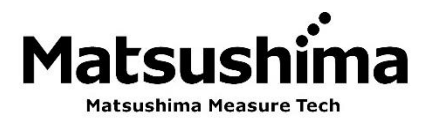

Microwave Level Meter Adjustment software DTM Operating manual

(Ver. 2.\*.\*\*)

Type : MWLM-PR26-HART-DTM

The operator should read this Instruction Manual carefully and handle the device correctly.

# Matsushima Measure Tech Co.,Ltd.

1-8-18 Norimatsu-Higashi,Yahatanishi-ku,Kitakyushu 807-0837 Japan Phone No. (8193)691-3731 Fax No. (8193)691-3735 https://www.matsushima-m-tech.com

## **Table of Contents**

| Safety precautions                                            | 3    |
|---------------------------------------------------------------|------|
| 1. Software use conditions                                    | . 4  |
| 1-1. Agreement                                                | . 4  |
| 1-2. Data protection                                          | . 4  |
| 1-3. Restrictions on reverse engineering and others           | . 4  |
| 2. Overview                                                   | 5    |
| 3. Connection configuration                                   | 7    |
| 4. Starting the program                                       | . 8  |
| 5. Initial screen and setting items                           | . 10 |
| 6. Operation of measurement waveform screen                   | . 16 |
| 7. Adjustment of measurement parameter                        | . 20 |
| 7-1. Application                                              | . 20 |
| 7-2. Measurement range span                                   | . 21 |
| 7-3. Damping                                                  | . 22 |
| 7-4. Current output setting                                   | 23   |
| 7-5. Echo learning                                            | . 24 |
| 7-6. Reset                                                    | .26  |
| 7-7. Current output test                                      | 27   |
| 7-8. Other settings                                           | 28   |
| 7-8-1. Sensor identification                                  | . 28 |
| 7-8-2. Time window adjustment                                 | 28   |
| 7-8-3. Graph display                                          | 29   |
| 7-8-4. Self test                                              | . 32 |
| 7-8-5. HART communication setting                             | . 33 |
| 7-8-6. Information                                            | 34   |
| 7-8-7. LCD display setting                                    | . 35 |
| 7-9. Termination of the program                               | .36  |
| 8. Parameter list                                             | .37  |
| 9. How to set when the password input screen is not displayed | 38   |
| 9-1. Auto start settings                                      | .38  |
| 9-1-1. Starting the PACTware                                  | . 38 |
| 9-1-2. Confirmation of the device catalog                     | . 39 |
| 9-1-3. Create a project                                       | . 40 |
| (1) Setting of the communication DTM                          | . 40 |
| (2) Setting of the device DTM                                 | .42  |
| (3) Setting of the Options                                    | . 44 |
| (4) Save a project                                            | . 45 |
| 9-1-4. Termination of the program                             | .46  |
| 9-2. Language setting                                         | 47   |
| 9-3. Change of the startup file name (MatsushimaDTM.PW5)      | 49   |
| 10. Multi-drop settings                                       | . 50 |
| 10-1. Connection configuration                                | 50   |
| 10-2. PC settings                                             | 51   |
| 10-2-1.In case of MHM-01                                      | . 51 |

| 10-2-2.In case of MHM-02                                                     | 54 |
|------------------------------------------------------------------------------|----|
| 10-3. Setting of the communication DTM and the Target address setting screen | 57 |
| 10-3-1. Setting of the communication DTM                                     | 57 |
| 10-3-2. Setting of the Target address setting screen                         | 60 |
| 10-4. HART communication setting (Multi-drop setting of the level meter)     | 64 |
| 10-4-1. Starting the program                                                 | 64 |
| 10-4-2. Confirmation of the target address                                   | 64 |
| 10-4-3. Connection of the communication                                      | 65 |
| 10-4-4. HART communication setting (Multi-drop setting )                     | 65 |
| 10-4-5. Disconnection of the communication                                   | 66 |
| 10-4-6. Termination of the program                                           | 66 |
| 10-5. Multi-drop use notes                                                   | 67 |
| 10-5-1. About multi-drop wiring                                              | 67 |
| 10-5-2. About the host PC                                                    | 67 |
| 10-5-3. About the maintenance PC                                             | 67 |
| (1) Connection of the communication of the level meter (Device>Connect)      | 67 |
| (2) Adjustment of the level meter                                            | 67 |

## Safety precautions

- Be sure to thoroughly read the instruction manual before using the products.
- Keep the instruction manual in a safe, convenient location for future reference.
- All or part of the contents described in this manual may be changed without any notice.
- Due to our constant striving for further improvement of products, parts or products that differ from those described in this manual may be substituted.

 $\mathbf{WARNING}$  (Failure to observe this WARNING may cause a fatal or serious injury.)

- Be sure to confirm that any peripheral equipment does not move before installation work. In addition, observe safety requirements for installation work where high-place work is expected.
- Be sure to turn off the power source before wiring, mounting and transportation work.
   (Failure to observe this WARNING may result in an electric shock/ injury or equipment damage due to short-circuit.)
- Carry out wiring work correctly with reference to a proper drawing.
- Never disassemble the equipment. (Failure to observe this WARNING may result in an electric shock.)
- Do not open the cover under an explosive environmental condition when power is entered. (Failure to observe this WARNING may result in an injury or equipment damage.)
- Do not place or store the equipment in any hostile environmental place where it will be subjected to direct sunlight, rain, water droplet, hazardous gas / water, etc..

/! CAUTION (Failure to observe this CAUTION may cause a moderate injury or equipment damage.)

- Do not use the equipment for any purpose other than the original purpose of use.
- Be sure to confirm the specification of equipment and use the equipment within the range of specification. (Mounting conditions such as temperature, power source, frequency, etc.)
- Make sure a correct wiring before applying power source.
- Do not have a shock or strong impact to the equipment.
- (Failure to observe this CAUTION may result in equipment damage.)
- Be sure to connect necessary terminals (grounding, etc.).
- Remove all wiring to the equipment before doing electrical welding work near the equipment.
- Do not forcedly bend or pull the lead wire also do not use unnecessarily long wire.
- Tighten the cover, lead outlet, etc. properly so that dust, rainwater, etc. do not enter inside the equipment.
- Do not use the equipment under a corrosive condition (NH<sub>3</sub>, SO<sub>2</sub>, Cl<sub>2</sub>, etc.).
- Be sure to tighten the cable grand so that outer air does not enter inside the equipment.
- When applying piping connection such as conduit, etc. instead of cable gland, apply putty or equivalents On the cable entry so that outer air does not enter inside the equipment.

**IMPORTANT** (indicates notes or information to help customers.)

Limitations of Warranty:

- Warranty period shall be one year from the date of delivery (ex-factory).
- Any damage of any other products that have occurred for use of the equipment is not covered by this warranty. Also any loss induced by failure or malfunction of the equipment is not covered by this warranty.
- Failure or malfunction caused by following are not covered by this warranty:
- a. Modification or repair by a party other than MATSUSHIMA's authorized personnel, or replacement of parts not recommended by MATSUSHIMA.
- b. Inadequate storage, installation, use, inspection or maintenance that does not comply with specifications.
- c. Cause for any peripheral equipment or device.
- d. Accident beyond control and force majeure (fire, earthquake, flood, riots, etc.).

Lack of instructions to MATSUSHIMA for information or safety requirements that can be predicted only by customers' side.

This warranty conditions do not limit customers' legal right.

Price for the equipment does not include any charge for services such as commissioning, supervising, etc..

## 1. Software use conditions

Software:

\*PACTware software (Copyright: PACTware Consortium e.V.)

\*Matsushima DTM software (Copyright: Matsushima Measure Tech Co., Ltd.)

The PACTware software, Matsushima DTM software and related documentations, whether on disk, on compact disc, in read only memory, online, or any other media, are collectively referred to as the "Software".

## 1.1 Agreement

Matsushima Measure Tech Co., Ltd grants to User (either as an individual or legal entity) non-exclusive, non-transferable, license to use the Software and documentation solely for User's own internal personal or business purposes.

The PACTware software and related documentations are license granted by PACTware Consortium e.V to Matsushima Measure Tech Co., Ltd.

The Software must be installed and used only on one PC.

You may not duplicate, sell or transfer the Software to any third party and may not run the Software from one computer to other computer through network.

User may not modify, translate, rent, lease or create derivative works based upon the Software or any part thereof.

Matsushima Measure Tech disclaims any warranty for the Software. The Software is provided "as is" without any warranty of any kind, especially the running of the Software or the use for a special purpose.

## 1.2 Data protection

PACTware software, related documents and its technical parts, algorithm, process know how is protected by copyright and international copyright contracts as well as by further laws and contracts of intellectual property.

Matsushima DTM software, related documents is protected by copyright intellectual property of Matsushima Measure Tech Co., Ltd.

User shall not disclose or leak, to any third party other than essential employees of User that have a need to know, confidential information or other data related to the Software and documents provided by MATSUSHIMA MEASURE TECH Co., Ltd. User shall use same degree of care to protect the confidential Information as User uses to protect and store its own confidential information.

## 1.3 Restrictions on reverse engineering and others

You may not reverse engineer (attempts to extract technical information from the Software and related documents including investigation, analysis and examination) decompile, disassemble, or otherwise reduce the Software to human-perceivable form.

## 2. Overview

This product "MWTM-PR26 HART DTM" (hereinafter abbreviated as "Matsushima DTM") is software with a dedicated maintenance function for the 26 GHz band microwave level meter, and performs parameter setting and waveform adjustment of the level meter.

Matsushima DTM" is used as the device DTM and operates on the frame application "PACTware" together with the communication DTM.

DTM (Device Type Manager) :

DTMs are adjustment software module for field devices, which operate on the frame application.

PACT ware (Process Automation Configuration Tool) :

PACT ware is a tool for adjusting field devices and is frame application software which is not dependent on the device manufacturer.

The communication with field devices is established using HART protocol via Communication DTM.

• System requirements

| Software Supported                                                         |                                                                                            |  |  |  |
|----------------------------------------------------------------------------|--------------------------------------------------------------------------------------------|--|--|--|
| OS (※1)                                                                    | Windows Vista and Windows 7,8,10 ( $\times$ 2) 11 (1)                                      |  |  |  |
| Frame Application                                                          | PACTware 5.0 ②                                                                             |  |  |  |
| Execution environment                                                      | Microsoft.NET Framework 3.5 and 4.0 or higher ③                                            |  |  |  |
| Device DTM                                                                 | Matsushima DTM (MWLM-PR26 HART DTM V.2.0.00 or higher) ④                                   |  |  |  |
|                                                                            | Generic HART DTM (V.4.0.3 or higher) ⑤                                                     |  |  |  |
| Communication DTM                                                          | HART Communication FDT1.2 DTM (V.1.0.52 or higher) ⑥                                       |  |  |  |
| HART Modem Driver                                                          | MHM-01:USB Virtual Serial Port Driver (HM-USB-ISO) ⑦                                       |  |  |  |
|                                                                            | MHM-02:COP-HU Driver ⑧                                                                     |  |  |  |
| Hardware Supported                                                         |                                                                                            |  |  |  |
| Processor                                                                  | CPU 1GHz or higher                                                                         |  |  |  |
| RAM ( <b>※</b> 2)                                                          | 512MB or higher                                                                            |  |  |  |
| Hard disk                                                                  | 1GB free disk space                                                                        |  |  |  |
| Graphic resolution                                                         | 1024 x 768 resolution or higher                                                            |  |  |  |
| Interface                                                                  | USB 1 port or higher                                                                       |  |  |  |
| CD-ROM Driver                                                              | For software installation                                                                  |  |  |  |
| Mouse and positioning<br>Device                                            | Microsoft compatible or an equivalent pointing device                                      |  |  |  |
| HART Modem                                                                 | MHM-01, MHM-02 (Recommended)                                                               |  |  |  |
| Other                                                                      |                                                                                            |  |  |  |
| Matsushima DTM has the function to convert the parameters into a CSV file. |                                                                                            |  |  |  |
| Installation of "Microsoft Exc                                             | Installation of "Microsoft Excel" is recommended when referencing CSV file parameters. (9) |  |  |  |
| Adobe Acrobat Reader (Rec                                                  | Adobe Acrobat Reader (Recommended) $\textcircled{10}$ is used when referencing pdf files.  |  |  |  |

Table 1. Operating Environment

 $\%1)\,$  Windows 95, 98, ME, NT 4.0 and Windows 2000, XP are not supported by PACTware 5.0.

2) Windows 11 is not supported by PACTware 5.0.

Matsushima DTM set in only English is confirmed to work for PCTware5.0.

3) Matsushima DTM has ability to record echo waveform data. If waveform data will be recorded

- for duration of three or more days 2GB or more RAM is required.
- ※4) When Windows update (program update) is executed, the Windows registry may be cleared and it may cause an error for DTM of the HART communication.
- ※5) When using a PC on which the DTM software for another brand is installed, if the COM port conflicts between the other company's communication DTM and the HART communication DTM, the Windows registry may be cleared and it may cause an error for DTM of the HART communication.

139: are trademarks of Microsoft Corporation

- 2 : is trademark of PACTware Consortium e.V
- ③ : Microsoft.NET Framework 3.5 and 4.0 or higher is prerequisite for PACTware 5.0.
- ④ : is trademark of Matsushima Measure Tech Co., Ltd
- 5 : is a registered product of ICS GmbH
- 6 : is a registered product of CodeWrights GmbH
- ⑦ : are a registered product of ProComSol Ltd
- 8 : is a registered product of MG CO., LTD
- (1) : is a registered product of Adobe Systems Incorporated

## 3. Connection configuration

The level meter can be connected to the personal computer via HART modem. There are following two connection methods:

- a. Direct connection across the level meter check terminals
- b. Connection across load resistor on the signal line

If you are normally monitoring the measured waveform, etc. then connect it to the signal line.

#### ∧ Important :

• The interface connection to the HART network is polarity insensitive.

Load resistor of 250Ω is required to allow communication with level meter.
 Load resistance (total of load resistor 250 Ohm plus cable resistance) must be less than
 650 Ohm at 24V. For other configurations, please refer to graph shown in Fig. 2.

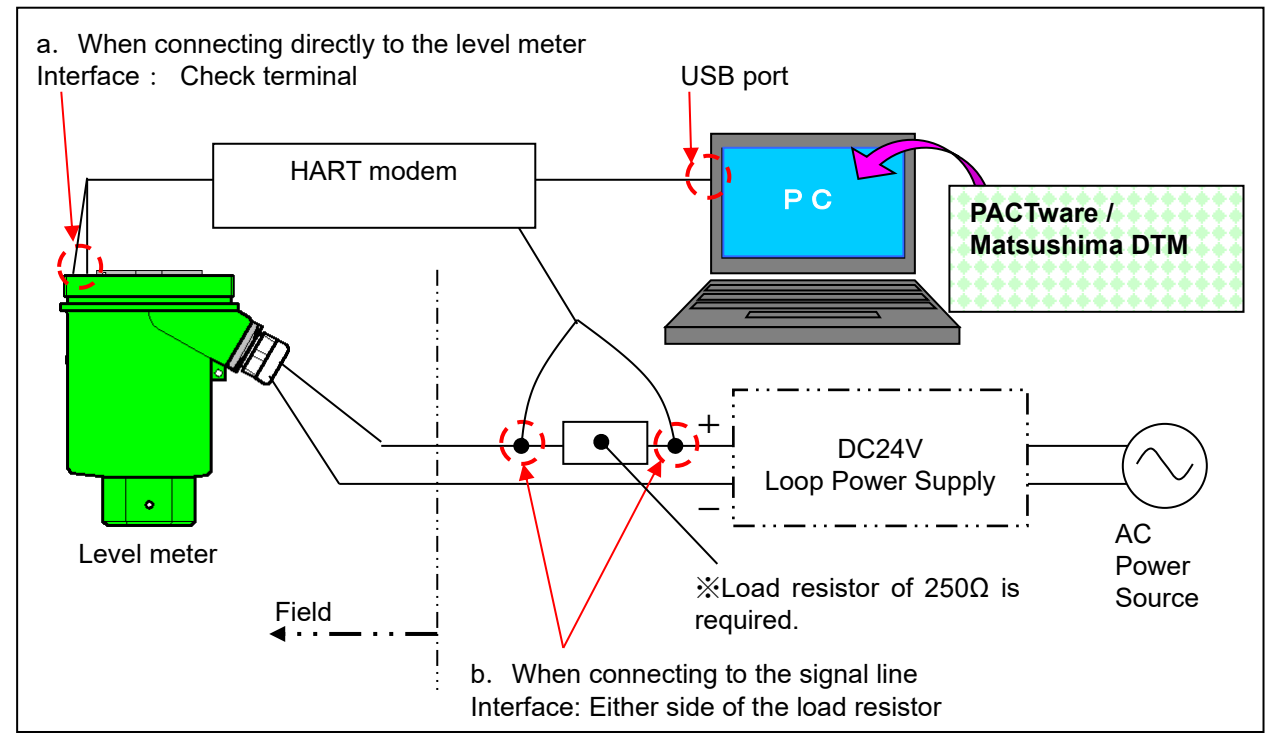

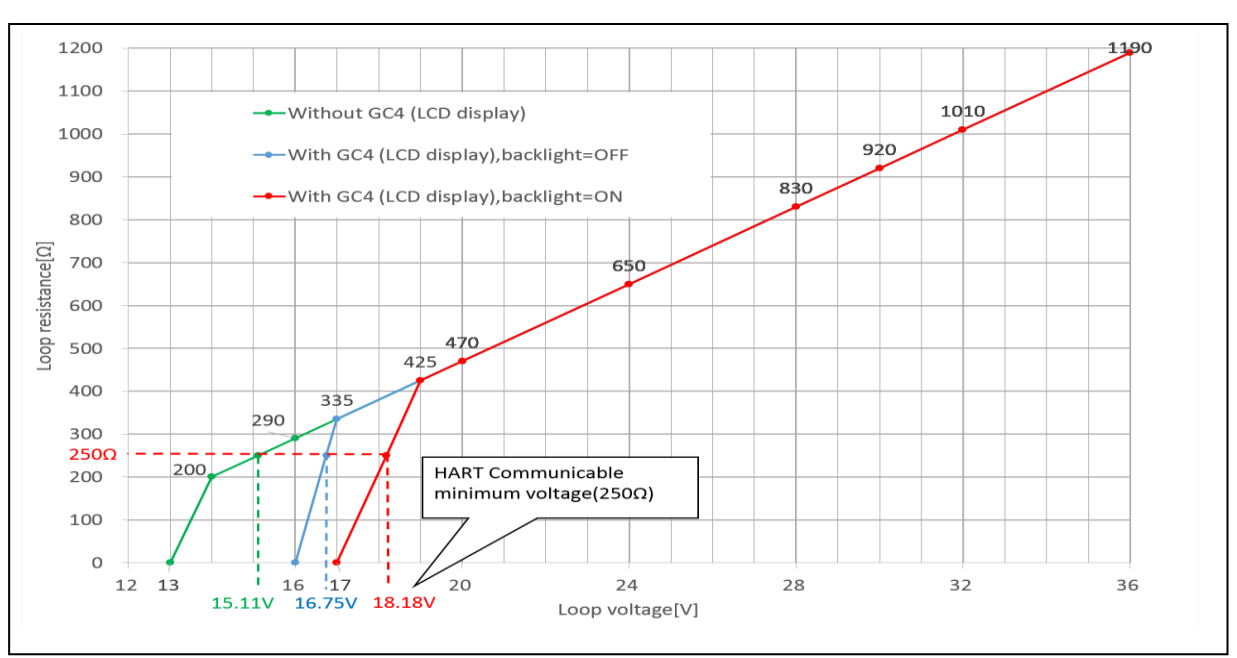

Fig.1. Example connection between the level meter and the computer

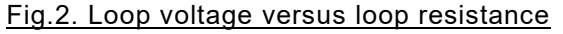

## 4. Starting the program

After installing the adjustment software, double-click the [MatsushimaDTM.PW5] icon on the desktop. Login dialog with password entry is displayed.

Do not input anything in the password entry just click OK . The root view initial screen will be displayed.

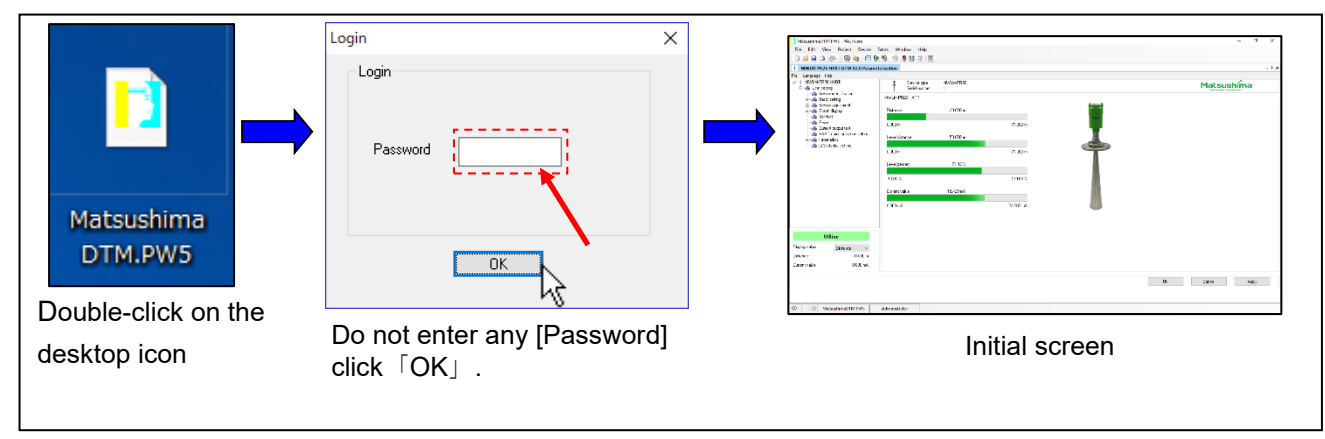

Fig.3. Procedure of starting the Matsushima DTM

After the initial screen is displayed, click "Device"  $\rightarrow$  "Connect" on the tool bar.

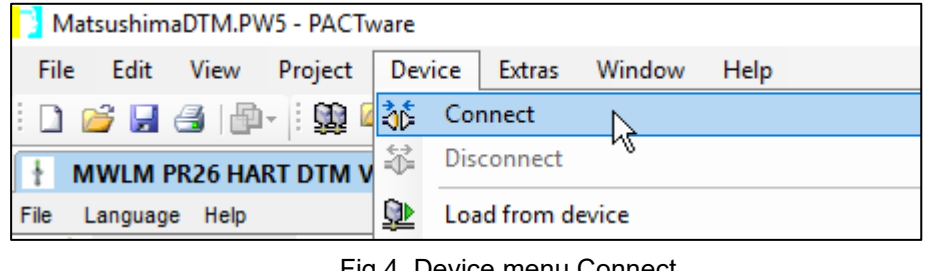

Fig.4. Device menu Connect

Once you click  $\lceil$  Connect $\rfloor$ , the level meter and the PC will be connected. (Offline  $\rightarrow$  Online) Upload confirmation dialog will be displayed, click OK .

| MWLM-PR26 DTM                                | Х |                                                                  |
|----------------------------------------------|---|------------------------------------------------------------------|
| Sensor parameters will be uploaded to the PC |   | <b>Click the OK button to upload</b> parameters from the sensor. |
| ок                                           | 2 |                                                                  |

Fig.5. Upload confirmation dialog

After you confirm with OK button all sensor parameters will be uploaded to the DTM.

% If connect request failed by clicking  $\llbracket$  Device  $\rrbracket$  →  $\lceil$  Connect  $\rfloor$ , then dialog shown below will be displayed.

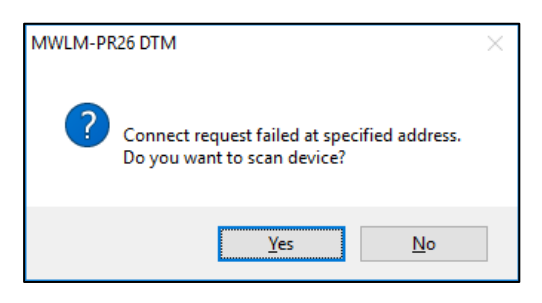

Fig.6. Device scan dialog

%Please verify following, if connection failed and above dialog displayed.

- · HART polling address is correct against level meter address.
- · Loop wiring correct.
- · Loop resistance within specified limit.
- · HART modem connected across loop resistor or across level meter terminals.
- COM port setting number is the HART modem COM port number
- HART modem driver installed completely.
- Level meter powered on and there is loop current.

If the HART polling address is different than the level meter address, click the  $\underline{\text{Yes}(Y)}$  button. Search will start from address 0 until find matching level meter. Polling address range is 0 to 63. Please be patient because it may take a few minutes.

If you can not find problem then click the No(N) button, and return to initial screen.

#### 

(Reasons why the login dialog may not be displayed)

- · Software might not installed correctly according to installation procedure
- There is the possibility that the 「PACTware」 auto start settings are incorrect.

Perform the following setup. (See page 38 for more details)

1) Auto start settings

Adjust PACTware optional settings so that the Matsushima DTM starts by desktop shortcut icon.

- 2) Change the language settings
   Change to the following languages because the default language for the DTM is English.
   English, Japanese, Korean, Chinese.
   ※For Windows 11, only English setting is available.
- Change the startup file name (MatsushimaDTM.PW5)
   Perform this setup if you are changing the desktop icon name from [MatsushimaDTM.PW5] to a different name.

%The file extension .PW5 must not be changed.

## 5. Initial screen and setting items

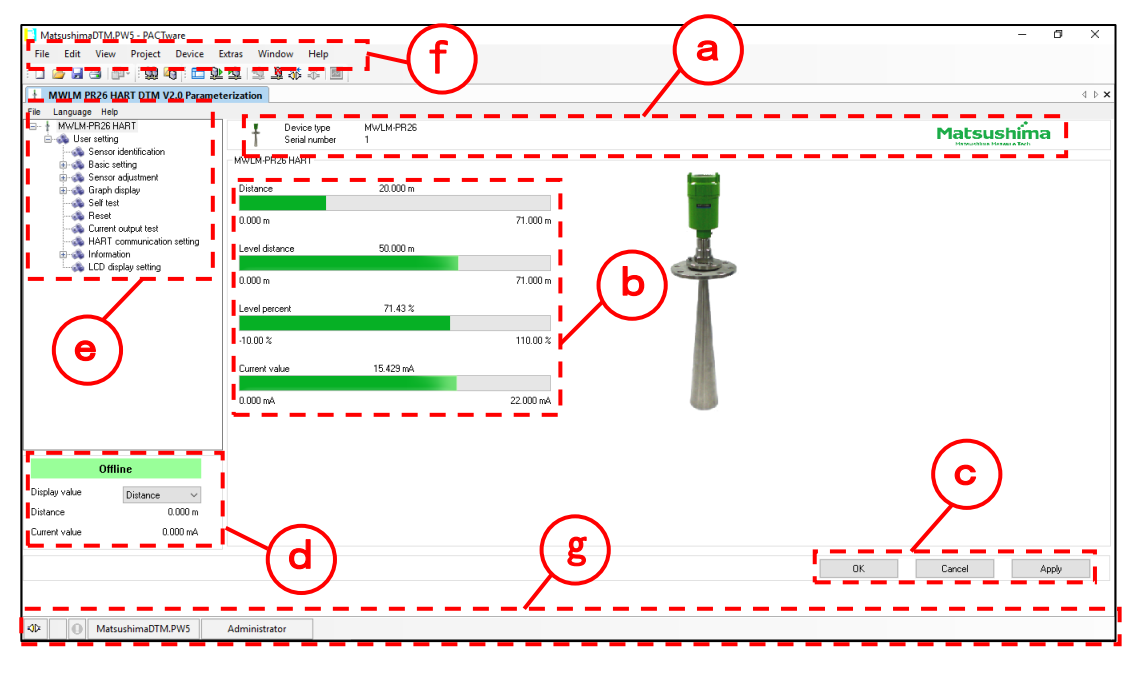

Fig.7. Initial screen

- a : Identification area
  - This area contains information about the device: device type, serial number and company logo.
- b : Application area. The content of this area depends on the selected application. This example displays root view, which contains measured values in progress bar.

| $\rightarrow$ Distance from the level meter (m)                        |
|------------------------------------------------------------------------|
| $\rightarrow$ Distance from the 0% level set (m)                       |
| $\rightarrow$ Measured percentage from the 0% level set (%)            |
| $\rightarrow$ The measured current value for the measurement span (mA) |
|                                                                        |

#### c : Action area

『OK』 button · · · All parameter values will be transmitted to the level meter and closes Matsushima DTM.

- [Cancel] button · · Closes Matsushima DTM.
- $\llbracket$ Acceptfloor button  $\cdot \cdot$  All parameter values will be transmitted to the level meter.
- d : Measured value area. Selects the display value from 『Distance』、『Level distance』 and 『Level percent』.

%The Current value is always displayed.

e : DTM menu bar and navigation tree

Selection of a menu item opens the related screens.

The navigation tree provides an overview of the whole parameter set. Within the tree the parameter sets are grouped to appropriate parameter groups. When selecting a navigation tree entry the corresponding parameter group displayed in the application area. (See the next page for the different settings.)

f : Tool bar

The tool bar contains menu entries which are directly related to the application area.

g: Status bar

The Status Bar contains global status information about the DTM and level meter.

e : Navigation tree

The navigation tree is used for selecting different applications. Detailed structure of navigation tree is shown below in Fig. 8.

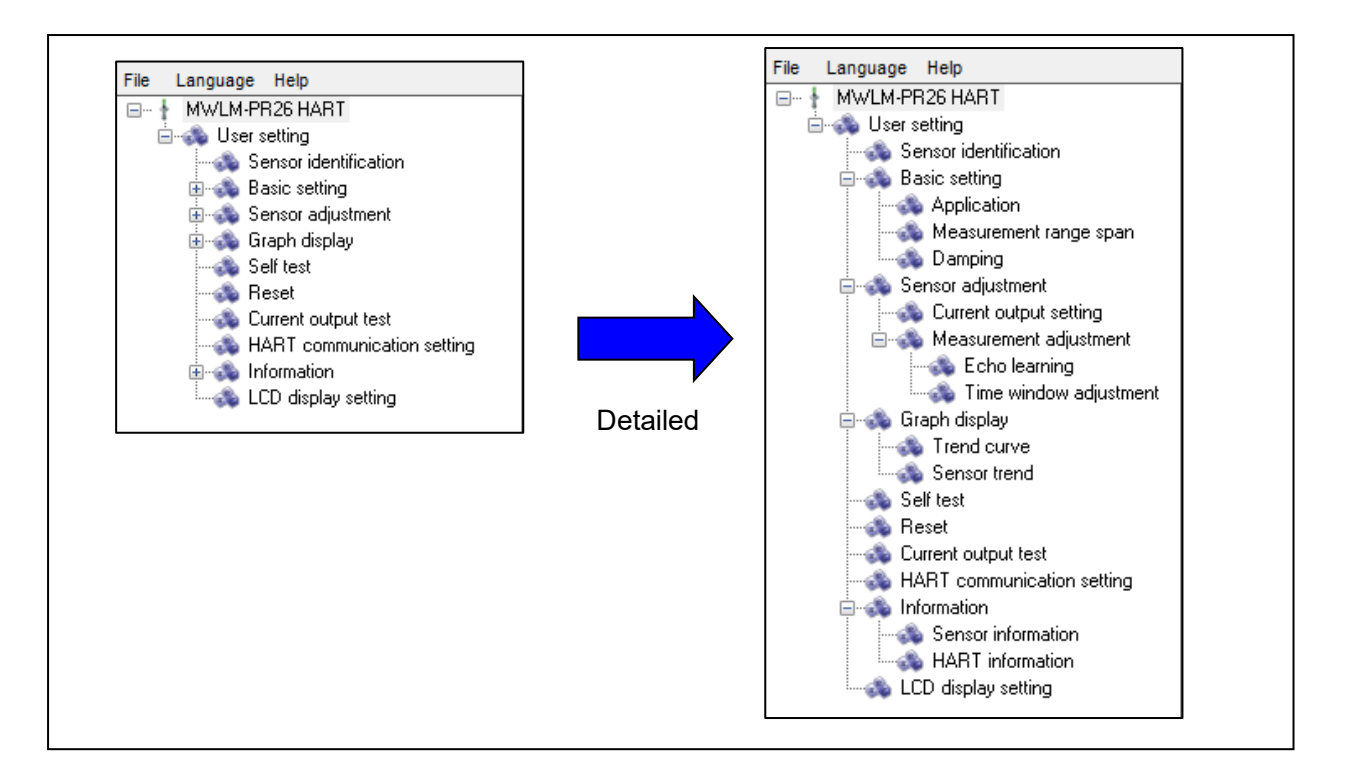

## Fig.8. Extended view of navigation tree

#### DTM menu bar

|          | Performs $[Parameter upload (Sensor \rightarrow PC)]$ ,                                                      |  |  |  |
|----------|----------------------------------------------------------------------------------------------------|--|--|--|
| File     | $\llbracket$ Parameter download、(PC $ ightarrow$ Sensor) $ floor$ , $\llbracket$ CSV Conversion $ floor$ and |  |  |  |
|          | ∬File header edit』                                                                                           |  |  |  |
|          | Selects display language from『English』,『日本語』(Japanese), 『한국어』                                                |  |  |  |
| Language | (Korean) or 『中文』(Chinese)                                                                                    |  |  |  |
| Help     | Displays 『User's Manual』,『Software version』 and 『Contact Info』.                                              |  |  |  |

#### Navigation tree (User setting)

| Sensor identification      | Changes parameters 『Tag』,『Descriptor』,『Message』 and 『Date』.                                                                          |
|----------------------------|----------------------------------------------------------------------------------------------------|
| Basic Setting              | Sets the 『Application』,『Measurement range span』 and 『Damping』.                                                                       |
| Sensor adjustment          | Sets the 『Current output setting』,『Echo learning』 and 『Time window adjustment』.                                                      |
| Graph display              | Displays the 『Trend curve』 or 『Sensor trend』 .                                                                                       |
| Self test                  | Executes a 『Self test』 .                                                                                                    |
| Reset                      | <code>Performs</code> either of <code>[Measurement</code> data <code>reset]</code> and <code>[Parameter</code> <code>reset]</code> . |
| Current output test        | Do simulation 『Current output test』.                                                                                                 |
| HART Communication setting | Changes parameters 『Polling address』 and 『Preamble number』 and 『Multi-drop mode』 and 『Dynamic variable(PV,SV,TV)』.                   |
| Information                | Displays the 『Sensor information』 and 『HART information』 .                                                                           |
| LCD display setting        | Changes display parameters of LCD display unit<br>『GRAPHIC COM : GC』.                                                                |

#### DTM Menu bar [Detailed explanation of each item]

• <u>File menu</u>

"File" menu entries are shown below.

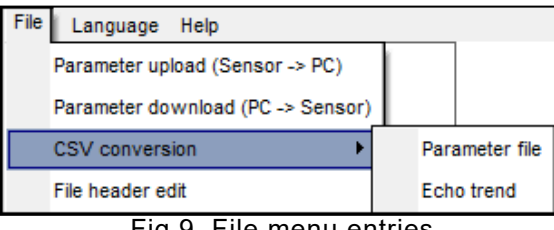

Fig.9. File menu entries

 $\[\]$ Parameter upload (Sensor  $\rightarrow$  PC)  $\]$  :

Upload parameters from the level meter and save parameter set values as a file.

This function is useful when you would like to backup the parameter set values in a file.

However, be aware that echo learning data will not be saved.

 $\llbracket$  Parameter download (PC  $\rightarrow$  Sensor)  $\ \ \, ]:$ 

Open previously saved file in the PC which contains parameters set value and transfer parameters to the level meter.

This function is useful when you would like to transfer same parameter set to another level meter. However, be aware that echo learning data will not be transferred.

[CSV Conversion] :

There are two types of CSV (comma separated value) conversions.

• Parameter file : Convert the level meter parameter set file to CSV format.

(All parameters except echo learning data will be converted.)

• Echo trend : Extract level meter parameter set from the echo trend data file and export to CSV format file.

(All parameters except echo learning data will be converted.)

Important : Before opening CSV file in MS Excel, please open the CSV file once in text editor like Notepad and then do "Save" overwrite. There is possibility that multi-byte characters (like Japanese, Korean or Chinese etc.) appear not correctly.

 $\llbracket$ File header editfloor :

You can assign fixed prefix in the name of files like parameter file, CSV file and echo trend file.

If you do not edit the file header the name of the file will be constructed automatically from current date and time.

%It is also possible to input custom name in the file name entry of file save dialog.

If the header has been edited the name of the saved file will be the entered prefix + date and time. %It is also possible to edit file name in the file save dialog.

#### Language menu

"Language" menu entries are shown below.

| Lan | guage H | The selected language will be effective after restarting Matsushima DTM                                     |
|-----|---------|----------------------------------------------------------------------------------------------------|
| ~   | English | Default language = English                                                                                  |
|     | 日本語     | *For Windows 11, only English is supported.<br>(If set to other language, it may be displayed incorrectly.) |
|     | 한국어     | (in set to other language, it may be displayed mediredity.)                                                 |
|     | 中文      |                                                                                                    |

<u>Fig.10. Language menu</u>

 $\wedge$ 

• <u>Help menu</u> "Help" menu entries are shown below.

| File                       | Language                | Help                          |                                                                                                    |
|----------------------------|-------------------------|-------------------------------|----------------------------------------------------------------------------------------------------|
|                            | MWLM-PI                 | User's manual                 |                                                                                                    |
| (                          | ia⊶ 🚓 User:             | Software version              |                                                                                                    |
|                            |                         | Contact info                  |                                                                                                    |
|                            | <u> </u>                | Help menu                     |                                                                                                    |
| ∬User's ma                 | <u>rig.ri.</u><br>nual∥ | · Displays the Oper           | rating manual in a PDF format                                                                                                    |
| Software v                 | version                 | : Displays the DTM            | software version and the copyright information.                                                                                                    |
| Contact in                 | fo』                     | : Displays the cont           | act information.                                                                                                    |
| Navigation                 | tree [D                 | etailed explanation           | n of each item】                                                                                                    |
| • <u>Sensor ic</u>         | lentificatio            | <u>on</u>                     |                                                                                                    |
| [ˈTag <u>_</u> ]           |                         | : Changes tag nam             | e for the level meter.                                                                                                    |
|                            |                         | Input characters:             | Capital letter alphanumeric characters only, less than 16                                                                                                    |
| -                          |                         | characters. Def               | ault: SENSOR                                                                                                    |
| [Descript                  | or                      | : Changes descript            | or for the level meter.                                                                                                    |
|                            |                         | Input characters: (           | Capital letter alphanumeric characters only, less than 16                                                                                                    |
|                            |                         | characters. Def               | ault: PULSE-RADAR                                                                                                    |
| [Message                   | e』                      | : Changes message             | e for the level meter.                                                                                                    |
|                            |                         | Input characters: (           | Capital letter alphanumeric characters only, less than 32                                                                                                    |
|                            |                         | characters. Defa              | ult: LEVEL METER                                                                                                    |
| 『Date』<br>□                | 4                       | : Sets the date whe           | en the tag or message was changed. Default: 2018/01/01                                                                                                    |
| • <u>Basic set</u>         | <u>ting</u><br>ion I    | · Changes measu               | rement application setting                                                                                                    |
| Applicat                   | ION                     | • Measurement                 |                                                                                                    |
|                            |                         | • Measurement                 | $\operatorname{Ann} \to [\operatorname{Inj} / [\operatorname{Inj}]$                                                                                                    |
|                            |                         |                               | $ = \sum_{i=1}^{n} \sum_{j=1}^{n} \sum_{j=1}^{n} \sum$ |
|                            |                         | Pofault values:               | $Ale \rightarrow [Nomal(<-m/min)] / [Fast($                                                                                                    |
|                            |                         | Delault values.               | weasurement unit – [m], weasuring object – [Liquid],                                                                                                    |
| <b>Γ</b> Μορου <i>ι</i> κα | mont rong               | ua anan∥ . Sata full/ai       | Level change rate - [Normal (< m/min)]                                                                                                    |
|                            | ementrang               | e span <u>]</u> : Sets iui/ei | luce: full 0m 100% ompty 70m 0%                                                                                                    |
| <b>『</b> Domnin/           | a I · Soto a            | Delault va                    | number of seconds to respond fast stop inputs. Default: 0s                                                                                                    |
| • Sensor a                 | y⊒. Seis a<br>diustment | mount of damping in           | number of seconds to respond last step inputs. Deladit. Us                                                                                                    |
| Current                    | output sett             | ing』:Sets 0 to 100%           | current output setting and device failure current output                                                                                                    |
| -                          |                         | setting. Detail               | s are as following.                                                                                                    |
|                            |                         | • 0 to 100% C                 | Current output selection $\rightarrow [4 \text{ to } 20\text{mA}] / [20 \text{ to } 4\text{mA}]$                                                                                                    |
|                            |                         | Alarm currer                  | t selection $\rightarrow$ [Hold] / [Max] / [Min] / [Selected value]                                                                                                    |
|                            |                         | Default values                | s: 0 to 100% Current output selection = 4 to 20mA                                                                                                    |
|                            |                         |                               | Alarm current selection = Hold.                                                                                                    |
| 『Echo Le                   | arning』:S               | Sets mask to unwan            | ed reflections (false echoes or noise echoes) reflected from                                                                                                    |
| -                          | 0-                      | obstructions in the ta        | nk. Default: No echo learning data                                                                                                    |
|                            |                         |                               | 5                                                                                                    |
| Importa                    | ant : Echo              | learning setting inp          | out the masking distance from the level meter.                                                                                                    |
| -<br>-                     | But a                   | at the time of input t        | he masking distance, if there is the true echo (the reflection                                                                                                    |
|                            | echo                    | from the powder su            | rrface or the liquid surface) between the level meter and the                                                                                                    |
|                            | masł                    | king distance, even           | true echo is masked.                                                                                                    |
|                            | For t                   | his reason, if inputt         | ing the masking distance, please set it with condition of no                                                                                                    |
|                            | true                    | echo (powder surf             | ace or liquid surface) between the level meter and the                                                                                                    |

masking distance.

[Time window adjustment] : The TW (Time window) is area where the reflected echo is determined.

- When the reflected echo moves outside of the TW range because the
- reflection strength of the reflected echo is momentarily too large, it might take some time to determine the reflected echo.
- In this case, the "Time window adjustment" is used to manually move the TW area to the reflected echo. Default: 0.000m

• <u>Graph display</u>

[Trend curve] : Displays measured value trend curve when monitoring echo waveform (echo curve) is active.

The following items can be selected as the trend curve data to display.

- $\label{eq:constance} \bullet \mbox{ Distance from the level meter (m)}$
- Level distance  $\rightarrow$  Distance from 0% level (m)
- Level percent  $\rightarrow$  Measured level percent from 0% level (%)
- Current value  $\rightarrow$  Output current value (mA)

#### Default: Distance

[Sensor Trend] : Displays measured level percent trend curve recorded at one minute intervals within the level meter. Default: No data

<u>Self test</u>

Performs self test routine and if there are any fault detected then error code will be displayed. • <u>Reset</u>

Returns the parameter value to the default setting or restarts a measurement.

There are following two types of reset.

"Measuring reset": restart measurement without affecting parameters.

"Parameter reset": reset parameters to the default settings.

#### Important : "Parameter reset"

\*When parameter reset is executed, various set values return to the default value of the instrument. Therefore, when executing parameter reset, please record the setting value currently set before resetting.

\*Setting data that specifies the mask range and mask intensity will be reset, but please note that the setting made with the echo learning setting will not be cleared even if resetting is performed.

<u>Current output Test</u>

Simulate current output from the level meter.

The following outputs can be simulated.

- Level percent : -10% to +110%
- Current : 3.55mA to 22.0mA

HART Communication setting

It is an item of HART communication setting. The setting items are as follows.

| Polling Address : Address setting of HART          | communication                                                                                                    |
|----------------------------------------------------|----------------------------------------------------------------------------------------------------|
| : Default value = 0 (Range:                        | 0 to 63)                                                                                                    |
| For use in multi-drop, set                         | to address 1 to 63                                                                                               |
| For not use in multi-drop,                         | set to address 0.                                                                                                |
| [Preamble number] : Preamble number setting        |                                                                                                    |
| : Default value = 5 (Range:                        | 5 to 20)                                                                                                    |
| <pre>『Multi-drop mode』 : Multi-drop setting</pre>  |                                                                                                    |
| : Default value = Disable                          |                                                                                                    |
| When setting value is ena                          | bled, the current output is fixed to 4 mA                                                                        |
| The multi-drop mode is se                          | et.                                                                                                    |
| 『Dynamic variables (PV, SV, TV, QV) 』: Settir      | ig of dynamic variables                                                                                          |
| : Default values                                   |                                                                                                    |
| : PV = Distance, SV = Leve                         | el Distance, TV = Level%, QV = Unused                                                                            |
| mportant: Normally the polling address is fixed to | "0".                                                                                                    |
|                                                    | I the selection of the second state of the second second second second second second second second second second |

If you do not use it with multidrop, you do not need to change it from the default value. If the number has been changed without any meaning, please return to the default value. Information

This is item to confirms 『Sensor information』 and 『HART information』. 『Sensor information』 is item to confirms 「Manufacturer」,「Device type」,「Serial number」, 「Firmware Version」 and 「Tag」, etc. 『HART Information』 is item to confirms 「Software Version」 and 「Hardware revision」, etc.

#### LCD display setting

It is an item of status display and setting of LCD display unit  $\[\] GRAPHIC COM : GC \]$ .

Displays connection status, LCD type, LCD version information.

The setting items are as follows.

| 『LCD language』     | : Display language setting of 『GRAPHIC COM : GC』                             |
|--------------------|------------------------------------------------------------------------------|
|                    | : Default value = English                                                    |
|                    | : Setting contents: English / Japanese (Kana)                                |
| LCD indication val | ue』:Indication value setting of 『GRAPHIC COM:GC』                             |
|                    | : Default value = Distance                                                   |
|                    | : Setting content: Distance / Level distance / Level percent / Current value |
| 『LCD backlight』    | : Backlight setting of 『GRAPHIC COM : GC』                                    |
|                    | : Default value = Auto                                                       |
|                    | : Setting contents: Auto / ON / OFF                                          |

#### 6. Operation of measurement waveform screen

The echo curves will be displayed by clicking on any of the navigation tree items except root view  $\lceil MWLM-PR26 \text{ HART} \rfloor$  and  $\lceil Graph \text{ display} \rfloor \rightarrow \lceil Sensor \text{ trend} \rfloor$ .

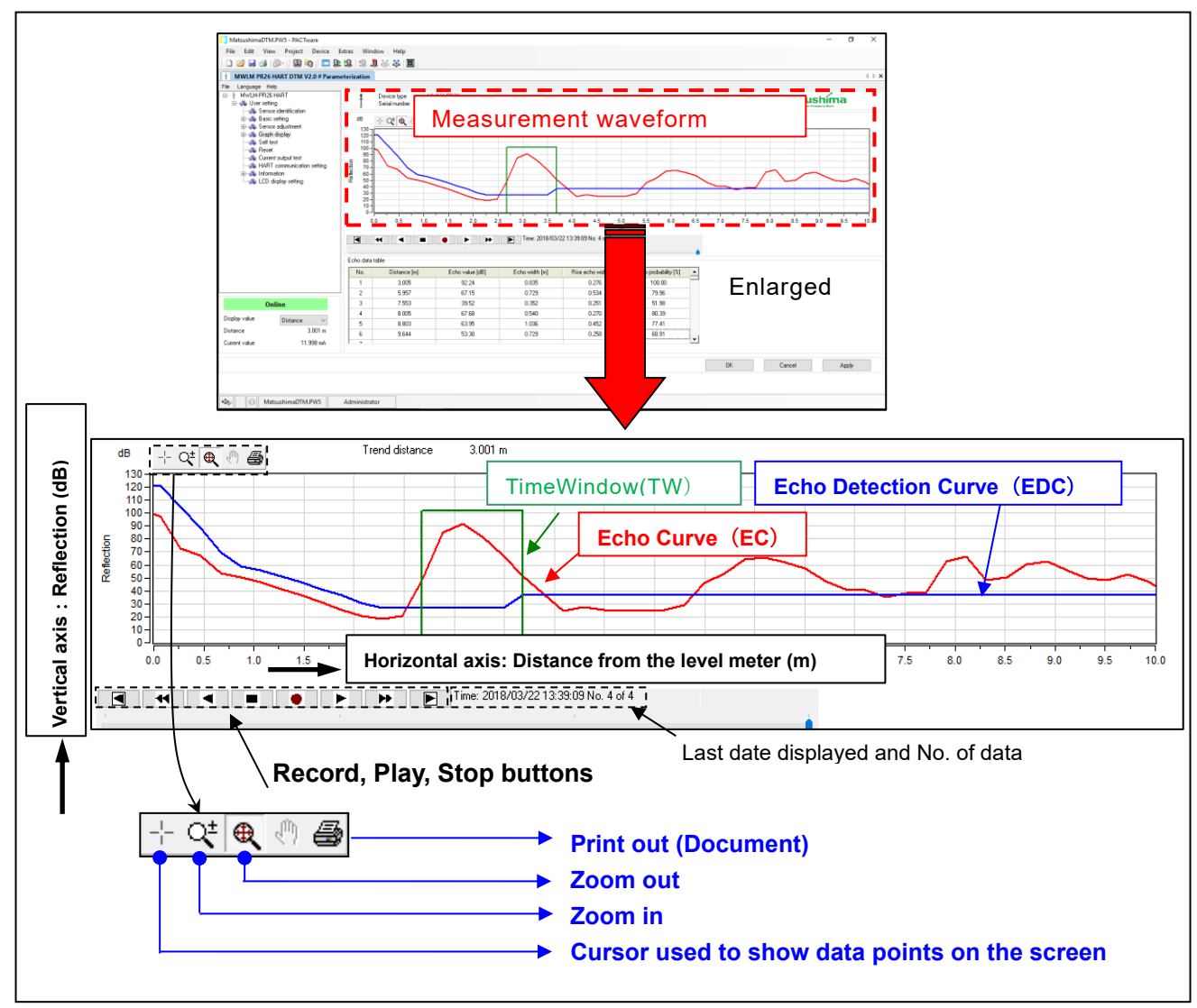

Fig.12. Echo waveform details

\* If you are monitoring (recording), update of new recording will switch echo waveform to normal display, hence if a waveform is zoomed in, than zoomed presentation is quit and normal view is displayed.

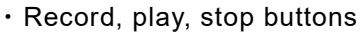

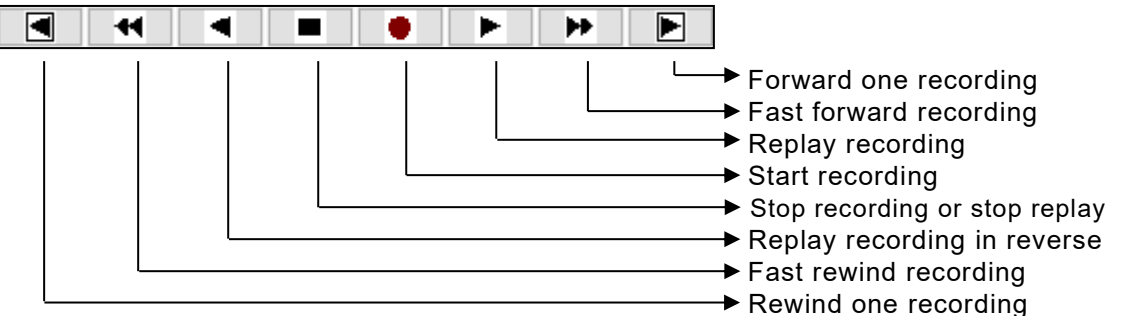

By pressing the record button, you can check the waveform of the measurement state. The buttons other than the record and stop buttons will be active when monitoring stopped and when reading the previously stored echo trend curve. Right-click on the measurement waveform screen, the setting menu will be displayed.

| X-Y axis settings          | a. 「X –Y Axis settings」: Change the axis range settings                                                                                                    |
|----------------------------|----------------------------------------------------------------------------------------------------|
| Curve select               | b. 「Curve select」 : Selects curves to be presented                                                                                                    |
| Save >                     | c. 「Save」 : Saves the echo trend curves as a file                                                                                                    |
| Read<br>Option ><br>Finish | d. 「Read」       : Recalls echo trend curves from file         e. 「Option」       : Selects curve resolution and legend options         f. 「Finish」       : Returns to the initial measurement graph |

Fig.13. Setting menu (context menu)

a. [X–Y axis settings]

Right-click on the measurement waveform screen to display the setting menu. Click  $\lceil X \rceil$  -Y Axis settings].

 $\lceil X \mid -Y$  Axis settings J dialog will be displayed.

The range of X axis and Y axis of measurement waveform screen can be set.

| X-Y axis settings                                                                       | × |                                                                                                    |
|-----------------------------------------------------------------------------------------|---|----------------------------------------------------------------------------------------------------|
| Distance0.000mX-Start0.000mX-End71.000mReflection0dBY-Start0dBY-End130dBDefaultOKCancel |   | <ul> <li>Enter appropriate values in each entry.</li> <li>Click OK to accept entered values.</li> <li>Click Cancel to exit dialog without changing values.</li> <li>Click Default to set default values.</li> <li>Range of the X (measurement distance) and Y (reflection) axis are as following.</li> <li>X axis : 0.000m to 71.000m</li> <li>Y axis : 0 dB to 200 dB</li> </ul> |

Fig.14. X-Y axis settings dialog

b. [Curve select]

Right-click on the measurement waveform screen to display the setting menu. Click  $\ \frac{\car{click}}{\car{click}}$  .

Curve select dialog will be displayed.

The curve to display on the measurement waveform screen can be select.

| Curve select X                        |                       |
|---------------------------------------|-----------------------|
| 🗹 Echo curve (EC)                     |                       |
| 🗹 Echo detection curve (EDC)          | ✓Curve t              |
| Echo learning curve (ELC)             | Click OK              |
| Manual noise suppression curve (MNSC) |                       |
| Raw curve (RC)                        | ir ≫ The m            |
| OK Cancel                             | presente<br>service p |

☑Curve types that checked in will be shown.
Click OK to accept selections.

**%**The manual noise suppression curve (MNSC) will be presented only when service man logged in and has set the service parameter.

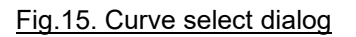

[Curve description]

| EC····                 | Echo curve                                                                           |
|------------------------|--------------------------------------------------------------------------------------|
|                        | This curve is curve that processed the raw curve and is always displayed.            |
| EDC・・・                 | Echo detection curve                                                                 |
|                        | This curve is threshold curve for detecting echo.                                    |
|                        | This curve is curve obtained by superimposing ELC, MNSC, and NTC.                    |
|                        | (NTC : Noise threshold curve: threshold line for GND noise)                          |
|                        | EDC (NTC) of the curve after TW (Time window) has been raised by 10 dB as the        |
|                        | default setting so as not to detect multipath waves.                                 |
| ELC····                | Echo learning curve                                                                  |
|                        | This curve is curve where the echo learning process was performed on the echo curve. |
|                        | This curve is automatically generated curve at the time of echo learning process     |
|                        | execution. Echoes below ELC are masked.                                              |
| MNSC · · ·             | Manual noise suppression curve                                                       |
|                        | This curve is a curve masked manually by parameters.                                 |
|                        | Echoes below MNSC are masked.                                                        |
| $RC \cdot \cdot \cdot$ | Raw curve                                                                            |
|                        | This curve is raw reflection curve.                                                  |
|                        | This curve is curve before being processed into the echo curve.                      |

c. 「Save」

Right-click on the measurement waveform screen to display the setting menu. Click 「Save」. 「Echo trend」 and 「Echo Image」 save menu is displayed.

| X-Y axis settings<br>Curve select |   |                          |
|-----------------------------------|---|--------------------------|
| Save<br>Read                      | > | Echo trend<br>Echo image |
| Option<br>Finish                  | > |                          |

Fig.16. Setting menu ,Save menu (context menu)

There are two types of <code>[Save]</code>, <code>[Echo trend]</code> store and <code>[Echo images]</code> store.

| ・「Echo trend」 | : Press the record button [ 🛑 ] on the measurement waveform screen and save the            |
|---------------|--------------------------------------------------------------------------------------------|
|               | recorded waveform until the stop button [ ■ ] is pressed on the PC.                        |
|               | Current recorded series of echo curves will be saved as echo trend file (.etd).            |
|               | Click $\[\]$ Echo trend], Save echo trend dialog will be displayed, select save location,  |
|               | enter file name and click 「Save」.                                                          |
|               | Default save location $=$ C:/Matsushima/MWLM-PR26 DTM V2.*.**/Echo trends/                 |
| ・「Echo Image」 | : Saves current active echo curve screen as a bitmap file (.bmp).                          |
|               | Click <code>「Echo</code> image」, Save echo image dialog will be displayed, enter file name |
|               | and click 「Save」.                                                                          |
|               | Default save location $=$ C:/Matsushima/MWLM-PR26 DTM V2.*.**/Echo images                  |

#### <u>d. 「Read」</u>

Recalls echo curves from echo trend file saved previously.

Right-click on the measurement waveform screen to display the setting menu.

Click [Read].

Open echo trend file dialog will be displayed.

Select file you would like to recall and then click the Open button.

You can display "echo trend" that was saved.

#### e. [Option]

Right-click on the measurement waveform screen to display the setting menu.

Click 「Option」. The option menu for normal rate and waveform name display is displayed.

| X-Y axis settings |   |             |
|-------------------|---|-------------|
| Curve select      |   |             |
| Save              | > |             |
| Read              |   |             |
| Option            | > | Normal rate |
| Finish            |   | Legend      |

#### Fig.17. Setting menu , Option menu (context menu)

There are two types of 「Option」, 「Normal rate」 and 「Legend」.

- Normal rate j : Selects high resolution or low resolution for echo curves.
  When clicked 「Normal rate j, a check mark (☑) is added to the left side of the character of 「Normal rate j. It means that a state with a check mark (☑) is set.
  By checking 「Normal rate j, the resolution of the curve rises and fine check can be done, but it takes time to update the waveform.
  (When check marking (☑) 「Normal rate j, the data size is twice as large as when no check marking 「Normal rate j.)
- □ Activates or deactivates legend.
   When clicked □Legend」, a check mark (☑) is added to the left side of the character of □Legend]. It means that a state with a check mark (☑) is set.
   When the □Legend」 is checked, legend will be displayed on the right of the echo curves as shown below.

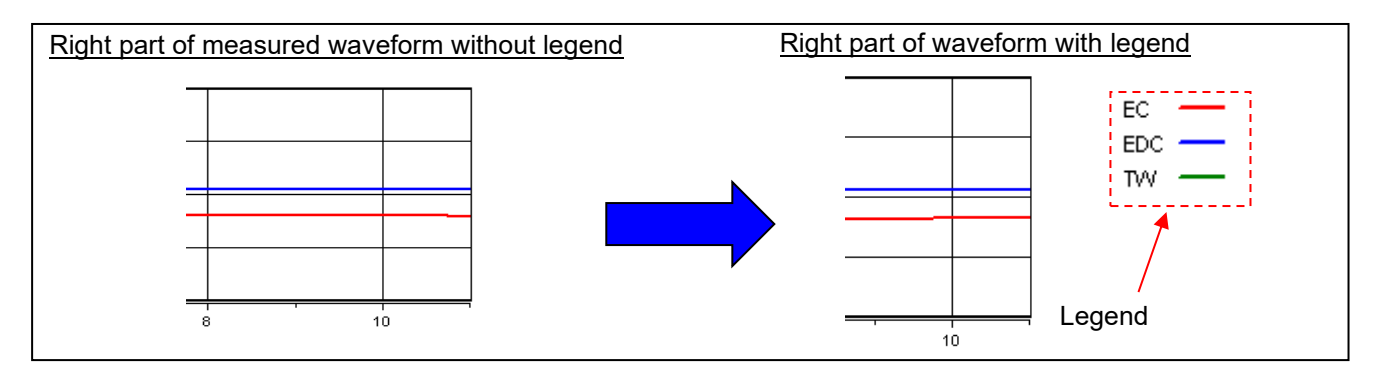

Fig.18. Legend display

<u>f. 「Finish」</u>

Click 「Finish」 to return to the initial measurement waveform screen.

## 7. Adjustment of measurement parameter

#### 7-1. Application

Set measurement unit, measuring object and level change rate.

Click  $\lceil \text{User settings} \rceil \rightarrow \lceil \text{Basic setting} \rceil \rightarrow \lceil \text{Application} \rceil$ .

Navigation tree and application area are shown below in Fig.19.

| MatsushimaDTM.PW5 - PACTware         File       Edit       View       Project       Device       Extras       Window       Help         Image: State State Stat | LFR26<br>Trend distance                  | File Language Help<br>MWLM-PR26 HART<br>User setting<br>Sensor identification<br>Basic setting<br>Application<br>Measurement range span<br>Damping<br>Sensor adjustment<br>Graph display<br>Self test |
|----------------------------------------------------------------------------------------------------|------------------------------------------|----------------------------------------------------------------------------------------------------|
| Application<br>Messurement unit<br>Messurement unit<br>Messurement unit<br>Messurement unit<br>Messurement unit<br>Messurement unit<br>Level change rate<br>Level change rate<br>Level change rate                                                                                                    | m v<br>Liqaid v<br>Normal (<= 1ny/min) v | Current output test<br>HART communication setting<br>Information<br>LCD display setting                                                                                                    |
| Fig                                                                                                    | .19. Application setting                 | <u>s</u> <u>Apply</u> button<br>Update parameter buttor                                                                                                    |
| Measurement unit                                                                                                    | m                                        | ~                                                                                                    |
| Measuring object                                                                                                    | Liquid                                   | The values shown here are                                                                                                    |
| Level change rate                                                                                                    | Normal (<= 1m/min)                       | default values.                                                                                                    |

#### Fig.20. Application parameters

1) Measurement unit

Click on drop-down box and select measurement unit from either of [m] or [ft] . Changing this parameter will affect all other parameter values related to distance. Echo curves, measured value unit, measurement range span and echo learning distance will be changed. Please select the appropriate "measurement unit".

2) Measuring object

Click on drop-down box and select target measuring object from either of [Liquid] or [Solid] .

For the case where a repose angle can be obtained on the object to be measured, please set to [Solid]. 3) Level change rate

Click on drop-down box and select level change speed from either of [Normal] or [Fast]. Set to [Normal] when the measuring object level change speed within the tank is slower than or equal

to 1m / minute. Set to [Fast] when the speed is faster than 1m / minute.

4) When three parameter settings are completed click the [Apply] button. By clicking apply button all DTM parameters will be transmitted to the level meter.

## 7-2. Measurement range span

Set measurement range and span.

 $\mathsf{Click} \ {{}^{}_{\!\!\!}} \mathsf{User} \ \mathsf{settings} {}^{\!\!}_{\!\!\!\!} \to \, {{}^{\!\!}_{\!\!\!}} \mathsf{Basic} \ \mathsf{Setting} {}^{\!\!}_{\!\!\!\!\!} \to \, {{}^{\!\!}_{\!\!\!\!}} \mathsf{Measurement} \ \mathsf{range} \ \mathsf{span} {}^{\!\!}_{\!\!\!\!\!} \ .$ 

Navigation tree view and application area are shown below in Fig.21.

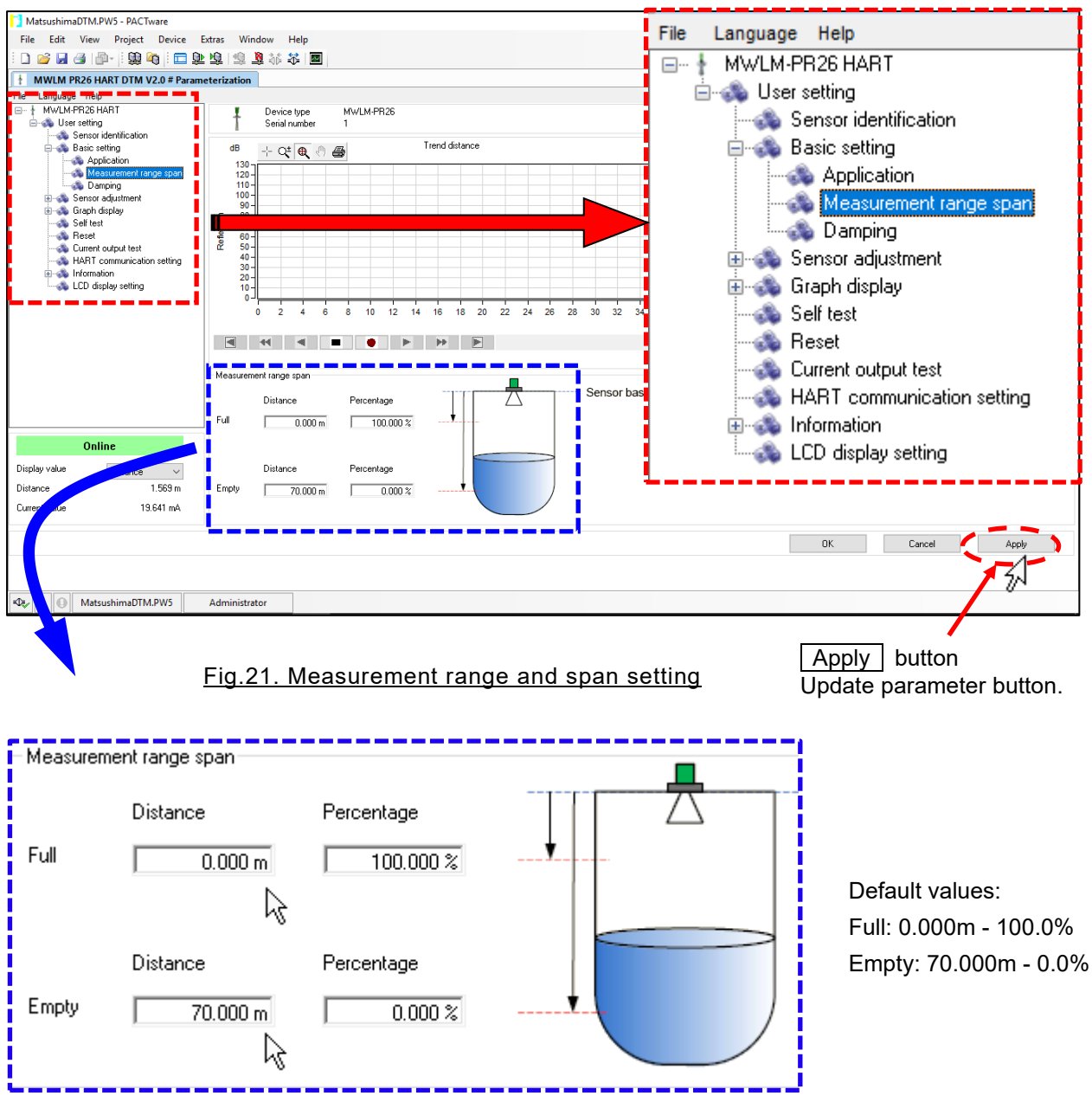

Fig.22. Measurement range and span parameters

- Full distance, Empty distance and their related percentage fields are shown in Fig.22. (Refer to the outline drawing of the level meter for the 0m measurement setting) Enter requested values in entry field.
- 2) When parameter settings are completed click the [Accept] button. By clicking accept button all parameters will be transmitted to the level meter.

Important : After adjusting distance settings, you can enter percentage values as well. But you can not set empty percentage greater than the full percentage. Similarly you can not set full distance greater than empty distance.

#### 7-3. Damping

Sets amount of damping in number of seconds to respond fast step inputs.

(Setting for the average measurement time)

 $\mathsf{Click} \ \llbracket \mathsf{User} \ \mathsf{settings} \rrbracket \to \llbracket \mathsf{Basic} \ \mathsf{Setting} \rrbracket \to \llbracket \mathsf{Damping} \rrbracket \ .$ 

Navigation tree view and application area are shown below in Fig.23.

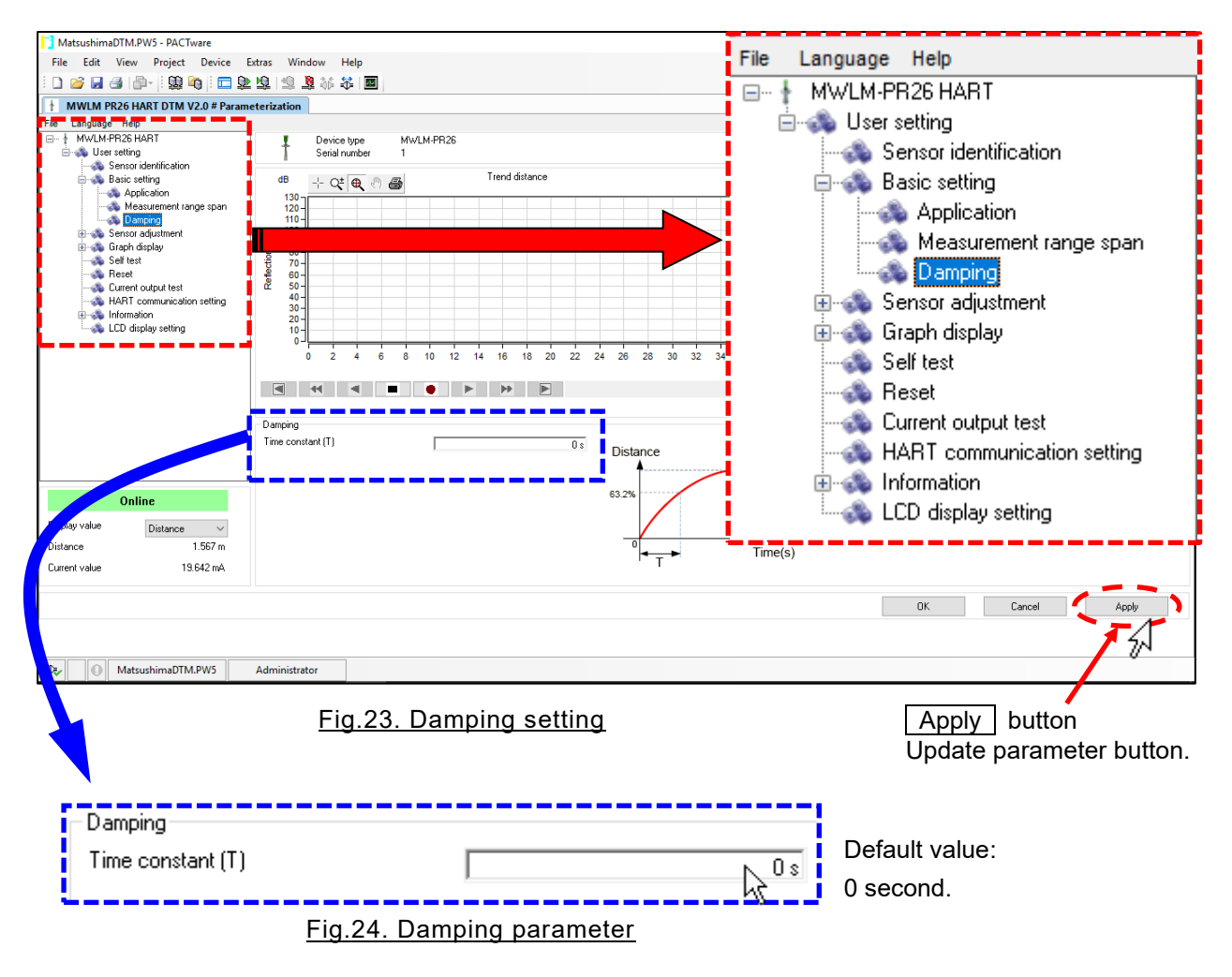

1) Enter damping value in Time constant (T) field.

2) When parameter setting is done click the [Apply] button. By clicking apply button all parameters will be transmitted to the level meter.

#### 7-4. Current output setting

Select 0% - 100% current output selection and sets output current value during device failure. Alarm current is output, when measurement is not valid due to reflection echo loss or other failure. Click  $[User setting] \rightarrow [Sensor adjustment] \rightarrow [Current output setting]$ . Navigation tree and application area are shown below in Fig. 25.

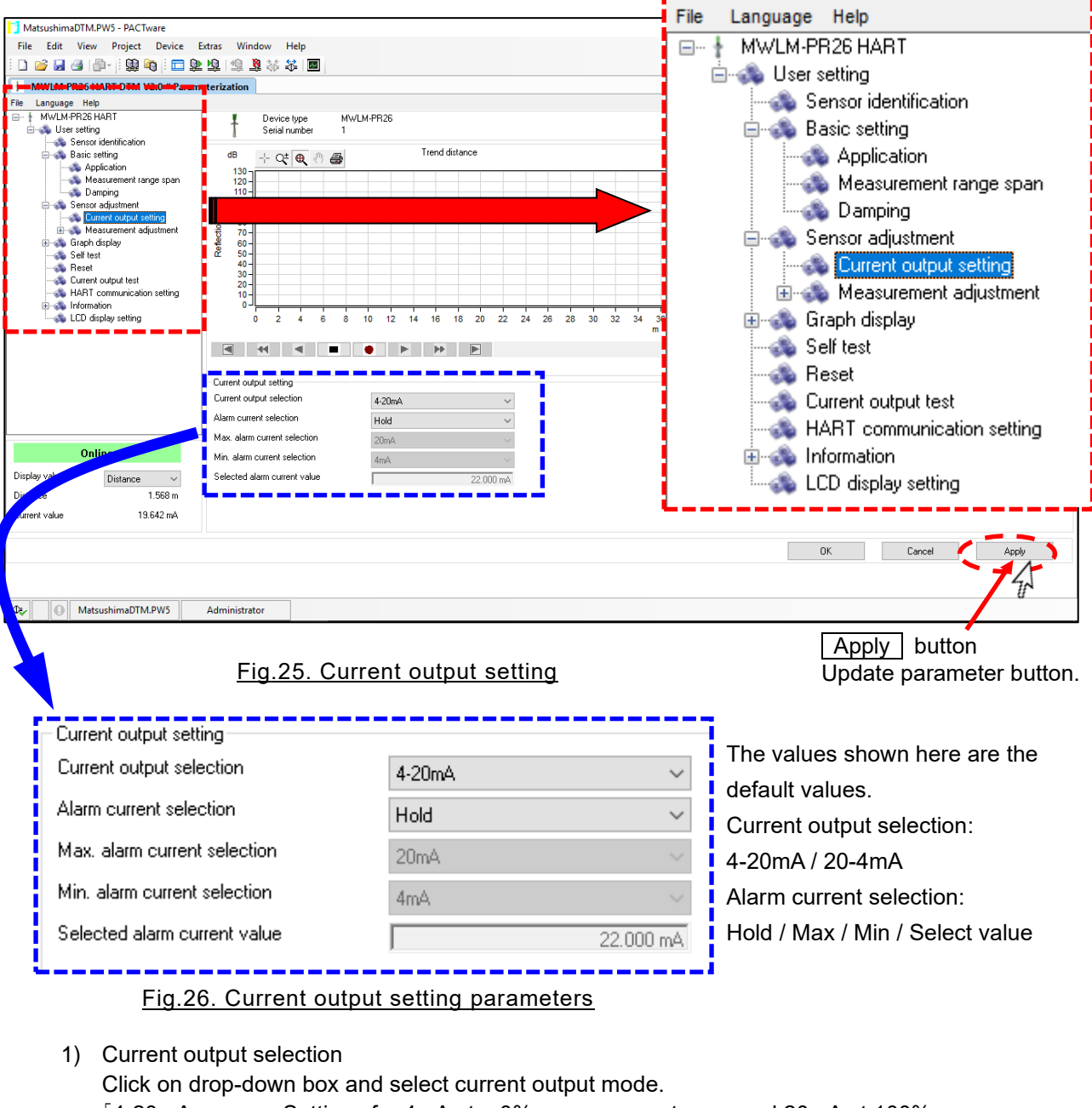

- [4-20mA] : Settings for 4mA at a 0% measurement span and 20mA at 100%.
- [20-4mA] : Settings for 20mA at a 0% measurement span and 4mA at 100%.
- 2) Alarm current selection

Click on drop-down box and select alarm output mode.

- [Hold] : Remains at previous valid measured result.
- 「Max」 : Output current is set to value selected in 『Max. alarm current selection』 . Selection range: 20mA / 20.5mA / 22mA
- 「Min」 : Output current is set to value selected in 『Min. alarm current selection』.
   Selection range: 4mA / 3.8mA / <3.6mA</li>
- · 「Select value」: Output current is set to value entered in 『Selected alarm current value』. Input range: 3.550mA to 22.000mA
- 3) When parameter setting is done click the [Apply] button. By clicking apply button all parameters will be transmitted to the level meter.

#### 7-5. Echo learning

Echo learning is setting to mask interference reflections "false echo or noise echo" which is reflected from obstructions inside the tank such as beams and H steel, etc. within the radiation angle of the level meter. This masking of echo learning can prevent detection of interference reflections.

About interference reflections

Depending on the strength of false echoes, it can be suppressed by execute the echo learning function, but when the true echo can not be received or the reflection (dB) is extremely weak, it is necessary to change the installation position and suppress the interference reflections.

Like this, if there are obstructions in the tank, please install the level meter to a place where the obstructions does not intrude within the radiation angle of the level meter beforehand.

#### Important : Echo learning setting input the masking distance from the level meter.

But at the time of input the masking distance, if there is the true echo (the reflection echo from the powder surface or the liquid surface) between the level meter and the masking distance, even true echo is masked.

For this reason, if inputting the masking distance, please set it with condition of no true echo (powder surface or liquid surface) between the level meter and the masking distance.

Click  $[User settings] \rightarrow [Sensor Adjustment] \rightarrow [Measurement adjustment] \rightarrow [Echo learning].$ Navigation tree and application area are shown below in Fig. 27.

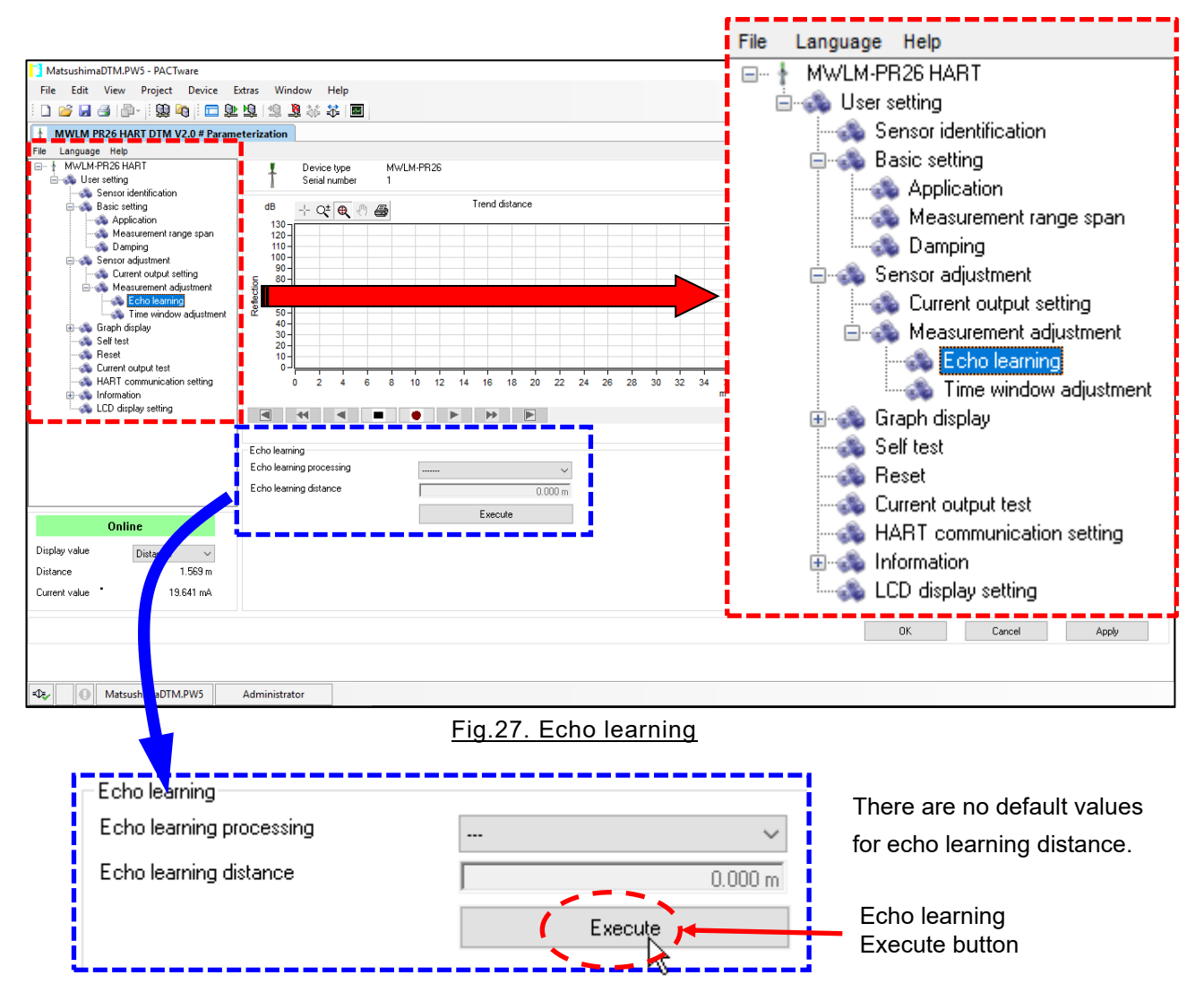

Fig.28. Echo learning execution

1) Echo learning processing

Click on drop-down box [Echo learning processing] and select requested function to execute. Following functions are available:

- Clear : Delete all echo learning data that has been executed.
- [Update] : Echo learning data that has already been executed will be deleted and updated with new echo learning distance.
- [Addition] : Addition of new learning data without deleting the echo learning data already entered.
- 2) Echo learning distance

Distance from level meter to execute echo learning.

1 Important : It is masked in the range of minus 1 m against the input distance.

For example, in distance from the level meter, if the true echo from the object to be measured exists at 3 m and the interference reflection exists at 1.5 m,

By inputting "3.000 m" and executing the echo learning processing, the interference reflection existing in 1.5 m can be masked. (The masked distance is 2 m.)

The mask curve is the echo learning curve (ELC).

If the manual noise suppression curve (MNSC) is no setting, the echo learning curve (ELC) become the echo detection curve (EDC) as it is.

The echo detection curve (EDC) is generated about 7 dB above the echo curve (EC). Echo smaller than the echo detection curve (EDC) is masked.

3) Click the Execute button below the [Echo learning distance].

The echo learning process is executed.

Even if you click the <u>Apply</u> button in action area, echo learning processing will not be executed. Please be aware.

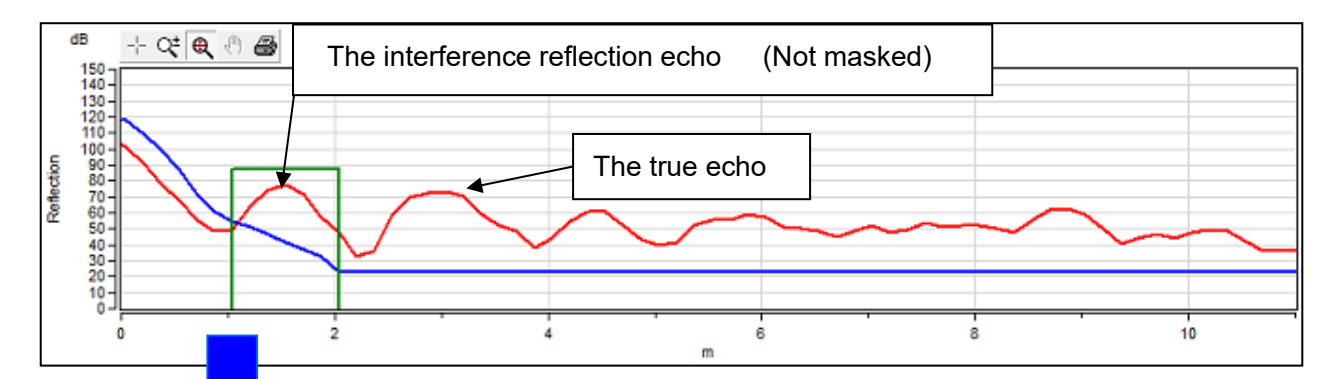

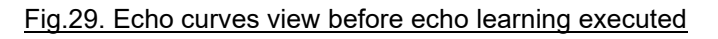

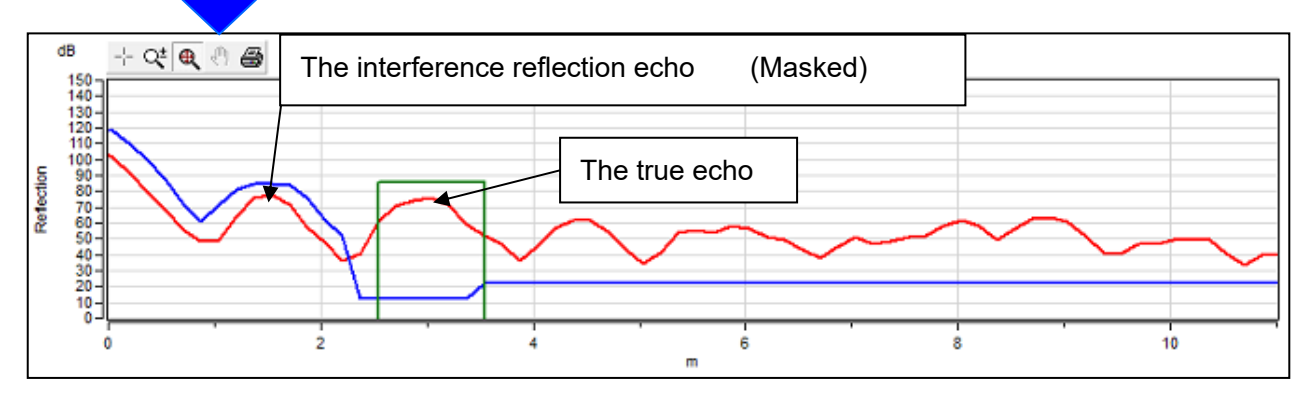

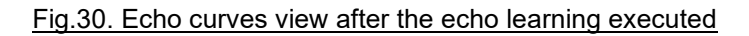

#### 7-6. Reset

By executing reset you can return parameter values to default or re-start measurement without changing parameters.

Click  $[User settings] \rightarrow [Reset]$ .

Navigation tree and application area are shown below in Fig. 31.

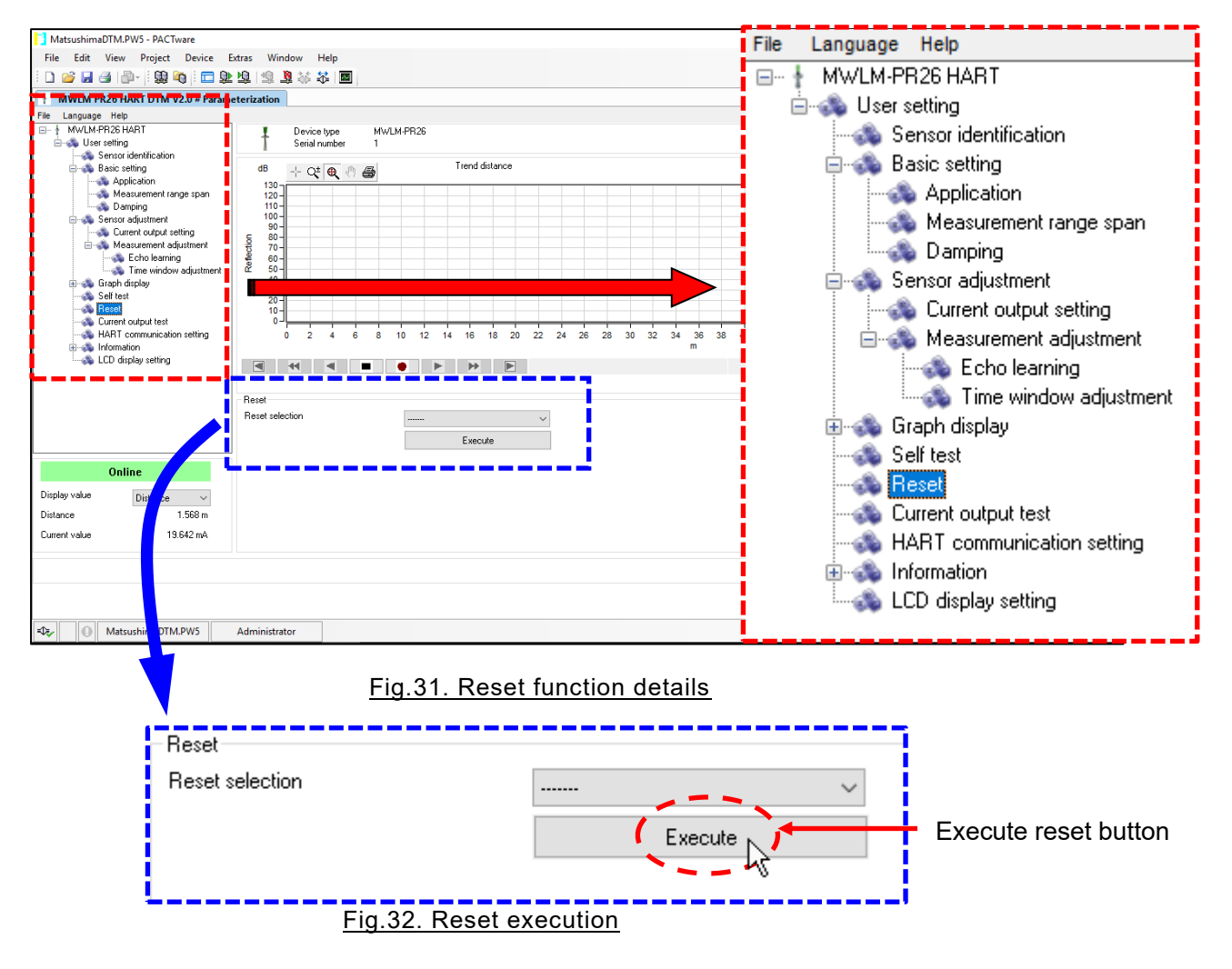

1) Content of processing

Click on 『Reset selection』 and select requested type of reset. There are following two resets available.

- · [Measurement data reset] : Re-start measurement without changing parameters.
- [Parameter reset] : Returns parameter values to the default setting.
- 2) Click the Execute button. Reset is executed.

Even if you click the Apply button in action area, Reset will not be executed. Please be aware.

#### Important : Parameter reset

\*Parameter reset will return all parameters to the level meter default. Please take record of current values before executing the parameter reset.

\*The mask range and mask strength setting parameters adjusted by serviceman will be reset, but be aware that the echo learning settings (section 7-5) will not be reset.

If you would like to reset the echo learning settings, select clear and execute echo learning as described in section 7-5.

\*When parameter reset is executed, the sensor trend is also reset.

\*Please be aware that resetting can not be performed while monitoring the measurement waveform screen

## 7-7. Current output test

Current output test is used to simulate current output from the level meter.

This function is useful to output simulation current value, in order to check loop status with receive side.

Click  $[User setting] \rightarrow [Current output test]$ .

Navigation tree and application area are shown below in Fig. 33.

| MatsushimaDTM.PW5 - PACTware    | Madau Madau IIda                                                                                                    | File Language Help                                                                                                    |  |  |
|---------------------------------|----------------------------------------------------------------------------------------------------|----------------------------------------------------------------------------------------------------|--|--|
| File Edit View Project Device E | xtras window Help<br>瓊 總 第 称 希 國                                                                                                    |                                                                                                    |  |  |
|                                 | rization                                                                                                    |                                                                                                    |  |  |
| File Language Help<br>          | Berization         MVUM.MPR26           1         Device type         MVUM.MPR26           1         1         Trend distance           1         1         1           1         0         2         4         6         10         12         14         16         18         20         22         24         26         30         32         34         36         38         40         42         44           Image: Image: Im | User setting<br>User setting<br>Basic setting<br>Application<br>Measurement range span<br>Damping<br>Sensor adjustment<br>Current output setting<br>Grow Measurement adjustment |  |  |
|                                 | Current output test<br>Durrent output test value<br>O Level percent 100.00 %<br>Output                                                                                                    | Echo learning<br>Time window adjustment                                                                                                    |  |  |
| Online                          | Current value     20.000 mA     Stop                                                                                                    | Harring Graph display                                                                                                    |  |  |
| Display value Distance V        | Current output actual value Current output actual value 0.000 m                                                                                                    | Self test                                                                                                    |  |  |
| Current value 19.642 mA         |                                                                                                    | Reset                                                                                                    |  |  |
| Dev MatsushimaDTM.PW5           | MatsuchimaDTM.PWS Administrator     Administrator     Current output test     HART communication setting     LCD display setting     LCD display setting                                                                                                    |                                                                                                    |  |  |
|                                 | Fig.33. Current output test                                                                                                    |                                                                                                    |  |  |
| - Current out                   | put test                                                                                                    |                                                                                                    |  |  |
| Current o                       | output test value                                                                                                    |                                                                                                    |  |  |
| O Lev                           | vel percent 100.00 %                                                                                                    | Output                                                                                                    |  |  |
|                                 | rent value 20.000 mA                                                                                                    | Stop                                                                                                    |  |  |
| Current o                       | output value 0.000 mA                                                                                                    |                                                                                                    |  |  |
|                                 | Fig.34. Current output test exec                                                                                                    | <u>sution</u>                                                                                                    |  |  |

1) Current output test value

The following simulation methods are available as shown in Fig. 34.

Click either of check box either of  $[\![Level percent]\!]$  or  $[\![Current value]\!]$  .

Level percent

Input simulation value in percentage.

Level percent input range : -10.00% to 110.00%

Current value

Input simulation value directly in current. (Fig.34 shows current value mode selected.) Current value input range : 3.550mA to 22.000mA

2) Click the Output button to start simulation.

When the simulation is active  $\lceil$ Current output valuefloor will be displayed in mA in the  $\lceil$ Current output actual valuefloor frame.

3) Click the Stop button to exit simulation.

When simulation stopped 「Current output value」 will display as 0.000mA.

Important : If you do not stop simulation as described above, simulation will continue and you can not observe measured values.

#### 7-8. Other settings

7-8-1. Sensor identification

Set Tag, Descriptor, Message and Installation date of the level meter.

Click  $\llbracket$ User settings  $\rrbracket \rightarrow \llbracket$ Sensor identification  $\rrbracket$ .

Application area is shown below in Fig.35.

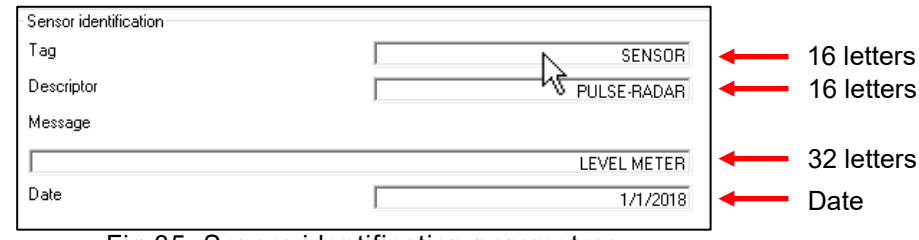

Sensor identification parameters Fig.35.

Enter parameters in the appropriate entry field.

Click the Apply button at the action area, to transmit parameters to the level meter. Tag.: Default = SENSOR

Sets tag of the level meter. Input: Up to 16 letters (Upper case alphanumeric characters only) [Descriptor] : Default = PULSE-RADAR Set descriptor of the level meter. Input: Up to 16 letters (Upper case alphanumeric characters only) [Message] : Default=LEVEL METER Set message of the level meter. Input: Up to 32 letters (Upper case alphanumeric characters only) [Date] : Default = 01/01/2018 Set the installation date of the level meter.

#### 7-8-2.Time window adjustment

TW (Time Window) is area determined as the reflection echo.

When the reflection intensity of the reflection echo temporarily changes greatly and the reflection echo moves outside the TW area, the TW may take time to judge the reflection echo.

In such a case, the "Time window adjustment" is used to manually move the TW area to the reflection echo.

Click  $\llbracket$ User setting  $\rrbracket \rightarrow \llbracket$ Sensor adjustment  $\rrbracket \rightarrow \llbracket$ Measurement adjustment  $\rrbracket \rightarrow$ 

[Time window adjustment] and the following screen will be displayed.

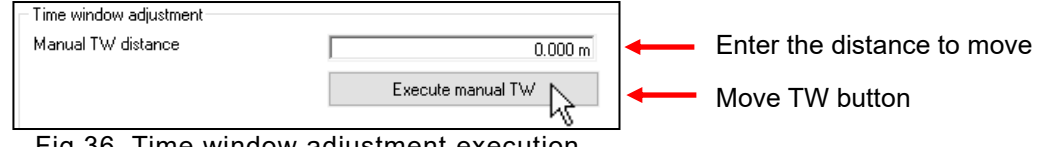

Fig.36. Time window adjustment execution

#### Manual TW distance

Enter the distance you would like to move the TW (distance from the level meter).

After entering the value, click the Execute manual TW | button.

The TW will be moved to the specified distance.

Even if you click the Apply button in action area, the TW will not be moved. Please be aware.

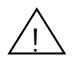

Important : If there is no the reflection echo at the distance that the TW moved then after a few seconds TW will return automatically to the actual reflection echo (true echo).

But be careful that, if it is difficult for the level meter to determine the true echo or if there is no true echo (no echo) then the TW may not return to the original distance.

Even if the reflection echo exists at the distance the TW moved, if the echo probability is lower than other reflected echoes then after a few seconds the TW will move to the reflection echo of the highest echo probability automatically.

7-8-3. Graph display

Display echo data table, trend curve and sensor trend.

a. Echo data table:

The echo data table displays additional information of the detected echo which is larger than the EDC of the echo curve. Up to 128 echo data can be displayed.

The echo data consistent with monitored or recalled echo curves.

When clicking the [ • ] button (recording button) on the measurement waveform screen, the echo data is updated according to the update of the echo curve.

Click  $[User setting] \rightarrow [Graph display]$  and the following table will be displayed below the echo curve.

Echo data table

| No. | Distance [m] | Echo value (dB) | Echo width [m] | Rise echo width [m] | Echo probability [%] |  |
|-----|--------------|-----------------|----------------|---------------------|----------------------|--|
| 1   |              |                 |                |                     |                      |  |
| 2   |              |                 |                |                     |                      |  |
| 3   |              |                 |                |                     |                      |  |
| 4   |              |                 |                |                     |                      |  |

#### Fig.37. Echo data table

#### b. Trend curve :

The Trend curve represents the transition of trend data.

The Trend data is a measurement value corresponding to 0 to 100% when monitoring the echo curve. The Trend data of measured value consistent with monitored or recalled echo curves. Click  $[User setting] \rightarrow [Graph display] \rightarrow [Trend curve]$  and following screen will be displayed.

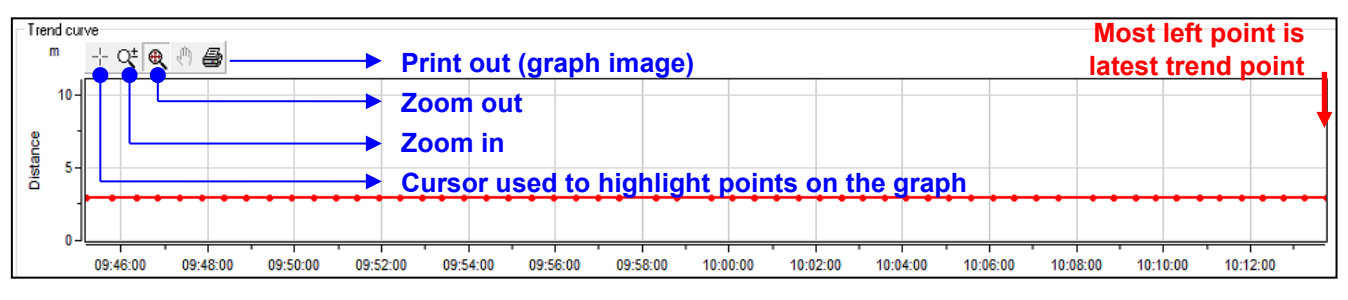

#### Fig.38. Trend curve

Right-click on the screen of the trend curve to display the trend curve setting menu. There are items of  $\lceil X-Y | axis settings \rceil$  and  $\lceil Curve select \rceil$ .

X-Y axis settings Curve select

Fig.39. Trend curve setting menu (context menu)

| ГХ-Ү | axis | settings」 |
|------|------|-----------|
|------|------|-----------|

| Full range User select | 1      | min |  |
|------------------------|--------|-----|--|
| Distance               |        |     |  |
| Y-Start                | 0.000  | m   |  |
| Y-End                  | 70.000 | m   |  |

Click 「X-Y axis settings」 to display the settings dialog.

Time is shown on the X axis.

The 「Full range」 sets trend curve time range to full range of recording. If you are recalling saved data, it will display trend curve with full scale from start of recording to end of recording.

The 「User select」 sets time range to entered value in minute unit. The Distance is shown on the Y axis.

You can set the vertical axis range of the trend curve.

Click OK to apply entered values.

Click Cancel to exit dialog without changing values.

Click Default set to default values.

Fig.40. X-Y axis settings dialog

#### [Curve select]

| Curve select X   | Click Curve select to display the trend curve select dialog.    |
|------------------|-----------------------------------------------------------------|
|                  | Select the trend curve to display.                              |
| Oistance         |                                                                 |
| O Level distance | Distance : Distance from the level meter (m)                    |
| O Level percent  | <ul> <li>Level distance : Distance from 0% level (m)</li> </ul> |
| ◯ Current value  | Level percent : Percent from 0% level                           |
|                  | Current value : Current value displayed (mA)                    |
| OK Cancel        | Click OK to apply entered values.                               |
|                  | Click Cancel to exit dialog without changing values.            |

#### Fig.41. Curve select dialog

#### c. Sensor trend:

As soon as power is supplied to the level meter, sensor trend stores measured level percentage values with 1 minute period in the memory of level meter. This sensor trend will be displayed on the sensor trend graph.

Maximum 4096 data (about 2 days 20 hours 16 minutes) is recorded, and after that it is overwritten from old data.

Click  $[User settings] \rightarrow [Graph display] \rightarrow [Sensor trend], then following graph appear on the application area as shown below in Fig.42.$ 

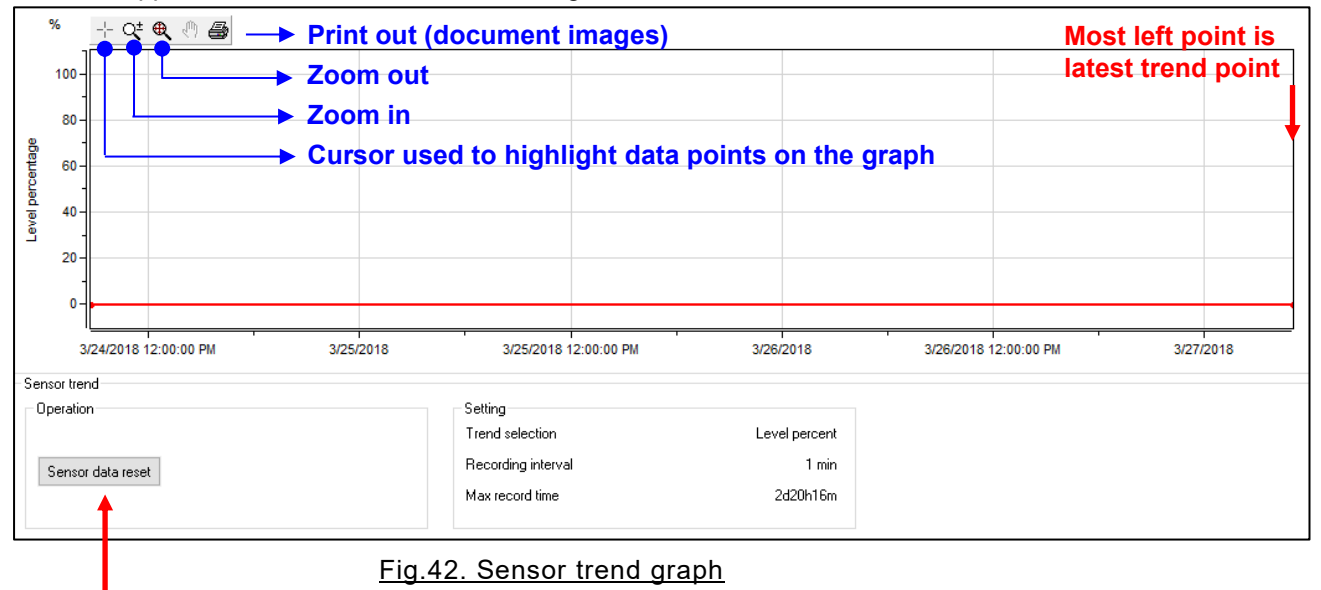

The data within the level meter will be erased and new trend starts.

%The graph above is the initial screen and no any data displayed yet.

Sensor data reset

Clicking the <u>Sensor data reset</u> button a confirmation dialog of "Do you want to clear the last record and strat a new record?".

Clicking the Yes button deletes all sensor trend data inside the level meter and start a new record. Once deleted sensor trend data can not be restored. Right click on the sensor trend screen. The sensor trend setting menu will be displayed.

| Read from the sensor |  |
|----------------------|--|
| Read from the PC     |  |
| X-Y axis settings    |  |
| Save                 |  |
| CSV conversion       |  |
| Finish               |  |

Fig.43. Sensor trend setting menu (context menu)

There are 「Read from the sensor」, 「Read from the PC」, 「X-Y axis settings」, 「Save」, 「CSV conversion」 and 「Finish」 items in the sensor trend setting menu. Please click on necessary items and display and record.

- $\boldsymbol{\cdot}$   $\lceil \mathsf{Read} \text{ from the sensor} \rfloor$  : Read sensor trend form the level meter.
- Read from the PCJ : Read trend data from previously stored file in the PC.
- $\lceil X-Y \text{ axis settings} 
  floor$  : Sets range of the trend graph.

| X-Y axis settings                 |                  |        | × |
|-----------------------------------|------------------|--------|---|
| Time                              | 10               | min    |   |
| Level percent<br>Y-Start<br>Y-End | -10.00<br>110.00 | %<br>% |   |
| Default                           | OK               | Cancel |   |

Fig.44. Sensor trend X-Y axis settings

- X Axis (Time)
  - Full range : Displays the full range of data from the beginning to the latest data stored in the level meter.
  - User select : Displays data from the newest within the user set time range.
- Y axis (Level percent)
  - Set the vertical axis range for the trend curve.
  - Range : -10.00% to 110.00%
- Save : Saves current displayed trend graph to a file. (Enter a file name at the save screen to save.)
   Save destination=C:/Matsushima/MWLM-PR26 DTM V2.\*.\*\*/Sensor trends
- 「CSV conversion」 : Converts the saved trend data on the PC to CSV format and save to a file. (Enter a file name at the save screen to save.)
   Save destination=C:/Matsushima/MWLM-PR26 DTM V2.\*.\*\*/Sensor trends

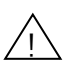

Important : Before opening CSV file in MS Excel, please open the CSV file once in text editor like Notepad and then do "Save" overwrite. There is possibility that multi-byte characters (like Japanese, Chinese or Korean etc.) appear not correctly.

• Finish : Returns to the initial screen.

#### 7-8-4. Self test

Use self test to check for failure in the level meter or problem in the parameter set values. When you feel malfunction in the level meter, please execute self test.

Click  $\llbracket$ User setting  $\rrbracket \rightarrow \llbracket$ Self test  $\rrbracket$  and the following will appear on the application area.

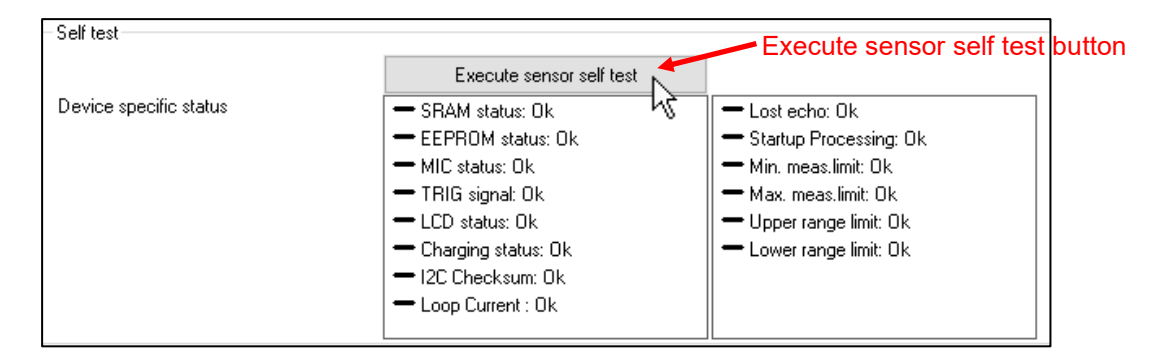

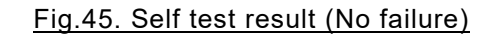

Click the Execute sensor self test button.

When self test is active Device specific status field will be blank to indicate diagnostic process running. Once self test is completed result is displayed here upon.

If there are no any malfunction detected then status will be OK.

The status fields on the left side are related to the hardware of the main unit.

The status fields on the right side are for the measurement and parameters.

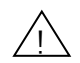

## Important: If failure other than the lost echo detected, please contact your local Matsushima sales office.

Even if you do not click the Execute sensor self test button, if there is any fault in the level meter, it will be displayed automatically.

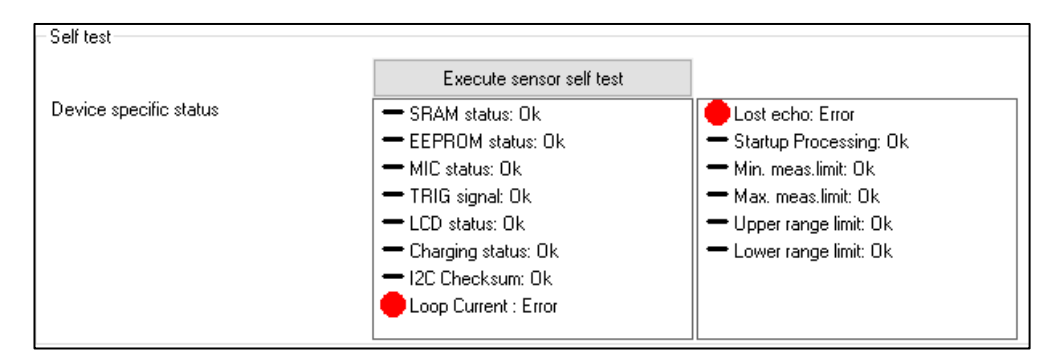

Fig.46 . Self test result (with failure)

#### 7-8-5.HART communication setting

Sets HART communication setting.

Click  $\llbracket$  User settings  $\rrbracket \rightarrow \llbracket$  HART communication setting  $\rrbracket$  and following screen will be displayed.

| HART communication setting |                                         |
|----------------------------|-----------------------------------------|
| Polling address            | 0                                       |
| Number of Preambles        | 5                                       |
| Multidrop mode             | Disable $\sim$                          |
| PV : Primary Variable      | Distance ~                              |
| SV : Secondary Variable    | Level distance ~                        |
| IV: Fertiary Variable      | Level percent ~                         |
| QV : Quaternary Variable   | ~~~~~~~~~~~~~~~~~~~~~~~~~~~~~~~~~~~~~~~ |

#### Fig.47. HART communication setting

Position the cursor within each frame and click on it and enter the default value as a general rule.

After input decision, please click the <u>Apply</u> button (parameter update button) on the lower right of the screen. Each setting is registered.

| [Polling Address] : Address setting of H  | ART communication                              |
|-------------------------------------------|------------------------------------------------|
| : Default value = 0 (Ra                   | ange: 0 to 63)                                 |
| For use in multi-drop                     | , set to address 1 to 63                       |
| For not use in multi-                     | Irop, set to address 0.                        |
| [Preamble number] : Preamble number s     | etting                                         |
| : Default value = 5 (F                    | (ange: 5 to 20)                                |
| [Multi-drop mode] : Multi-drop setting    |                                                |
| : Default value = Disa                    | ble                                            |
| When setting value is                     | s enabled, the current output is fixed to 4 mA |
| The multi-drop mode                       | is set.                                        |
| 『Dynamic variables (PV, SV, TV, QV) 』: \$ | Setting of dynamic variables                   |
| : Default values                          |                                                |
| : PV = Distance, SV = I                   | _evel Distance, TV = Level%, QV = Unused       |
|                                           |                                                |

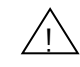

Important: Normally the polling address is fixed to "0". If you do not use it with multidrop, you do not need to change it from the default value. If the number has been changed without any meaning, please return to the default value.

#### 7-8-6. Information

This is item to confirms <code>[Sensor</code> information] and <code>[HART</code> information]. [Sensor information] is item to confirms <code>[Manufacturer],[Device type],[Serial number],[Firmware Version]</code> and <code>[Tag]</code>, etc.

[HART Information] is item to confirms [Software Version] and [Hardware revision], etc.

#### a. Sensor information

Click  $[User setting] \rightarrow [Information] \rightarrow [Sensor information] then following sensor information will be displayed.$ 

| <ul> <li>Sensor information</li> </ul> |            |                       |             |
|----------------------------------------|------------|-----------------------|-------------|
| - Sensor information                   |            | Sensor identification |             |
| Manufacturer                           | MATSUSHIMA | Tag                   | SENSOR      |
| Device type                            | MWLM-PR26  | Descriptor            | PULSE-RADAR |
| Serial number                          | 1          | Message               |             |
| Firmware version                       | 2.00       |                       | LEVEL METER |
| Order number                           |            | Date                  | 1/1/2018    |
| Factory adjustment date                | 1/1/2018   |                       |             |

#### Fig.48. Sensor information

#### b. HART information

Click  $\llbracket$ User setting  $\rrbracket \rightarrow \llbracket$ Information  $\rrbracket \rightarrow \llbracket$ HART information  $\rrbracket$  then following HART information will be displayed.

| HART information                |             |                          |                |
|---------------------------------|-------------|--------------------------|----------------|
| Polling address                 | 0           | Multidrop mode           | Disable        |
| Number of Preambles             | 5           | PV : Primary Variable    | Distance       |
| HART Universal command revision | 7           | SV : Secondary Variable  | Level distance |
| Device revision                 | 2           | TV : Tertiary Variable   | Level percent  |
| Software revision               | 2           | QV : Quaternary Variable |                |
| Hardware revision               | 2           |                          |                |
| Physical signalling code        | FSK current |                          |                |
|                                 |             |                          |                |

Fig.49. HART information

#### 7-8-7. LCD display setting

It is an item of status display and setting of LCD display unit [GRAPHIC COM : GC]. Click  $[User setting] \rightarrow [Information] \rightarrow [LCD display setting] then following LCD display setting screen will be displayed.$ 

| LCD display setting   |          |                 |
|-----------------------|----------|-----------------|
| LCD connection status |          | With connection |
| LCD type              |          | Standard        |
| LCD version           |          | 2.00            |
| LCD language          | English  | ~               |
| LCD indication value  | Distance | ~               |
| LCD backlight         | Auto     | ~               |
|                       |          |                 |

| <u>Fig.50. LCD</u>       | display settin | <u>q</u>                             |
|--------------------------|----------------|--------------------------------------|
| LCD connection status,   | : Connection   | status display of 『GRAPHIC COM : GC』 |
|                          | : [ With conn  | ection ] : Connected state           |
|                          | : [ No conne   | ction ] : Not connected state        |
|                          | :[]            | : Level meter old version            |
| 『LCD type』               | : Type displa  | y of 『GRAPHIC COM : GC』              |
|                          | : [ Standard   | ] : Standard specification           |
|                          | : [ CHN ]      | : China specification                |
|                          | :[]            | : Level meter old version            |
| <pre>『LCD version』</pre> | : Software ve  | rsion display of 『GRAPHIC COM : GC』  |
|                          | :[2.**]        | : Software version                   |
|                          | :[]            | : Level meter old version            |

Important: About LCD connection status, LCD type, LCD version status display Updating of the status display is performed at the time of initial connection after starting this program and at parameter transfer. State of attachment / detachment of 『Graphic Com: GC』 and connection status display may be different. In this case, please click 『Apply』 button (parameter update button) in the lower right of the screen. The status display is updated.

| 『LCD language』    | : Display language setting of     | GRAPH         | IC COM : GC』                                 |
|-------------------|-----------------------------------|---------------|----------------------------------------------|
|                   | : When the LCD type is [ Sta      | ndard], it    | becomes possible to set.                     |
|                   | : Default value = English         | : Englis      | sh: English notation                         |
|                   |                                   | : Japar       | nese: Japanese kana notation                 |
|                   | lue』: Indication value setting of | of 『GRAP      | HIC COM : GC』                                |
|                   | : When the LCD type is other      | r than [ ]    | , it becomes possible to set.                |
|                   | : Default value = Distance        |               |                                              |
|                   | : Distance : Distance indicati    | on from lev   | el meter.                                    |
|                   | : Level distance : Distance ir    | ndication fro | om 0 percent level.                          |
|                   | : Level percent : Percentage      | e indication  | from 0 percent level.                        |
|                   | : Current value : Indication o    | f output cur  | rent value.                                  |
| 『LCD backlight』   | : Backlight setting of 『GRA       | РНІС СОМ      | : GC_                                        |
|                   | : When the LCD type is other      | r than [ ]    | , it becomes possible to set.                |
|                   | : Default value = Auto            | : Auto        | : Backlight auto off                         |
|                   |                                   | : ON          | : Backlight always lighting                  |
|                   |                                   | : OFF         | : Backlight always turns off                 |
| / Important: In c | ase of LCD backlight [ Auto ]     |               |                                              |
| The back light    | turns on by the button operation  | n of 『Grap    | ohic Com: GC $ rbracket$ , and when there is |
| no button oper    | ation for 30 seconds, the backli  | ght turns of  | ff.                                          |
| Depending on      | the power supply voltage, the a   | uto power s   | save (APS) function is enabled.              |
| When APS is c     | lisplayed in 『Graphic Com: G      | Cl            |                                              |
| The backlight     | does not light up even if you op  | erate the     | 「Graphic Com: GC』 button.                    |

#### 7-9. Termination of the program

To exit the program, please select "Exit" in File on the PACTware toolbar and click on it.

|   | File  | Edit View Project Device       | e Extras                                     | W     |                                      |
|---|-------|--------------------------------|----------------------------------------------|-------|--------------------------------------|
| - | D     | New                            | Ctrl+N                                       |       |                                      |
|   | 2     | Open                           | Ctrl+O                                       |       |                                      |
| - | _     | Open template                  |                                              |       |                                      |
| Π |       | Close                          |                                              |       |                                      |
|   |       | Save                           | Ctrl+S                                       |       |                                      |
|   |       | Save as                        |                                              | i     |                                      |
|   |       | Save as template               |                                              |       |                                      |
|   |       | 1 C:¥Users¥M17 ¥Matsushima_D   | TM.PW5                                       |       |                                      |
|   |       | Exit                           |                                              |       |                                      |
|   |       |                                | <u>}                                    </u> |       |                                      |
|   |       | L                              |                                              |       |                                      |
|   |       |                                |                                              |       |                                      |
| ( | Confi | irmation dialog of "Do you wa  | nt to close                                  | e the | e DTM?" may be displayed.            |
| ŀ | leas  | se click the [ Yes ] button.   |                                              |       |                                      |
| [ | Mat   | tsushima DTM exit confirma     | tion dialo                                   | og]   |                                      |
|   | MW    | /LM-PR26 DTM                   | ×                                            |       |                                      |
|   |       | -                              |                                              |       |                                      |
|   |       | Po you want to close the DTM ? |                                              |       |                                      |
|   | _     |                                |                                              |       |                                      |
|   |       | Yes <u>N</u> o Cano            | el                                           |       |                                      |
|   |       | <u>k</u>                       |                                              |       |                                      |
|   |       | Ů 🕇                            |                                              |       |                                      |
| ( | Confi | irmation dialog of "You have c | hanged F                                     | PAC   | ſware data, Save changes?"           |
| r | nay   | be displayed. Please click the | [No]bu                                       | itton |                                      |
|   | [Cor  | nfirmation dialog of change    | data sav                                     | ing   | at the termination of the PACTware.] |
|   | PA    | ACTware data changed           |                                              |       | ×                                    |
|   |       | You have changed PAC           | ware data.                                   |       |                                      |
|   | -     | Save changes                   | 2                                            |       |                                      |
|   |       | <u>Y</u> es <u>N</u> o         | <u>C</u> ancel                               | H     | lelp                                 |
|   |       | <u>}</u>                       |                                              |       |                                      |
| ٦ | This  | concludes termination of the   | orogram.                                     |       |                                      |
|   |       | ·                              | č                                            |       |                                      |
|   |       |                                |                                              |       |                                      |
| _ |       |                                |                                              |       |                                      |

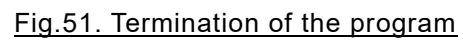

## 8. Parameter list

| Ser  | nsor identification       | ation            |                              | Liquid(Initial value) | Solid(Initial value) | Set value |
|------|---------------------------|------------------|------------------------------|-----------------------|----------------------|-----------|
|      | Tag                       | Tag              |                              | SENSOR                | $\rightarrow$        |           |
|      | Descriptor                | Tag inform       | nation                       | PULSE-RADAR           | $\rightarrow$        |           |
|      | Message                   | Remarks          |                              | LEVEL METER           | $\rightarrow$        |           |
|      | Date                      | Date             |                              | 01/01/2018            | $\rightarrow$        |           |
| Bas  | sic setting               | I                |                              | Liquid(Initial value) | Solid(Initial value) | Set value |
|      |                           | Measurem         | ent unit                     | m                     | $\rightarrow$        |           |
|      | Application               | Measuring object |                              | Liquid                | Solid                |           |
|      |                           | Level chan       | ge rate                      | Normal [<=1m/min]     | $\rightarrow$        |           |
|      |                           | Full set dis     | tance                        | 0m                    | $\rightarrow$        |           |
|      | Measurement               | Empty set        | distance                     | 70m                   | $\rightarrow$        |           |
|      | range span                | Full setting     | percent                      | 100%                  | $\rightarrow$        |           |
|      |                           | Empty sett       | ing percent                  | 0%                    | $\rightarrow$        |           |
|      | Damping                   | Time const       | ant                          | 0s                    | $\rightarrow$        |           |
| Sen  | sor adjustment            | I                |                              | Liquid(Initial value) | Solid(Initial value) | Set value |
|      |                           | Current outp     | out selection                | 4-20mA                | $\rightarrow$        |           |
|      |                           | Alarm curre      | nt selection                 | Hold                  | $\rightarrow$        |           |
|      | Current output            | Max alarm cu     | rrent election               | 20mA                  | $\rightarrow$        |           |
|      | Setting                   | Min alarm cu     | rent selection               | 4mA                   | $\rightarrow$        |           |
|      |                           | Selected alarm   | current value                | 22mA                  | $\rightarrow$        |           |
|      | Measurement<br>adjustment | Echo<br>learning | Echo<br>learning<br>distance | Om                    | $\rightarrow$        |           |
| HAI  | RT communication s        | setting          |                              | Liquid(Initial value) | Solid(Initial value) | Set value |
|      | Polling address           |                  |                              | 0                     | $\rightarrow$        |           |
|      | Preamble number           |                  |                              | 5                     | $\rightarrow$        |           |
|      | Multi drop mode           |                  |                              | Disable               | $\rightarrow$        |           |
|      | Dynamic variable P        | /                |                              | Distance              | $\rightarrow$        |           |
|      | Dynamic variable S        | V                |                              | Level distance        | $\rightarrow$        |           |
|      | Dynamic variable T        | /                |                              | Level percent         | $\rightarrow$        |           |
| Info | ormation                  |                  |                              | Liquid(Initial value) | Solid(Initial value) | Set value |
|      |                           | Serial num       | ber                          | 1                     | $\rightarrow$        |           |
|      |                           | Firmware v       | version                      | 2.00                  | $\rightarrow$        |           |
|      | Sensor Information        | Order num        | ber                          |                       |                      |           |
|      |                           | Factory adju     | stment date                  | 01/01/2018            | $\rightarrow$        |           |
| LC   | .CD display setting       |                  | Liquid(Initial value)        | Solid(Initial value)  | Set value            |           |
|      | LCD connection stat       | tus              |                              | With connection       | $\rightarrow$        |           |
|      | LCD type                  |                  |                              | Standard              | $\rightarrow$        |           |
|      | LCD version               |                  |                              | 2.00                  | $\rightarrow$        |           |
|      | LCD language              |                  |                              | English               | $\rightarrow$        |           |
|      | LCD indication value      | 9                |                              | Distance              | $\rightarrow$        |           |
|      | LCD backlight             |                  |                              | Auto                  | $\rightarrow$        |           |

Setting date: Operator :

## 9. How to set when the password input screen is not displayed

## 9-1. Auto start settings

The auto start settings are settings to activate only Matsushima DTM using desktop icon.

\*Before making this setting, connect the HART modem (MHM-01 or MHM-02) to be used to the USB port of the PC.

If it is not connected, since the COM port number is not displayed when setting the communication DTM, Be sure to connect.

\*Double-click the desktop icon (PACTware) without doing this setting

Or when you start PACTware with "start"> "program"> "PACTware"

If you start up in the initial screen or if you are using a third party DTM

Other company's DTM may start up.

In this setting, to distinguish it from other company's DTM, create icon of PACTware project file of Matsushima DTM, It is setting to activate Matsushima DTM by double clicking on that icon. Please make sure to set up the following 9-1-1 to 9-1-4.

## 9-1-1. Starting the PACTware

Double click on desktop icon (PACTware).

The PACTware screen appears.

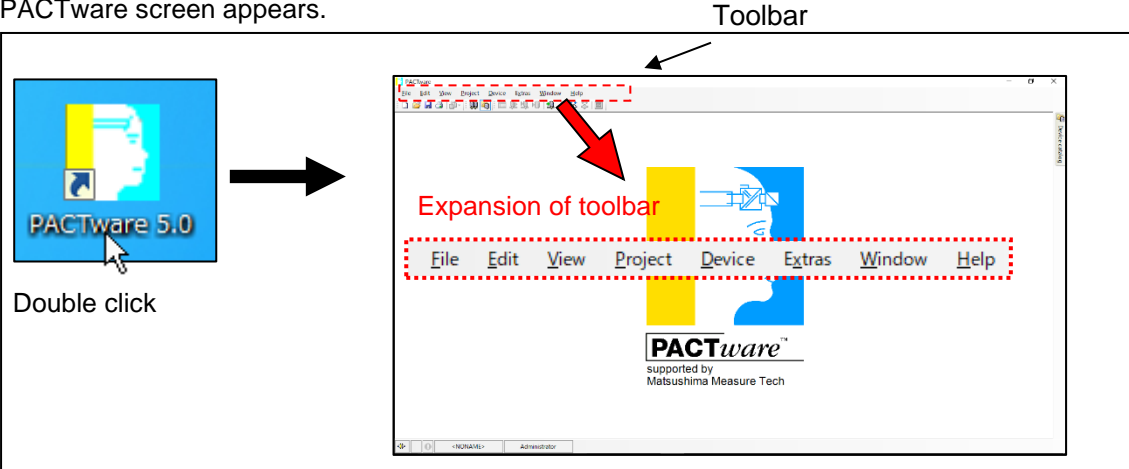

Fig.52.PACTware main window

Click New in the toolbar "File".

If another DTM is already running, a confirmation screen will be displayed. Click Yes.

After that, please click No because the saving confirmation screen will be displayed.

| File | Edit     | View     | Projec | ct<br>IL e |                                                  |              |
|------|----------|----------|--------|------------|--------------------------------------------------|--------------|
|      | New      | Ctrl+    | N      | <u>l</u>   | <b>_</b>                                         |              |
| 2    | Open     | Ctrl+    | 0      | A.         |                                                  |              |
|      | Open te  | mplate   |        |            | MWLM-PR26 DTM ×                                  |              |
|      | Close    |          |        |            | Do you want to close the DTM ?                   |              |
|      | Save     | Ctrl+    | -S     |            | _                                                |              |
|      | Save as. |          |        |            | Yes No Cancel                                    |              |
|      | Save as  | template | 2      |            | K                                                |              |
|      | Exit     |          |        |            | <b>T</b>                                         |              |
| -    |          |          |        | 1          | PACTware data changed                            | ×            |
|      |          |          |        |            | You have changed PACTware data.<br>Save changes? |              |
|      |          |          |        |            | Yes No Cancel H                                  | <u>l</u> elp |
|      |          |          |        |            |                                                  |              |

#### Fig.53.File menu New

#### 9-1-2. Confirmation of the device catalog

Click "Device catalog F3" in the toolbar "View".The "Device catalog screen" is displayed. (\* When "Device catalog screen" is already displayed, "Device catalog F3"Clicking it will disappear the "Device catalog screen".In that case, click "Device catalog F3" again on the toolbar "View" and Please display "Device catalog screen".)

"Generic HART DTM" "HART Communication" "MWLM / PR 26 / HART" in the table of Catalog Please confirm that 3 kinds of are displayed.

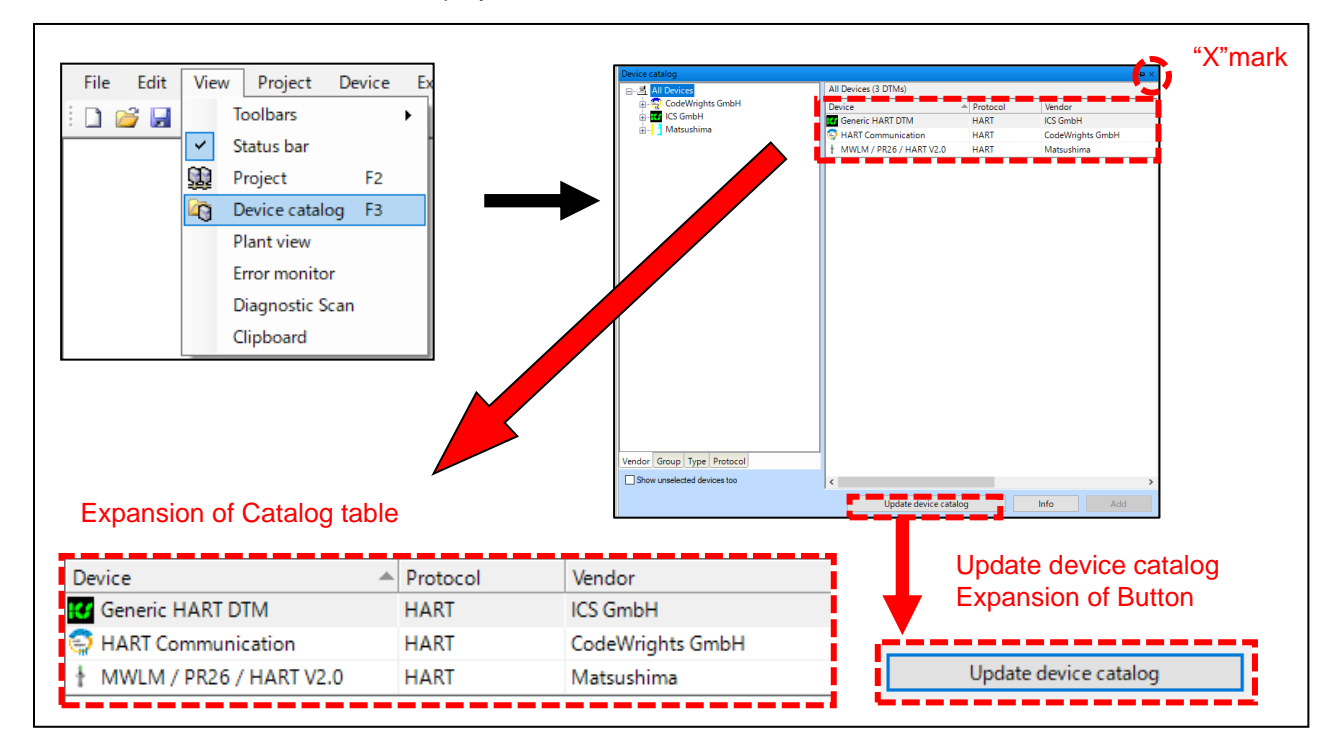

Fig.54. Confirmation of the device catalog

Click the Update device catalog button under "Device catalog" Please update "Device catalog". The confirmation button will be displayed, please click the Yes button. Update "Device catalog". As a result of updating, please confirm that 3 kinds are displayed in the table of "catalog". After confirmation, please close the screen by clicking "x" in "Device catalog".

- (\*If you do not close "Device catalog", (4) Save a project (see page 45) When saving the file,
- It will be saved with "Device catalog" displayed. When using a personal computer with a small screen Size, "Matsushima DTM" display area becomes narrow and it may be hard to see.)

#### \*If "MWLM/PR26/HART" is not displayed even after update.

There is a possibility that you have not done restarted the PC when there was an instruction to restart the PC at the time of installation, execute 9-1-4.Termination of the program and terminate PACTware and

Please restart the PC. When reconfirming, please execute from 9-1-1. Starting PACTware.

\*If "MWLM/PR26/HART" is not displayed in the "catalog" table even if the PC is restarted,

execute 9-1-4. Termination of the program and terminate PACTware.

Please confirm that "MWLM - PR26 HART DTM V2. \*. \*\*" is installed in "Start"> "Windows system tool"> "control panel"> "program"> "program and function".

If "MWLM-PR26 HART DTM V2. \*. \*\*" is not installed, please install "MWLM - PR26 HART DTM V2. \*. \*\*".

If "MWLM - PR26 HART DTM V2. \*. \*\*" is installed, please install "Microsoft MSXML".

When reconfirming, please execute from 9-1-1.Starting PACTware.

\*For installation of software, please refer to" 3-3. Installation of the Matsushima DTM "and " 4-2. Confirmation of the device catalog" and "(3) Installation of the Microsoft MSXML" in the separate sheet "Microwave level meter adjustment software DTM / PACTware Installation manual ".

#### 9-1-3. Create a project

#### (1) Setting of the communication DTM

Click "Project F2" in the toolbar "View". The Project screen is displayed on the left side of the screen.

(\* When "Project screen" is already displayed, "Project F2"Clicking it will disappear the "Project screen". In that case, click "Project F2" again on the toolbar "View" and Please display "Project screen". )

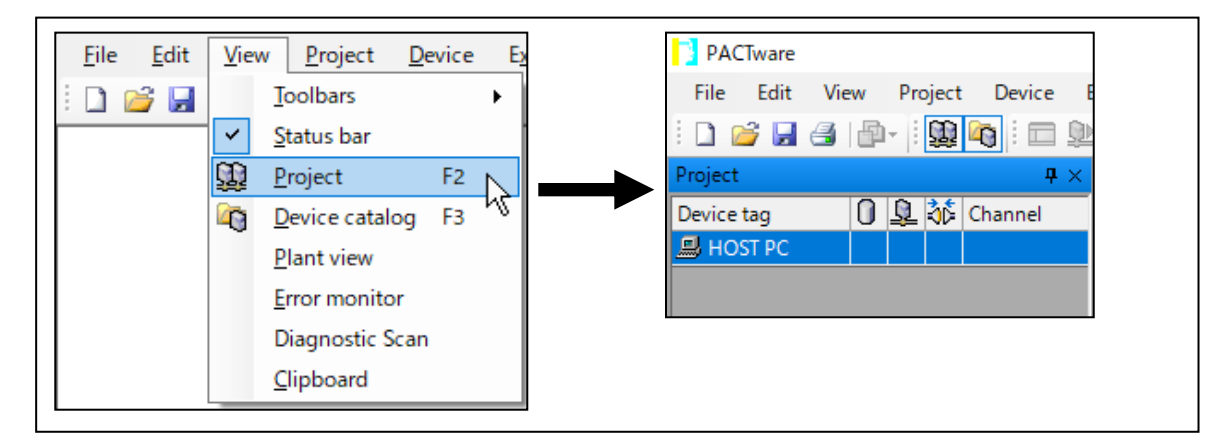

Fig.55. View menu Project

Move the cursor to "HOST PC" in the Project screen, right click and click the item "Add device". The Device for screen will be displayed. Please select "HART Communication" and click the OK button. "COM \*" is displayed under "HOST PC" in the Project screen.

|                                                                                      |                                                                                                    |               | <b>中</b> ×        |               |                  |             |        |
|--------------------------------------------------------------------------------------|----------------------------------------------------------------------------------------------------|---------------|-------------------|---------------|------------------|-------------|--------|
| Device tag                                                                           |                                                                                                    | 🔍 🖧 Chann     | el                |               |                  |             |        |
| HOST PC                                                                              |                                                                                                    |               |                   |               |                  |             |        |
|                                                                                      | in the second second s | nnect         |                   |               |                  |             |        |
| nt click                                                                             | i∰ <u>D</u> is                                                                                                    | connect       |                   |               |                  |             |        |
|                                                                                      | To                                                                                                    | ology Scan    |                   |               |                  |             |        |
|                                                                                      | Dia                                                                                                    | anostic Scan  |                   |               |                  |             |        |
|                                                                                      |                                                                                                    | ignostic scan |                   |               |                  |             |        |
|                                                                                      | <u>⊈</u> <u>A</u> d                                                                                                    | d device      |                   |               |                  |             |        |
|                                                                                      |                                                                                                    |               |                   | ╉             |                  |             |        |
| Device for                                                                           | DTMc                                                                                                    |               |                   | ▼             |                  |             | ×      |
| Device                                                                               | DTIVIS)                                                                                                    | ≜ Protocol    | Vendor            | Group         | Device Version   | EDT version | DTM vi |
| HART Commu                                                                           | unication                                                                                                    | HART          | CodeWrights GmbH  | not specified | 1.0.52 / 2015-03 | 3- 1.2.0.0  | 1.0.52 |
|                                                                                      |                                                                                                    |               |                   |               |                  |             |        |
| <                                                                                    |                                                                                                    |               |                   |               |                  |             | ,      |
| <<br>► HART Comm                                                                     | munication FD1                                                                                                    | 1.2 DTM       |                   |               |                  |             | >      |
| <<br>► HART Comm                                                                     | munication FD1                                                                                                    | 1.2 DTM       |                   |               | ОК               |             | ancel  |
| <<br>► HART Comm<br>Project                                                          | munication FDT                                                                                                    | 1.2 DTM       | <del>4</del> ×    |               | ОК               |             | ancel  |
| <<br>HART Comm<br>HART Comm<br>Project<br>Device tag                                 | munication FD1                                                                                                    | 1.2 DTM       | # ×       Channel |               | ок               |             | ancel  |
| <ul> <li>► HART Comm</li> <li>Project</li> <li>Device tag</li> <li>■ HOST</li> </ul> | nunication FDT                                                                                                    | 1.2 DTM       | 부 ×<br>Channel    |               | ОК               |             | ancel  |

Fig.56. Communication DTM setting

Move the cursor to "COM \*" displayed in the Project screen, right click and select "Parameter" and click.

COM Parameter will be displayed on the right side of the screen.

The COM Parameter is displayed on the right side of the screen. Select COM listed under Serial Interface (¥Device¥VCP0) (for MHM-01) or (¥Device¥USBSER000) (for MHM-02) and click OK button.

| Device tag<br>HOST F         | PC 20                     | Channel                                                                                                    |                                                                                                    |
|------------------------------|---------------------------|----------------------------------------------------------------------------------------------------|----------------------------------------------------------------------------------------------------|
| COM                          | 3                         | <u>C</u> onnect                                                                                                    |                                                                                                    |
| ight click                   |                           | Load from device                                                                                                    |                                                                                                    |
|                              | ₽ <u>₽</u>                | Store to device                                                                                                    |                                                                                                    |
|                              | <b>1</b><br>2             | Measured value         Simulation         Diagnosis         Display channels         Channel         Topology Scan         Diagnostic Scan         Up-/Download-Manager         Print         Additional functions         Add device         Exchange device         Delete device         Properties HART Communication |                                                                                                    |
| COM3 Configura               | n interface<br>e          | HART modem<br>COM3 (#Device#VCP0)<br>Master Primary Master                                                                                                    | <ul> <li>*Select the COM number listed in<br/>(¥Device¥VCP0) or (¥Device¥USBSER000).</li> <li>*If the other set values are not the values as</li> </ul> |
|                              |                           | Preamble 5 V<br>Number of communication 3 V                                                                                                    | shown in this picture, please set the                                                                                                    |
| Address scan                 |                           | Preamble     5     ~       Number of communication retries     3     ~       Start address     0     ~       End address     0     ~                                                                                                    | shown in this picture, please set the numerical value as shown in this picture.                                                                         |
| Address scan<br>Communicatio | n timeout                 | Preamble     5       Number of communication retries     3       Start address     0       End address     0       2     seconds                                                                                                    | shown in this picture, please set the numerical value as shown in this picture.                                                                         |
| Address scan<br>Communicatio | n timeout<br>er and Burst | Preamble     5       Number of communication retries     3       Start address     0       End address     0       2     v       seconds                                                                                                    | shown in this picture, please set the<br>numerical value as shown in this picture.                                                                      |

#### Fig.57. Communication DTM COM port setting

### (2) Setting of the device DTM

"COM \*" displayed in the Project screen has been changed to "COM" with a different number.

Move the cursor to the changed "COM", right click, and click on the item of Add device.

The Device for screen will be displayed, please select "MWLM / PR 26 / HART" and click the OK button.

"MWLM/PR26/HART" is displayed in the Project screen.

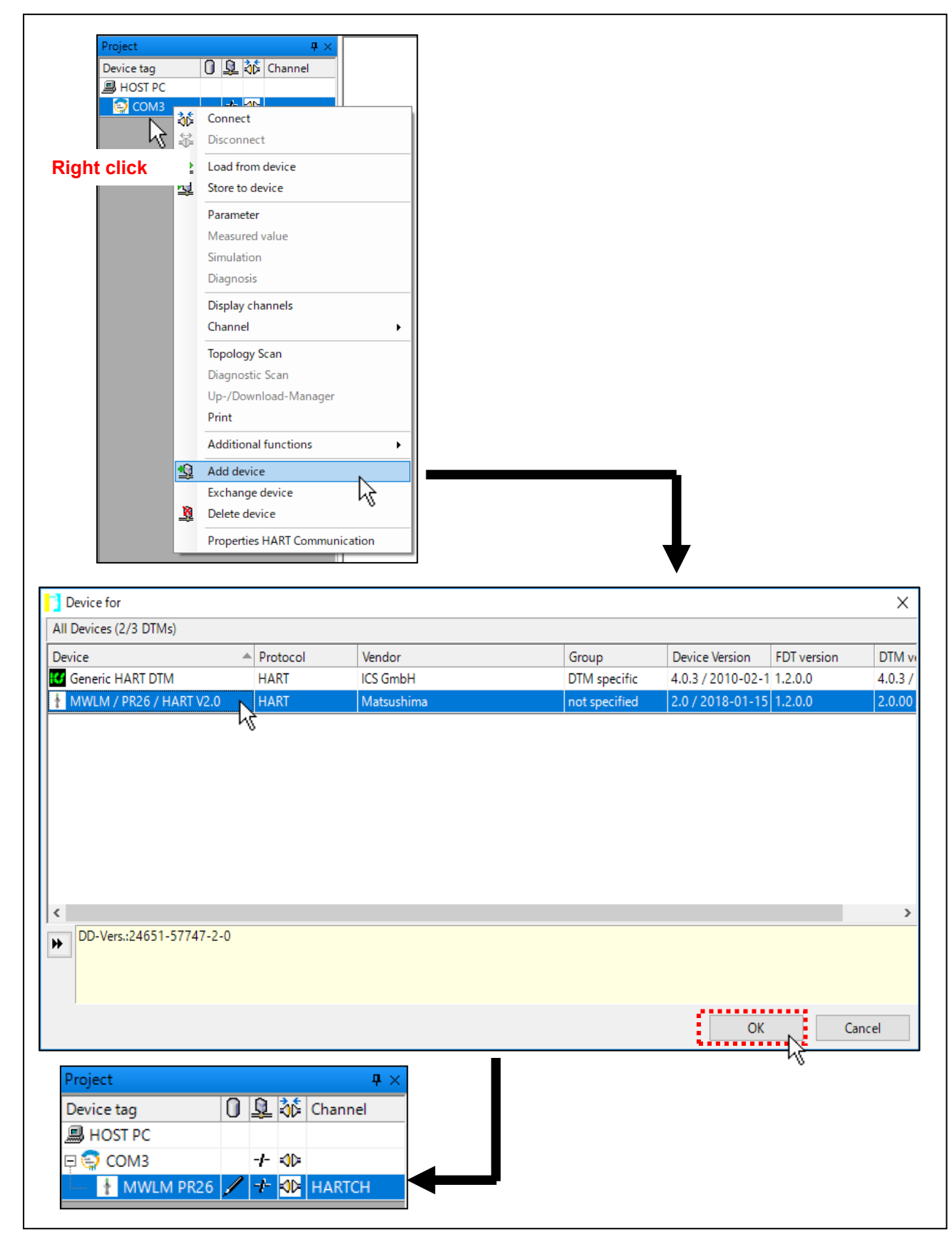

Fig.58. Device DTM setting

Move the cursor to "MWLM/PR26/HART" displayed in the Project screen, right click Click on the item of Parameter. As the password screen (Login screen) is displayed, please do not enter anything in the password, and click the OK button.

"Matsushima DTM" in English is displayed, please click the × button to delete the Project screen.

(\*If you do not close "the Project screen", (4) Save a project (see page 45) When saving the file,

It will be saved with "the Project screen" displayed. When using a personal computer with a small screen Size, "Matsushima DTM" display area becomes narrow and it may be hard to see. )

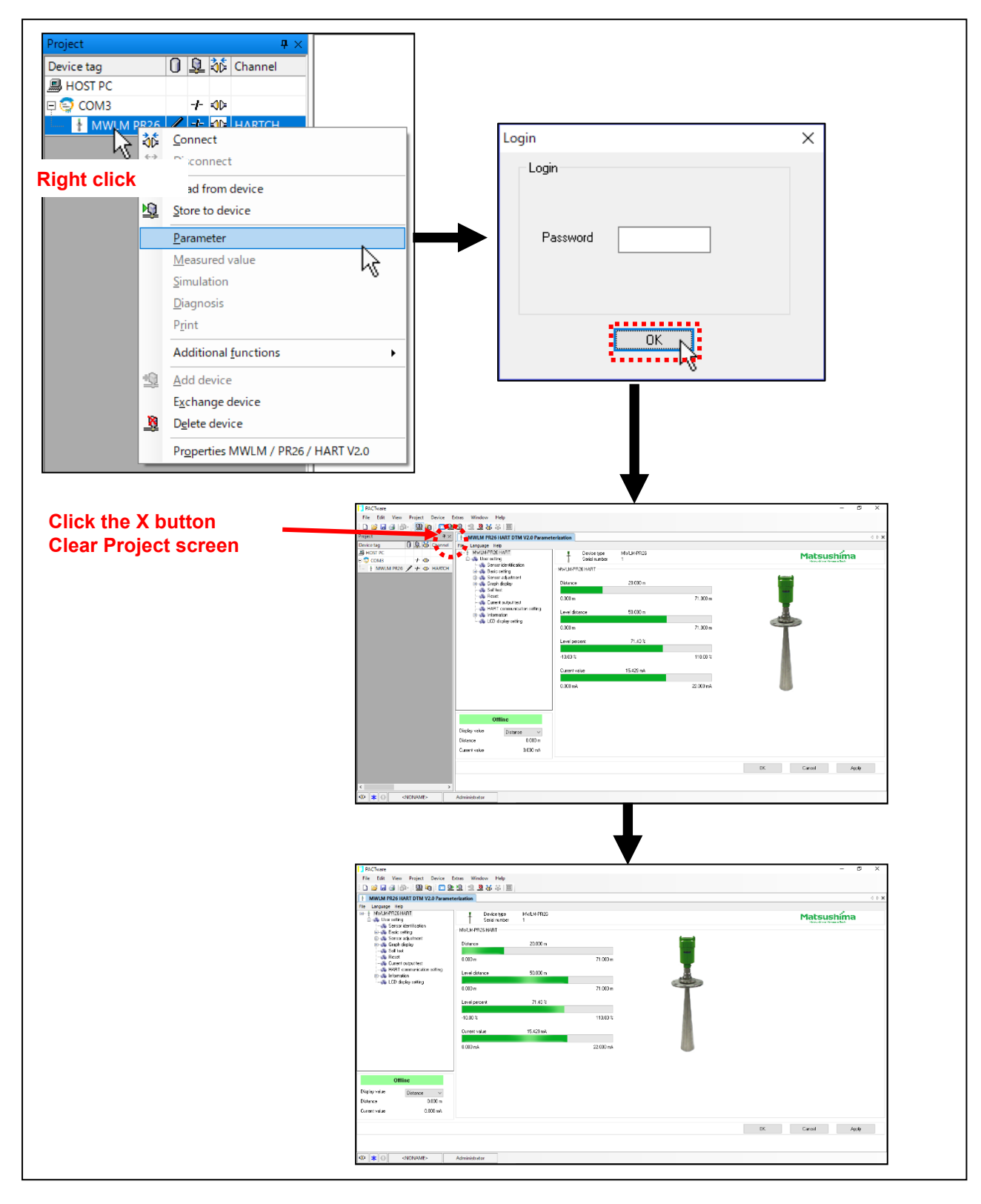

#### Fig.59. Matsushima DTM display and the project screen erase

### (3) Setting of the options

Click "Options" in the toolbar "Extras".

The "Options" screen will be displayed, so please confirm that it is the setting as shown in the "Options" screen below.

If it is not the setting as shown on the "Option" screen below, please set it according to the picture and click the OK button.

| PACTware                                               |                                                 |
|--------------------------------------------------------|-------------------------------------------------|
| File Edit View Project Device Ext                      | ras Window Help                                 |
| : 🗅 🧀 🛃 🎒 👘 - : 😫 🍋 : 🗖 !                              | User administration                             |
| MWLM PR26 HART DTM V2.0 Parame                         | Device catalog administration                   |
| File Language Help                                     | Options                                         |
|                                                        | Add-ins k >                                     |
| 🚊 🧥 User setting                                       | Coristana 1                                     |
| *DI                                                    | L                                               |
| <sup>^</sup> Please set follow the settings on the sci | reen.                                           |
| Options                                                | X                                               |
| Language                                               | Project                                         |
| English ~                                              | Restore project layout when loading the project |
| Error messages                                         | Auto-connect at project load                    |
|                                                        | 🔽 Open device windows maximized                 |
| Display error message dialog on device error           | Open device windows maximized                   |
| Program                                                | ☑ Use memory-optimized project management       |
| - rogium                                               | ·                                               |
| ✓ PACTware may only be started once                    | Show progress in own window                     |
|                                                        | program startup                                 |
|                                                        | ○ open empty project                            |
|                                                        | open last project                               |
|                                                        | O show wizard                                   |
|                                                        |                                                 |
|                                                        | OK Cancel                                       |
|                                                        |                                                 |

Fig.60. Options setting

## (4) Save a project

Save the auto start setting with a name.

Please click "Save as .." in the File of the tool bar.

After clicking, please save the save destination as "desktop", save file name as "MatsushimaDTM", click the save button.

| Open Ctri<br>Open template | +0                 |                 |     |                |      |    |
|----------------------------|--------------------|-----------------|-----|----------------|------|----|
| Close                      | F                  |                 |     |                |      |    |
| Save Ctr                   | 1+S                |                 |     |                |      |    |
| Save as                    |                    |                 |     |                |      |    |
| Save as templa             | te                 |                 |     |                |      |    |
| Exit                       |                    |                 |     |                |      |    |
|                            |                    |                 |     |                |      |    |
|                            | ▼                  |                 |     |                |      |    |
| Save As                    |                    |                 |     |                |      | ×  |
| ← → ~ ↑ □ >                | This PC > Deskt    | op              | ٽ v | Search Desktop |      | Q  |
| Organize 🔻 New fo          | older              |                 |     |                |      | 0  |
| -                          | Name               | ^               | Da  | ate modified   | Туре | -  |
| Quick access               |                    | Input "Matsuchi |     |                |      |    |
| Desktop 🖌                  |                    | input matsusmi  |     |                |      |    |
| Documents 🖈                |                    | 1               |     |                |      |    |
| 📰 Pictures 🛛 🖈             |                    |                 |     |                |      |    |
| _                          | ×                  |                 |     |                |      | >  |
| Eile mannan M              | atsushimaDTM       |                 |     |                |      | ~  |
| rile <u>n</u> ame: IM      | CTware 5.x (*.PW5) | 1               |     |                |      | ~  |
| Save as type: PA           |                    |                 | 1   | Save           | Canc | al |
| Save as type: PA           |                    |                 |     | Jave           |      |    |

Fig.61. Save a project

#### 9-1-4. Termination of the program

Γ

In order to validate the saved setting value, it is necessary to terminate the program once. Please select "Exit" in File in the tool bar and click.

| File       Edit       View       Project       Device       Extras       W         Open       Ctrl+N       Open       Ctrl+O       Open template       Close         Close       Save as       Save       Ctrl+S       Save as       Save as       Sav                                                                                                    | File              | Edit View                                               | Project                                           | _                                    |          |                     |         |          |           |
|----------------------------------------------------------------------------------------------------|-------------------|---------------------------------------------------------|---------------------------------------------------|--------------------------------------|----------|---------------------|---------|----------|-----------|
| New       Ctrl+N         Open       Ctrl+O         Open template       Close         Close       Save as:         Save as:       Save ctrl+S         Save as template       I C:#Users#M17 #Matsushima_DTM.PW5         Exit       Image: Confirmation dialog of "Do you want to close the DTM?" may be displays         'he confirmation dialog of "Do you want to close the DTM?" may be displays         'lease click the "Yes" button.         Image: Do you want to close the DTM?         'po you want to close the DTM?         'po you want to close the DTM?                                                                                                    |                   |                                                         | rioject                                           | Device                               | Extras   | W                   |         |          |           |
| Open       Ctrl+O         Open template       Close         Close       Save as:         Save as:       Save as:         Save as template       ICitl+S         I CitUsers#M17 #Matsushima_DTM.PW5         Exit         Verse confirmation dialog of "Do you want to close the DTM?" may be displays         Please click the "Yes" button.         MVLM-PR26 DTM         Image: Place on the order of the DTM?         Image: Place on the order of the DTM?         Image: Place on the "You have changed PACTware data, Save change         Place on the "No" button.         Image: Place on the "No" button.         Image: Place on the "No" button                                                                                                    |                   | New                                                     |                                                   |                                      | Ctrl+N   |                     |         |          |           |
| Open template         Close         Save as         Save as         Save as template         1 CitUserstM17 #Matsushima_DTM.PW5         Exit         Image: text and the exit of the exit of the | 1 😂 🛛             | Open                                                    |                                                   |                                      | Ctrl+O   |                     |         |          |           |
| Close<br>Save as<br>Save as template<br>1 C:#Users#M17 #Matsushima_DTM.PWs<br>Exit<br>The confirmation dialog of "Do you want to close the DTM?" may be displaye<br>Please click the "Yes" button.                                                                                                    |                   | Open template                                           |                                                   |                                      |          |                     |         |          |           |
| Save as<br>Save as<br>Save as template<br>1 C#Users#M17 #Matsushima_DTM.PW5<br>Exit<br>The confirmation dialog of "Do you want to close the DTM?" may be displayed<br>rease click the "Yes" button.                                                                                                    |                   | Close                                                   |                                                   |                                      |          |                     |         |          |           |
| Save as:<br>Save as template<br>1 CitUsers#M17 #Matsushima_DTM.PW5<br>Exit<br>The confirmation dialog of "Do you want to close the DTM?" may be displayed<br>the confirmation dialog of "Do you want to close the DTM?" may be displayed<br>the confirmation dialog of "You have changed PACTware data, Save changed<br>the confirmation dialog of "You have changed PACTware data, Save changed<br>the confirmation dialog of "You have changed PACTware data, Save changed<br>the confirmation dialog of "You have changed PACTware data, Save changed<br>the confirmation dialog of "You have changed PACTware data, Save changed<br>the confirmation dialog of "You have changed PACTware data, Save changed<br>the confirmation dialog of "You have changed PACTware data, Save changed<br>the confirmation dialog of "You have changed PACTware data, Save changed<br>the confirmation dialog of "You have changed PACTware data, Save changed<br>the confirmation dialog of "You have changed PACTware data, Save changed<br>the confirmation dialog of "You have changed PACTware data, Save changed<br>the confirmation dialog of the program.                                                                                                    |                   | Save                                                    |                                                   |                                      | Ctrl+S   |                     |         |          |           |
| Save as template         1 C:#Users#M17 #Matsushima_DTM.PW5         Exit                                                                                                    |                   | Save as                                                 |                                                   |                                      |          | i                   |         |          |           |
| The confirmation dialog of "Do you want to close the DTM?" may be displayed<br>because click the "Yes" button.                                                                                                    |                   | Save as templa                                          | te                                                |                                      |          |                     |         |          |           |
| Exit         The confirmation dialog of "Do you want to close the DTM?" may be display.         Velease click the "Yes" button.         Image: State of the image: State of the DTM?         Image: State of the DTM?         Image: State of the State of the State                                                                                                    |                   | 1 C:¥Users¥M1                                           | 7 ¥Matsus                                         | hima_DTN                             | A.PW5    |                     |         |          |           |
| The confirmation dialog of "Do you want to close the DTM?" may be displayed<br>bease click the "Yes" button.                                                                                                    |                   | Exit                                                    |                                                   |                                      |          |                     |         |          |           |
| The confirmation dialog of "Do you want to close the DTM?" may be displayed<br>by the confirmation dialog of "Do you want to close the DTM?" may be displayed<br>by the confirmation dialog of "You have changed PACTware data, Save changed<br>by the confirmation dialog of "You have changed PACTware data, Save changed<br>by the confirmation dialog of "You have changed PACTware data, Save changed<br>by the confirmation dialog of "You have changed PACTware data, Save changed<br>by the confirmation dialog of "You have changed PACTware data, Save changed<br>by the confirmation dialog of "You have changed PACTware data, Save changed<br>by the confirmation dialog of "You have changed PACTware data, Save changed<br>by the confirmation of the program.                                                                                                    |                   |                                                         |                                                   | - Jan-                               |          |                     |         |          |           |
| The confirmation dialog of "Do you want to close the DTM?" may be displayed<br>bease click the "Yes" button.<br>Image: With the image of the DTM?         Image: Do you want to close the DTM?         Image: Do you want to close the DTM?                                                                                                    |                   |                                                         |                                                   |                                      |          |                     |         |          |           |
| he confirmation dialog of "Do you want to close the DTM?" may be displayed<br>bease click the "Yes" button.                                                                                                    |                   |                                                         | •                                                 |                                      |          |                     |         |          |           |
| The continuation dialog of "You have changed PACTware data, Save change bease click the "No" button.                                                                                                    | he co             | firmation dial                                          | ng of "Do y                                       | ou want                              | to close | tha [               | TM2"    | may he   | a dienlav |
| Image click the rest buildin.         Image click the rest buildin.         Image click the to close the DTM ?         Image click to close the DTM ?         Image click to close the DTM ?         Image click to close the DTM ?         Image click to close the DTM ?         Image click to close the DTM ?         Image click to close the DTM ?         Image click to close the DTM ?         Image click to close the DTM ?         Image click the "No" click the close the DTM ?         Image click the "No" button.         Image click the "No" button.         Image click the "No" button.         Image click the "No" button.         Image click the "No" button.         Image click the "No" button.         Image click the "No" button.         Image click the click the                                                                                                    |                   | dick the "Vee"                                          | button                                            | Ju want                              |          | uie i               |         | may be   | s uispiay |
| MWLM-PR26 DTM       X         Po you want to close the DTM ?       X         Yes       No       Cancel         Ves       Ves       Ves         Phe confirmation dialog of "You have changed PACTware data, Save changelease click the "No" button.       PACTware data changed         You have changed PACTware data.       Save changes?         Yes       No       Cancel         Help       Help                                                                                                    | lease             | click the tes                                           | bullon.                                           |                                      |          |                     |         |          |           |
| WWLM-PR20 DIM       X         Image: Do you want to close the DTM ?       Image: Do you want to close the DTM ?         Image: Do you want to close the DTM ?       Image: Do you want to close the DTM ?         Image: Do you want to you want to you want to close the DTM ? <t< td=""><td></td><td>DD26 DTM</td><td></td><td></td><td>~</td><td></td><td></td><td></td><td></td></t<>                                                                                                    |                   | DD26 DTM                                                |                                                   |                                      | ~        |                     |         |          |           |
| PACTware data changed         Yes         You have changed PACTware data, Save changed         Pactive data changed         Yes         Yes         Y                                                                                                    | NIVLIVI           | -PK20 DTIVI                                             |                                                   |                                      | ~        |                     |         |          |           |
| PACTware data changed         Yes         You have changed PACTware data, Save changed Pactware data, Save changed Pactware data, Save changed Pactware data, Save changed Pactware data, Save changed Pactware data.         Save changed         You have changed PACTware data.         Save changes?         Yes         You have changed Pactware data.         Save changes?         Yes         You have changed Pactware data.         Save changes?         Yes         You have changed Pactware data.         Save changes?         Yes         Yes                                                                                                    |                   |                                                         |                                                   |                                      |          |                     |         |          |           |
| The confirmation dialog of "You have changed PACTware data, Save change<br>Pease click the "No" button.                                                                                                    | 6                 |                                                         | close the DTM                                     | 2                                    |          |                     |         |          |           |
| The confirmation dialog of "You have changed PACTware data, Save change bease click the "No" button.                                                                                                    |                   |                                                         | close the DTW                                     | •                                    |          |                     |         |          |           |
| Yes       No       Cancel         Image: Construction of the program.       Image: Construction of the program.                                                                                                    |                   |                                                         |                                                   |                                      |          |                     |         |          |           |
| The confirmation dialog of "You have changed PACTware data, Save change<br>Please click the "No" button.                                                                                                    |                   |                                                         |                                                   |                                      |          |                     |         |          |           |
| The confirmation dialog of "You have changed PACTware data, Save change<br>Please click the "No" button.<br>PACTware data changed<br>You have changed PACTware data.<br>Save changes?<br>Yes Qancel Help<br>This concludes termination of the program.                                                                                                    | •                 | Ver                                                     | <u>N</u> o                                        | Cancel                               |          |                     |         |          |           |
| The confirmation dialog of "You have changed PACTware data, Save change<br>Please click the "No" button.<br>PACTware data changed<br>You have changed PACTware data.<br>Save changes?<br>Yes<br>Cancel<br>Help<br>This concludes termination of the program.                                                                                                    |                   | <u>1</u> es                                             |                                                   |                                      |          |                     |         |          |           |
| The confirmation dialog of "You have changed PACTware data, Save change<br>Dease click the "No" button.<br>PACTware data changed<br>You have changed PACTware data.<br>Save changes?<br>Yes<br>Qancel<br>Help                                                                                                    |                   | <u>1</u> 69                                             |                                                   |                                      |          |                     |         |          |           |
| The confirmation dialog of "You have changed PACTware data, Save change<br>Dease click the "No" button.<br>PACTware data changed<br>You have changed PACTware data.<br>Save changes?<br>Yes<br>Save changes?<br>This concludes termination of the program.                                                                                                    |                   | Tes _                                                   |                                                   |                                      |          |                     |         |          |           |
| The confirmation dialog of "You have changed PACTware data, Save change<br>Please click the "No" button.                                                                                                    |                   | 19                                                      | T                                                 |                                      |          |                     |         |          |           |
| The confirmation dialog of "You have changed PACTware data, Save change<br>Please click the "No" button.                                                                                                    |                   |                                                         | ↓                                                 |                                      |          |                     |         |          |           |
| Please click the "No" button.                                                                                                    |                   |                                                         | ↓                                                 |                                      |          |                     |         |          |           |
| PACTware data changed<br>You have changed PACTware data.<br>Save changes?<br>Yes No Cancel Help<br>This concludes termination of the program.                                                                                                    | he cor            | nfirmation dial                                         | tog of "You h                                     | nave cha                             | anged P  | АСТи                | are da  | ata. Sav | ve chang  |
| PACTware data changed<br>You have changed PACTware data.<br>Save changes?<br>Yes No Cancel Help<br>This concludes termination of the program.                                                                                                    | The cor           | nfirmation diak                                         | bg of "You H                                      | nave cha                             | anged P/ | ٩СΤν                | vare da | ata, Sav | ve chang  |
| PACTware data changed<br>You have changed PACTware data.<br>Save changes?<br>Yes <u>No</u> <u>Cancel</u> <u>Help</u><br>This concludes termination of the program.                                                                                                    | The cor<br>Please | nfirmation diak                                         | bg of "You H                                      | nave cha                             | inged P/ | ٩СТv                | vare da | ata, Sav | ve chang  |
| You have changed PACTware data.<br>Save changes?<br>Yes No Cancel Help<br>This concludes termination of the program.                                                                                                    | The cor<br>Please | nfirmation dialo                                        | bg of "You H                                      | nave cha                             | inged P/ | ٩СТv                | vare da | ata, Sav | ve chang  |
| Save changes?<br>Yes No Cancel Help<br>This concludes termination of the program.                                                                                                    | The cor<br>Please | nfirmation diale<br>click the "No"                      | bg of "You H                                      | nave cha                             | inged P/ | ACTv                | vare da | ata, Sav | ve chang  |
| Yes     Cancel       Help       This concludes termination of the program.                                                                                                    | The cor<br>Please | nfirmation diak<br>click the "No"                       | bg of "You Houtton.                               | nave cha                             | anged P  | 4CTv                | vare da | ata, Sav | ve chang  |
| Yes     No     Cancel     Help       his concludes termination of the program.                                                                                                    | The cor<br>Please | nfirmation diak<br>click the "No"                       | bg of "You H<br>button.                           | nave cha<br>ged PACTware<br>changes? | anged P/ | 4CTv                | vare da | ata, Sav | ve chang  |
| This concludes termination of the program.                                                                                                    | The cor<br>Please | nfirmation diak<br>click the "No"                       | bg of "You H<br>button.                           | nave cha<br>ged PACTware<br>changes? | anged P/ | ACTv                | vare da | ata, Sav | ve chang  |
| This concludes termination of the program.                                                                                                    | The cor<br>Please | nfirmation dialo<br>click the "No"<br>ware data changed | bg of "You H<br>button.<br>You have chang<br>Save | ged PACTware<br>changes?             | e data.  | ACTv                | vare da | ata, Sav | ve chang  |
| his concludes termination of the program.                                                                                                    | The cor<br>Please | nfirmation dialo<br>click the "No"<br>ware data changed | bg of "You H<br>button.<br>You have chang<br>Save | ged PACTware<br>changes?             | e data.  | ACTv<br><u>H</u> el | vare da | ata, Sav | ve chang  |
| nie conolideos termination of the program.                                                                                                    | The cor<br>Please | nfirmation diale<br>click the "No"<br>ware data changed | you have chang<br>Save                            | ged PACTware<br>changes?             | e data.  | ACTv<br><u>H</u> el | vare da | ata, Sav | /e chang  |
|                                                                                                    | The cor<br>Please | nfirmation diale<br>click the "No"<br>ware data changed | you have chang<br>Save                            | ed PACTware<br>changes?              | e data.  | ACTv<br><u>H</u> el | ×       | ata, Sav | /e chang  |

Fig.62. Termination of the program

Save changes?" may be displayed.

#### 9-2. Language setting

Start Matsushima DTM.

Double click on the desktop icon (MatsushimaDTM.PW5).

The password input screen is displayed, please do not input anything and click "OK" button.

Matsushima DTM will be displayed automatically.

Move the cursor to "Language" on the DTM screen and click and select the desired language.

The confirmation item will be displayed, please click the OK button.

(For Windows 11, only English setting is available.)

Please select "Save" in File in the toolbar and click.

After clicking, in order to validate the saved setting value, it is necessary to terminate the program once.

The way to terminate the program is the same as 9-1-4. Termination of the program.

Please terminate the program and complete the language setting.

The figure shows an example set to Japanese.

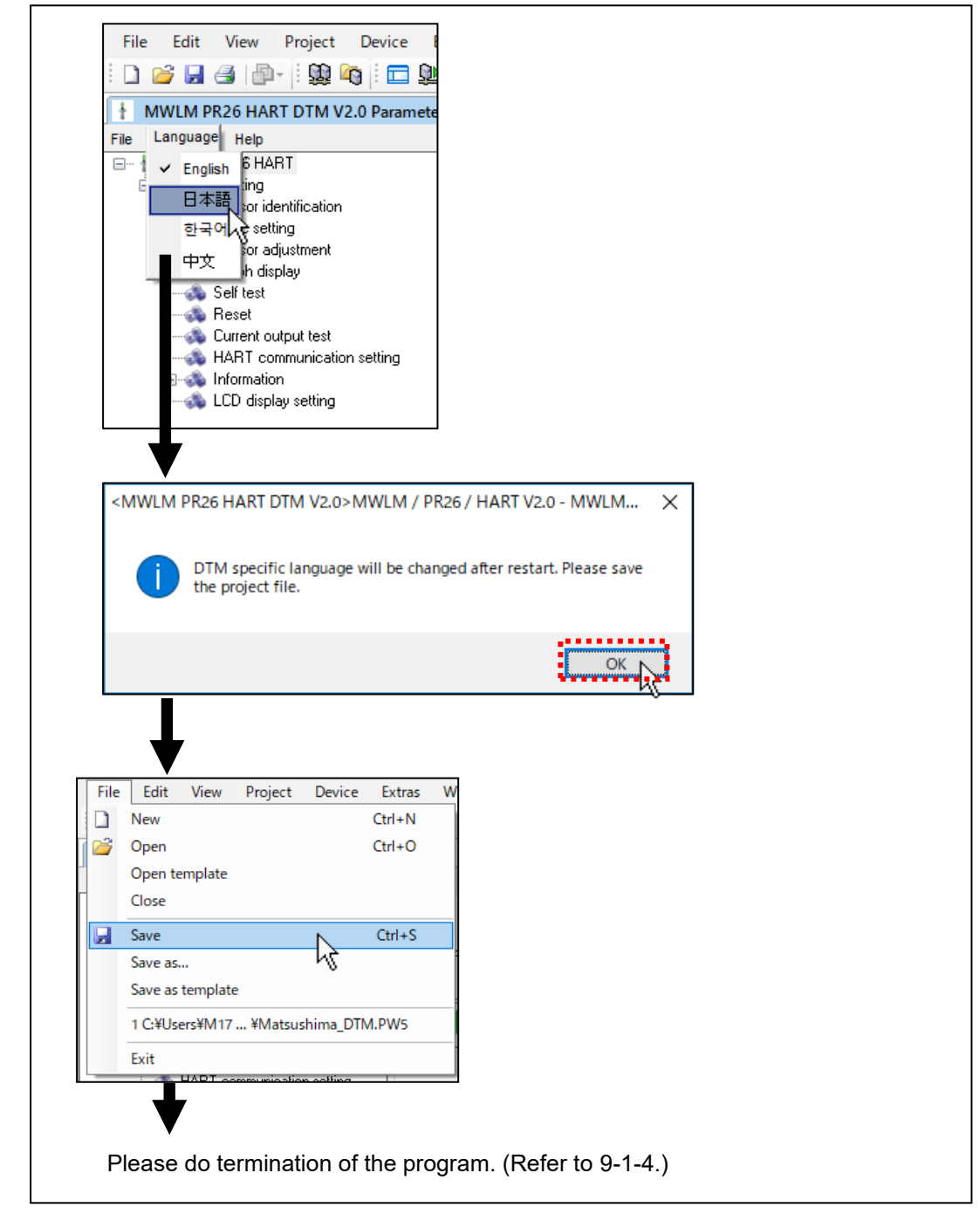

#### Fig.63. Language setting

When using Japanese, Korean, Chinese, garbled characters may occur. Please make the following settings to display characters correctly.

Select Start> Windows System Tools> Control Panel> Clock, Language, and Region> Region.

The region setting screen is displayed.

Click on the "Administrative" tab in the region setting screen and select the corresponding language in "Language for non-Unicode programs".

The figure shows an example set to Japanese.

| Formats Location Administrative                                                                                                    |                                                                                                    |
|----------------------------------------------------------------------------------------------------|----------------------------------------------------------------------------------------------------|
| 1                                                                                                    |                                                                                                    |
| Welcome screen and new ger accounts                                                                                                    |                                                                                                    |
| View and copy your international settings to the welcome screen, system<br>accounts and new user accounts.                                                                                                    |                                                                                                    |
| Copy settings                                                                                                    |                                                                                                    |
| Language for non-Unicode programs                                                                                                    |                                                                                                    |
| This setting (system locale) controls the language used when displaying text in programs that do not support Unicode.                                                                                                    |                                                                                                    |
| Current language for non-Unicode programs:                                                                                                    | Click the Change system locale butto                                                                                                    |
| Japanese (Japan)                                                                                                    |                                                                                                    |
| OK Cancel Apply                                                                                                    |                                                                                                    |
| Region Settings                                                                                                    | <ul> <li>Please select the correspondi<br/>language.</li> </ul>                                                                                        |
| Region Settings                                                                                                    | <ul> <li>Please select the correspondi<br/>language.</li> </ul>                                                                                        |
| Region Settings                                                                                                    | <ul> <li>Please select the correspondi language.</li> </ul>                                                                                            |
| Region Settings                                                                                                    | <ul> <li>Please select the correspondi language.</li> <li>Please click OK button.</li> <li>The PC restart confirmation screen is displayed.</li> </ul> |
| Region Settings<br>Select which language (system locale) to use when displaying text in programs<br>that do not support Unicode. This setting affects all user accounts on the<br>computer.<br>Surrent system locale:<br>Japanese (Japan)<br>OK Cancel                                                                                                    | <ul> <li>Please select the correspondi language.</li> <li>Please click OK button.</li> <li>The PC restart confirmation screen is displayed.</li> </ul> |
| Region Settings                                                                                                    | <ul> <li>Please select the correspondi language.</li> <li>Please click OK button.</li> <li>The PC restart confirmation screen is displayed.</li> </ul> |
| Region Settings Select which language (system locale) to use when displaying text in programs that do not support Unicode. This setting affects all user accounts on the computer.  Lurrent system locale:  Japanese (Japan)  OK Cancel  Cancel  System locale has been changed. You must                                                                                                    | <ul> <li>Please select the correspondi language.</li> <li>Please click OK button.<br/>The PC restart confirmation screen is displayed.</li> </ul>      |
| Region Settings<br>Select which language (system locale) to use when displaying text in programs<br>hat do not support Unicode. This setting affects all user accounts on the<br>computer.<br>Durrent system locale:<br>Japanese (Japan)<br>OK Cancel<br>OK Cancel<br>System locale has been changed. You must<br>restart Windows for the changes to take effect.                                                                                        | <ul> <li>Please select the correspondi language.</li> <li>Please click OK button.</li> <li>The PC restart confirmation screen is displayed.</li> </ul> |
| Region Settings<br>Select which language (system locale) to use when displaying text in programs<br>that do not support Unicode. This setting affects all user accounts on the<br>computer.<br>Durrent system locale:<br>Japanese (Japan)<br>Cancel<br>Cancel<br>Cancel<br>System locale has been changed. You must<br>restart Windows for the changes to take effect.<br>Make sure you save your work and close all open programs<br>before restarting. | Please select the correspondi<br>language.<br>Please click OK button.<br>The PC restart confirmation screen is<br>displayed.                           |

Fig.64. Setting of language for non-Unicode programs

## 9-3. Change of the startup file name (MatsushimaDTM.PW5)

It is a setting method when changing the startup file name (desktop icon display).

It is used when you make a mistake startup file name or want to change the startup file name.

Start Matsushima DTM.

Double click on the desktop icon (MatsushimaDTM.PW5).

The password input screen is displayed, please do not input anything and click "OK" button.

Matsushima DTM will be displayed automatically.

Please select "Save as..." in File in the toolbar of PACTware and click.

Please set the save destination to "desktop and input the desired file name in the save file name and click the save button.

In order to activate the setting, it is necessary to terminate the program once.

The way to terminate the program is the same as 9-1-4. Termination of the program.

Please terminate the program and complete change of the startup file name.

After changing the startup file name, the icon of the file name changed to the desktop is displayed.

There are existing icons on the desktop, but there is no problem in terms of adjustment.

To delete an unnecessary icon, move the cursor to the icon,

Since there is a "Delete" item when right clicking, please click "Delete".

Unnecessary icons are deleted.

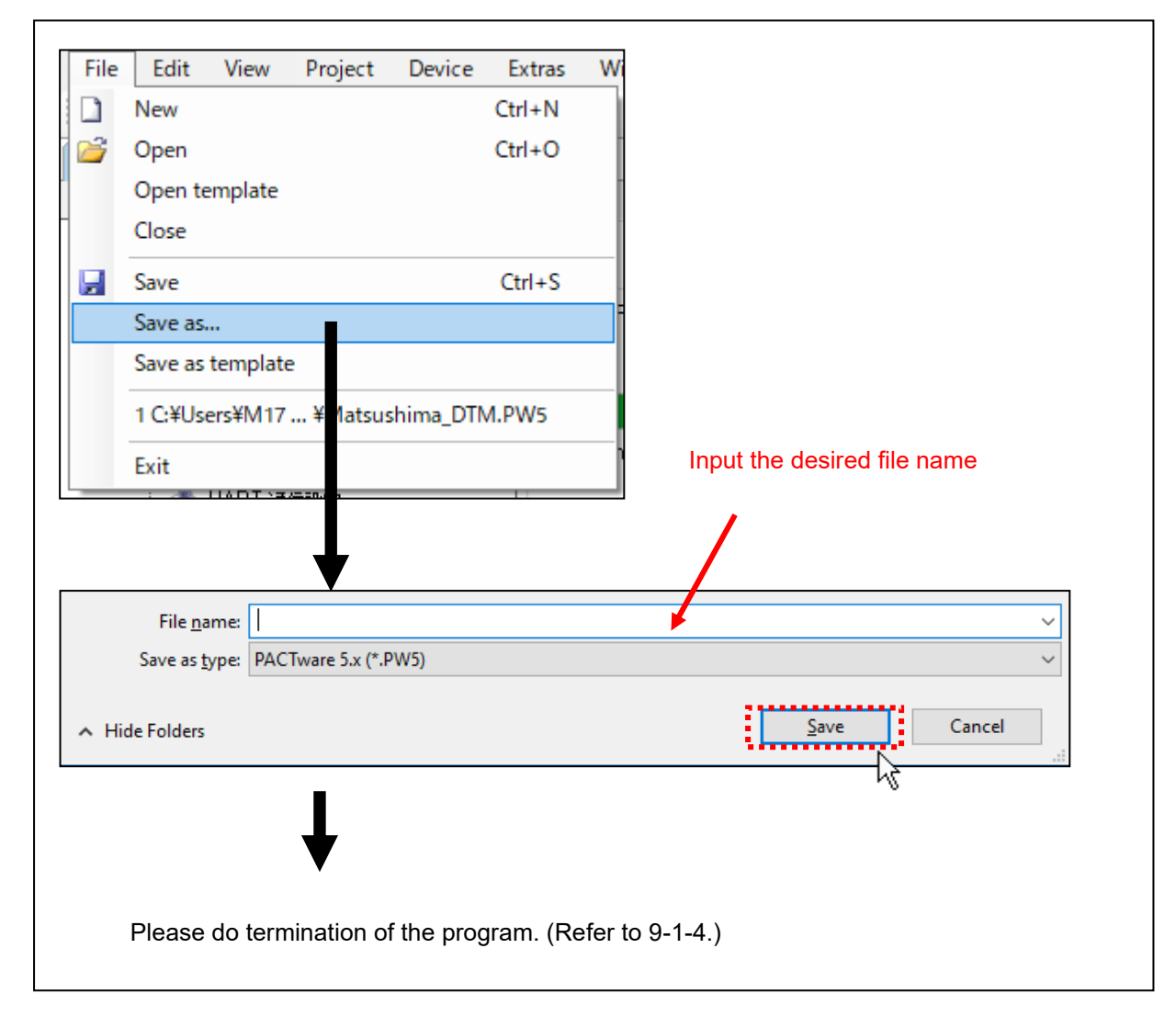

Fig.65. Change of the startup file name

## 10. Multi-drop settings

Important: Multi-drop settings Up to 63 units can be connected with the HART specification (when polling addresses 1 to 63, 0 not used), but the number of units to be connected depends on the power supply capacity. In addition, it takes time to acquire measurement data. When 63 units are connected by one second communication per one unit, It takes at least 63 seconds to update the data. If there is an interrupt at the maintenance PC, it will be delayed further. Please do not use for a system with fast level change.

#### 10-1. Connection configuration

Below is a simple connection example of the device configuration.

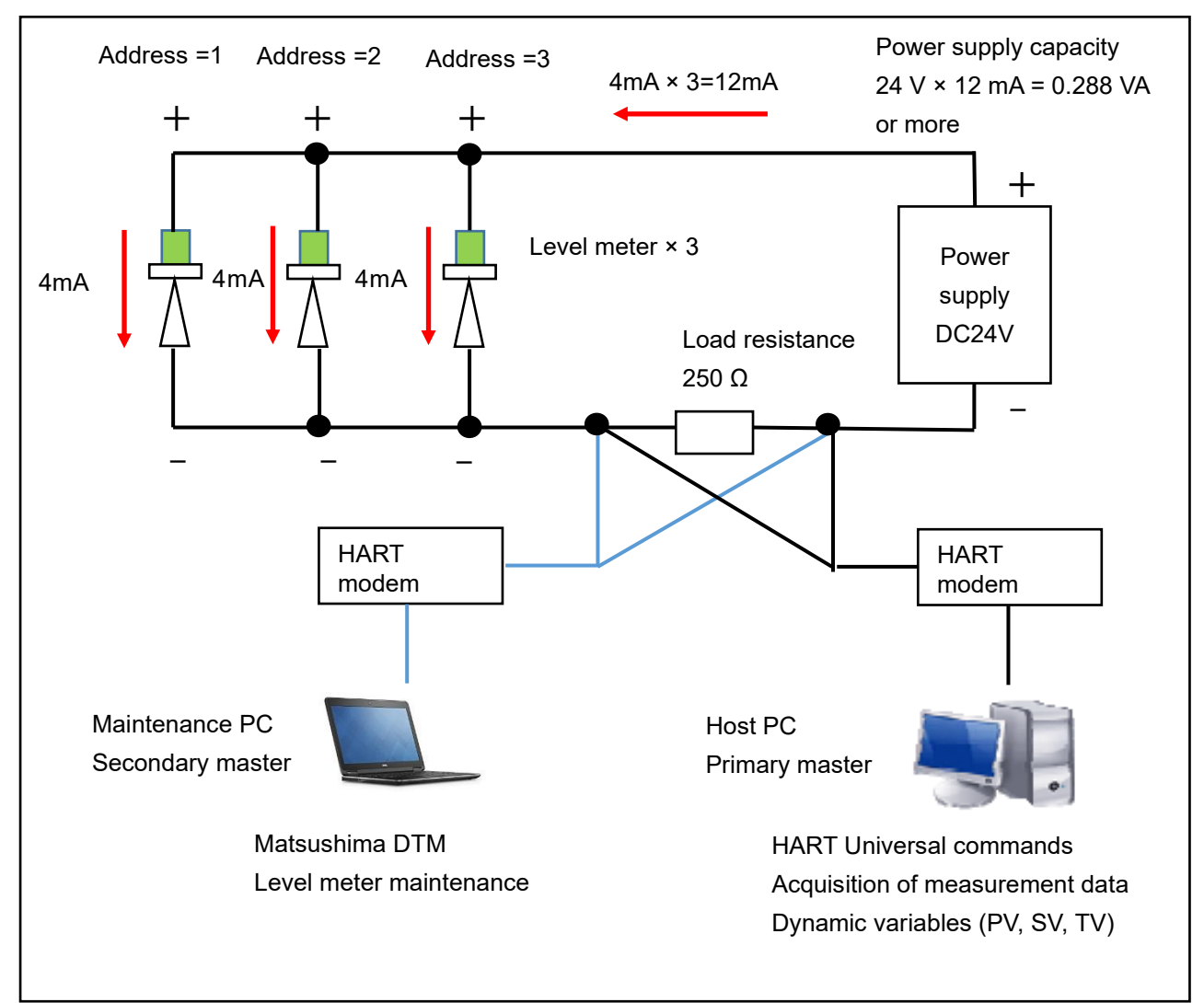

Example) When three units are connected

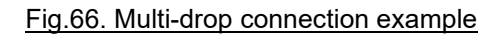

#### 10-2. PC settings

Important: PC settings

HART communication is a slow communication with a baud rate of 1200 baud. (Bit rate is 1200 bps.)

(The amount of communication data per second is about 109 bytes / second at 11 bits / byte.) Normally, the serial communication setting of the PC has become fast communication setting with bit rate of 9600 bps (872 bytes / second) to 38400 bps (3490 by / second). Communication in multi-drop is performed frequently.

When the serial communication setting of the PC is fast communication setting, "Communication error" occurs on the communication DTM .

Therefore, it is necessary to set the serial communication setting of the PC for HART communication.

The setting method differs depending on HART modem. Please set according to steps 10-2-1. for MHM-01 and 10-2-2. for MHM-02.

#### 10-2-1. In case of MHM-01

Please connect HART modem to the PC.

(If you do not connect the HART modem to the PC, the "USB Serial Port (COM \*)" of the HART modem will not be displayed in "Ports (COM & LPT)" of "Device Manager").

#### <For Windows 8, 10, 11>

Please select "USB Serial Port (COM \*)" of HART modem with "Start"> "Right click"> "Device manager"> "Ports (COM & LPT)" and click. The property screen of "USB Serial Port (COM \*)" will be displayed. **<For Windows Vista, 7>** 

Please select "USB Serial Port (COM \*)" of the HART modem with "Start"> "Control Panel"> "System and Security"> "System"> "Device Manager"> "Ports (COM & LPT)" and click.

The property screen of "USB Serial Port (COM \*)" will be displayed.

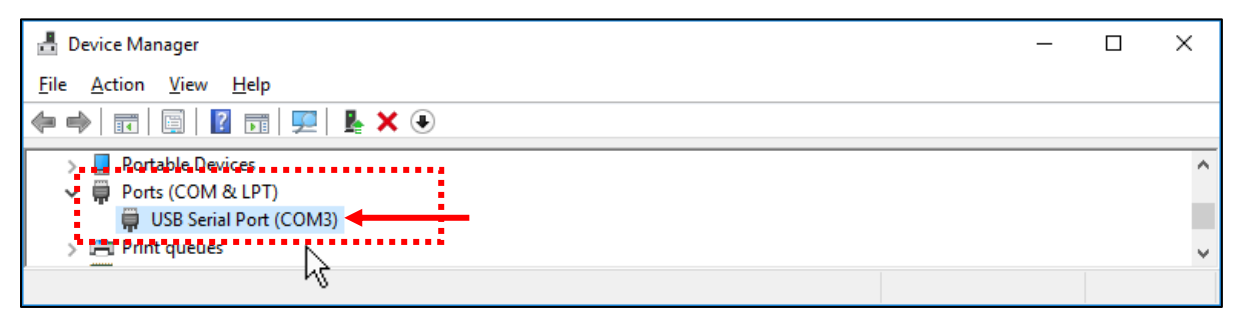

#### Fig.67. Device Manager > Ports (COM&LPT)

| USB Serial Port (COM3) Properties           | × |
|---------------------------------------------|---|
| General Port Settings Driver Details Events |   |
| Bits per second: 9600 🗸                     |   |
| Data bits: 8 🗸 🗸                            |   |
| Parity: None 🗸 🗸                            |   |
| Stop bits: 1                                |   |
| Flow control: None 🗸                        |   |
| Advanced                                    |   |
| OK Cance                                    | I |

Fig.68. USB Serial Port (COM\*) Properties > Port Settings

In the "USB Serial Port (COM \*) Properties" click the "Port settings" tab and click "Advanced". The "Advanced Settings for COM\*" screen will be displayed.

| Advanced Settings for COM3                                                                                                    |                                                                                                    | ?                                | × |
|----------------------------------------------------------------------------------------------------|----------------------------------------------------------------------------------------------------|----------------------------------|---|
| COM Port Number:       COM3         USB Transfer Sizes       Select lower settings to correct performance problems at low b         Select higher settings for faster performance.         Receive (Bytes):       4096 ~         Transmit (Bytes):       4096 ~ | aud rates.                                                                                                    | OK<br>Cancel<br><u>D</u> efaults |   |
| BM Options<br>Select lower settings to correct response problems.<br>Latency Timer (msec): 16 ~                                                                                                    | Miscellaneous Options<br>Serial Enumerator<br>Serial Printer<br>Cancel If Power Off<br>Event On Surprise Removal      |                                  |   |
| Timeouts Minimum Read Timeout (msec): 0 V Minimum Write Timeout (msec): 0 V                                                                                                    | Set RTS On Close<br>Disable Modem Ctrl At Startup<br>Enable Selective Suspend<br>Selective Suspend Idle Timeout (secs | ): 5                             |   |

Fig.69. Advanced Settings for COM\* (Default value)

| Advanced Settings for COM3                                                                                                    |                                                                                                    | ? ×                      |
|----------------------------------------------------------------------------------------------------|----------------------------------------------------------------------------------------------------|--------------------------|
| COM Port Number: COM3<br>USB Transfer Sizes<br>Select lower settings to correct performance<br>Select higher settings for faster performance<br>Receive (Bytes): 22 | e problems at low baud rates.                                                                         | OK<br>Cancel<br>Defaults |
| Transmit (Bytes): 25                                                                                                    | 56                                                                                                    |                          |
| BM Options<br>Select lower settings to correct response pr                                                                                                    | roblems. Serial Enumerator                                                                            |                          |
| Latency Timer (msec):                                                                                                    | Serial Printer<br>Cancel If Power Off<br>Event On Surprise Removal                                    |                          |
| Timeouts Minimum Read Timeout (msec): 0                                                                                                    | Set RTS On Close     Disable Modem Ctrl At Startup     Enable Selective Suspend     Selective Suspend |                          |
| Minimum Write Timeout (msec):                                                                                                    | <ul> <li>Selective Suspend rale Timeout (secs):</li> </ul>                                            | 5 ~                      |

Fig.70. Advanced Settings for COM\* (Setting value)

Please set as shown in Figure 70 and click "OK".

(USB Transfer Sizes: Receive= Transmit = 256 bytes, BM Options: Latency time = 1 msec, Miscellaneous Options: Serial Enumerator = Unchecked, Disable Modem Ctrl At Startup = Checked ) It returns to the "USB Serial Port (COM \*) Properties". Click "OK" in the "USB Serial Port (COM \*) Properties". It returns to the "Device Manager".

| USB Serial Port (COM3) Properties           | ×  |
|---------------------------------------------|----|
| General Port Settings Driver Details Events |    |
| Bits per second: 9600 🗸                     |    |
| Data bits: 8 🗸 🗸                            |    |
| Parity: None 🗸 🗸                            |    |
| <u>S</u> top bits: 1 ∽                      |    |
| Flow control: None ~                        |    |
| <u>A</u> dvanced <u>R</u> estore Defaul     | is |
|                                             |    |
| <b>↓</b>                                    |    |
| OK Canc                                     | el |

Fig.71. USB Serial Port (COM\*) Properties > Port Settings

Please click "×" in the device manager and exit the device manager.

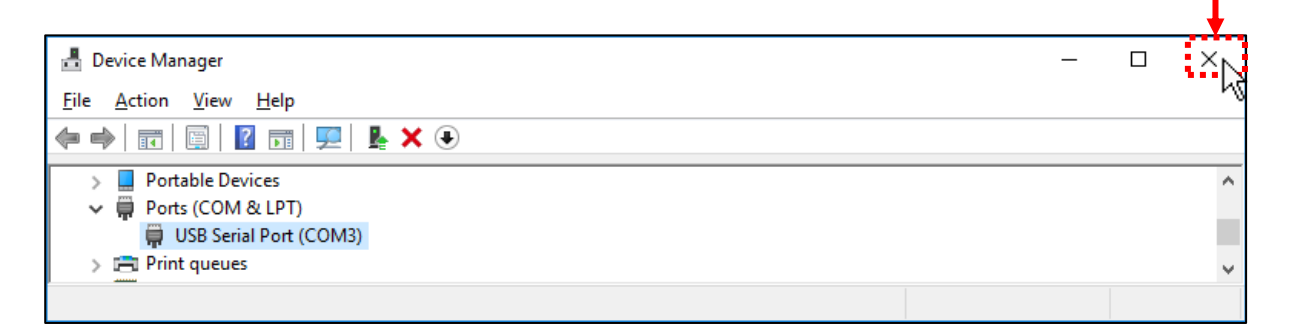

Fig.72. Device Manager > Ports (COM&LPT)

#### <u>10-2-2. In case of MHM-02</u>

There is no need to change settings. If you changed settings to values other than default values, please follow steps below to return them to the default values.

Please connect HART modem "MHM-02" to the PC.

(If you do not connect the HART modem "MHM-02" to the PC, the "M-system COP-HU USB modem (COM \*)" of the HART modem will not be displayed in "Ports (COM & LPT)" of "Device Manager").

#### <For Windows 8, 10, 11>

Please select " M-system COP-HU USB modem (COM \*)" of HART modem with "Start"> "Right click"> "Device manager">

"Ports (COM & LPT)" and click. The property screen of "USB Serial Port (COM \*)" will be displayed. **<For Windows Vista, 7>** 

Please select " M-system COP-HU USB modem (COM \*)" of the HART modem with "Start"> "Control Panel"> "System and Security"> "System"> "Device Manager"> "Ports (COM & LPT)" and click. The property screen of " M-system COP-HU USB modem (COM \*)" will be displayed.

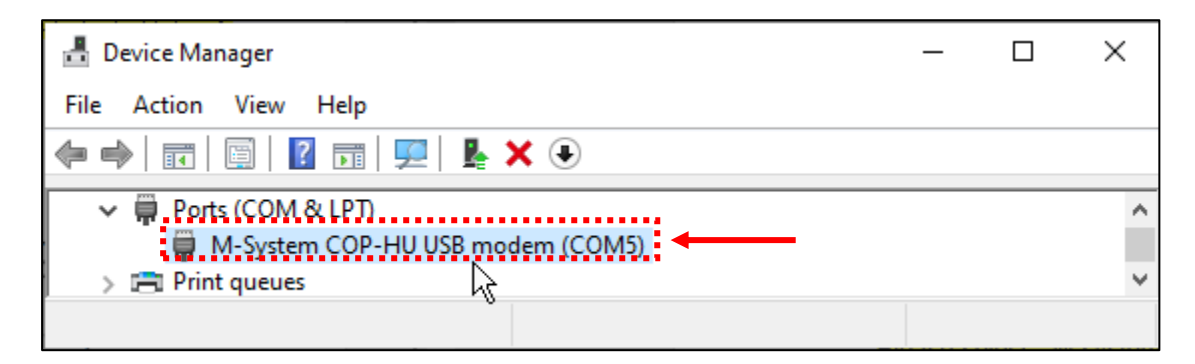

Fig.73. Device Manager > Ports (COM&LPT)

| M-System COP-HU USB modem (COM5      | i) Properties              | × |
|--------------------------------------|----------------------------|---|
| General Port Settings Driver Details | Events                     |   |
| Bits per second:                     | 9600 ~                     |   |
| Data bits:                           | 8 ~                        |   |
| Parity:                              | None v                     |   |
| Stop bits:                           | 1 ~                        |   |
| Flow control:                        | None v                     |   |
| Ad                                   | vanced<br>Restore Defaults | 5 |
|                                      | OK Cance                   | 1 |

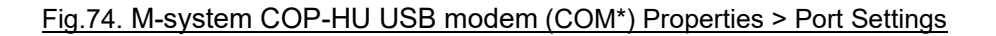

In the " M-System COP-HU USB modem (COM \*) Properties" click the "Port settings" tab and click "Advanced".

The "Advanced Settings for COM\*" screen will be displayed.

| Advanced Settings for COM5                                                  |                                                   |                                                 |   |   |           |      | ×            |
|-----------------------------------------------------------------------------|---------------------------------------------------|-------------------------------------------------|---|---|-----------|------|--------------|
| Use FIFO buffers (requ<br>Select lower settings t<br>Select higher settings | ires 16550 co<br>o correct cor<br>for faster peri | ompatible UART)<br>nection problem<br>formance. | ) |   |           |      | OK<br>Cancel |
| Receive Buffer: Low (1)                                                     | 1                                                 | 1                                               | 1 | Ţ | High (14) | (14) | De faulte    |
| Transmit Buffer: Low (1)                                                    | 1                                                 | 1                                               | 1 | ļ | High (16) | (16) |              |
| COM Port Number: COM5                                                       | ~                                                 |                                                 |   |   |           |      |              |

Fig.75. Advanced Settings for COM\* (Default value)

If the settings differ from Figure 118, click "Defaults" and then click "OK". It returns to the " M-System COP-HU USB modem (COM \*) Properties".

Click "OK" in the " M-System COP-HU USB modem (COM \*) Properties". It returns to the "Device Manager".

| M-System COP-HU USB modem (COM5) Properties |               |                  |        |                  |  |
|---------------------------------------------|---------------|------------------|--------|------------------|--|
| General                                     | Port Settings | Driver Details   | Events |                  |  |
|                                             |               | Bits per second: | 9600   | ~                |  |
|                                             |               | Data bits:       | 8      | ~                |  |
|                                             |               | Parity:          | None   | ~                |  |
|                                             |               | Stop bits:       | 1      | ~                |  |
|                                             |               | Flow control:    | None   | ~                |  |
|                                             |               | Ad               | vanced | Restore Defaults |  |
|                                             |               |                  |        |                  |  |
|                                             |               |                  |        |                  |  |
|                                             |               |                  |        |                  |  |
|                                             |               |                  |        | N Gancel         |  |
|                                             |               |                  |        |                  |  |

Fig.76. M-system COP-HU USB modem (COM\*) Properties > Port Settings

Please click "×" in the device manager and exit the device manager.

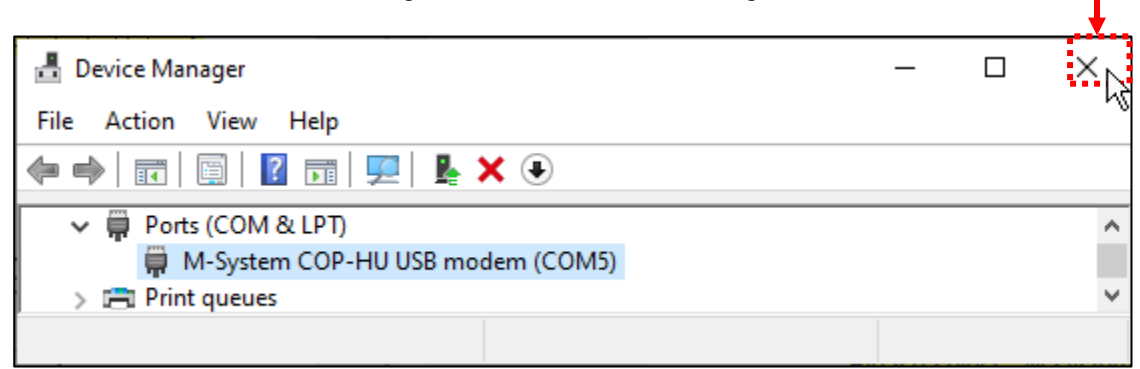

Fig.77. Device Manager > Ports (COM&LPT)

#### 10-3-1. Setting of the communication DTM

Important: Setting of the Communication DTM It is necessary to set the host PC as "Primary master" and the maintenance PC as "Secondary master". For the host PC, please set as "Primary Master" according to your HART communication device and Software of the host PC.

Configure the maintenance PC.

Please connect your HART modem to the PC(the maintenance PC).

(If you do not connect HART modem to the PC, COM port number will not be displayed at the communication DTM setting.)

Double click "Matsushima DTM" icon created with 9-1.Auto start settings on the desktop and start "Matsushima DTM".

Double click to display the password input (Login) screen.

If you do not enter the password and click the "OK" button, the initial screen will be displayed.

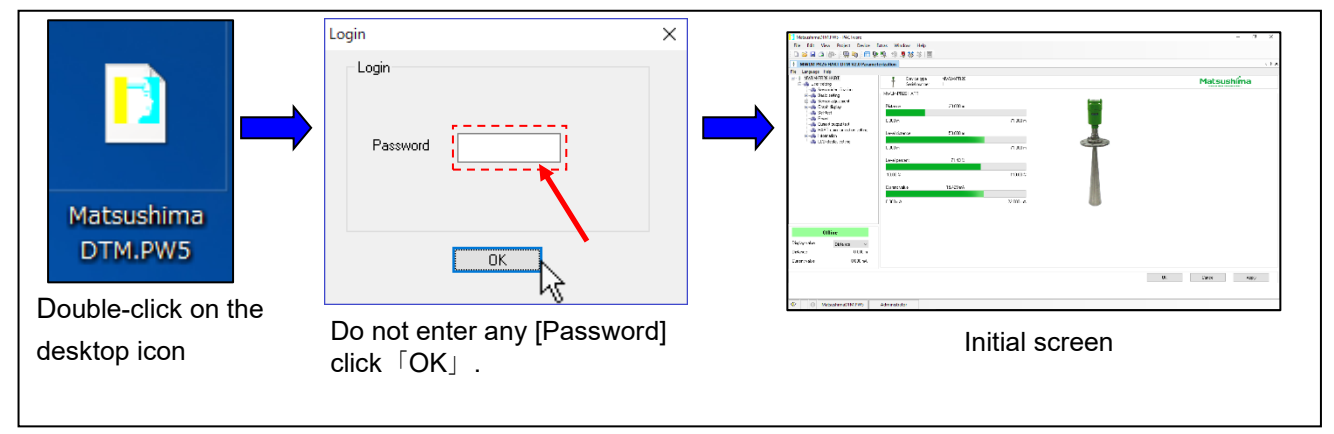

Fig.78. Procedure of starting the Matsushima DTM

Click "Project F2" in the toolbar "View". The Project screen is displayed on the left side of the screen.

(\* When "Project screen" is already displayed, "Project F2"Clicking it will disappear the "Project screen". In that case, click "Project F2" again on the toolbar "View" and Please display "Project screen". )

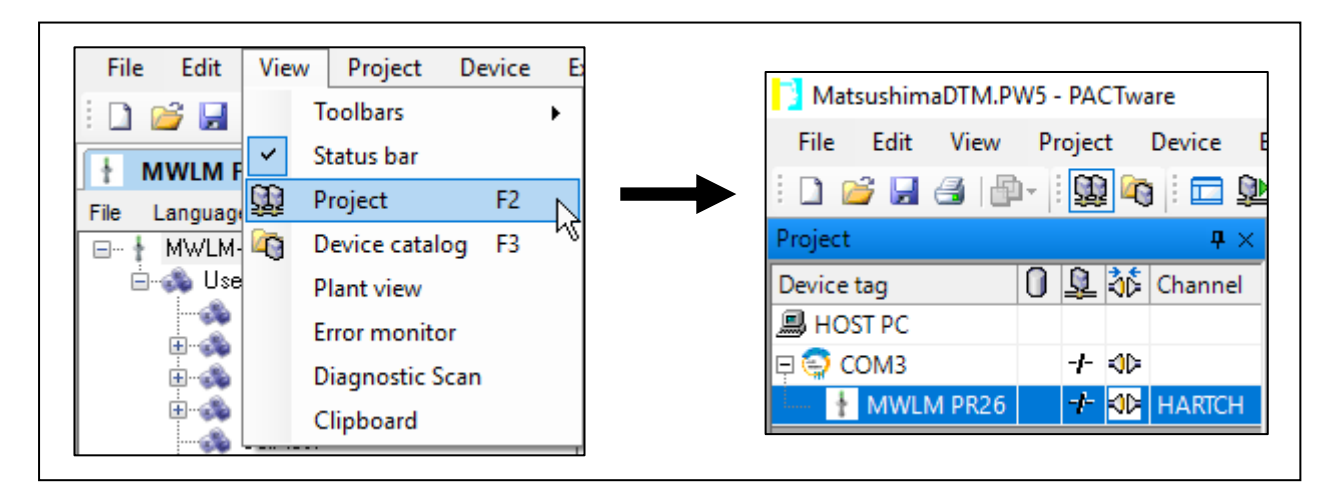

Fig.79. View menu Project

Move the cursor to "COM \*" displayed in the Project screen, right click and select "Parameter" and click. The COM parameter setting screen will be displayed on the right side of the screen.

| oject                                                                                                    | <b>4</b> >                                                                                                    | MWLM PR26 HA                                                               |
|----------------------------------------------------------------------------------------------------|----------------------------------------------------------------------------------------------------|----------------------------------------------------------------------------|
| ice tag                                                                                                    | 0 🖳 👬 Channel                                                                                                    | File Language Help                                                         |
| OST PC                                                                                                    | - AD                                                                                                    | MWLM-PR26 HA                                                               |
|                                                                                                    | Connect                                                                                                    | l se osci scang                                                            |
| 1 MARCINGAL                                                                                                    | Disconnect                                                                                                    |                                                                            |
| lick                                                                                                    | Load from device                                                                                                    |                                                                            |
|                                                                                                    | Store to device                                                                                                    |                                                                            |
|                                                                                                    | Darameter                                                                                                    |                                                                            |
|                                                                                                    | Measured value                                                                                                    | 1                                                                          |
|                                                                                                    | Simulation                                                                                                    | · v                                                                        |
|                                                                                                    | Diagnosis                                                                                                    |                                                                            |
|                                                                                                    | Display channels                                                                                                    |                                                                            |
|                                                                                                    | Channel                                                                                                    | •                                                                          |
|                                                                                                    | Topology Scan                                                                                                    |                                                                            |
|                                                                                                    | Diagnostic Scan                                                                                                    |                                                                            |
|                                                                                                    | Up-/Download-Manag                                                                                                    | jer                                                                        |
|                                                                                                    | Print                                                                                                    |                                                                            |
|                                                                                                    | Additional functions                                                                                                    | •                                                                          |
| +9                                                                                                    | Add device                                                                                                    | · · · · · · · · · · · · · · · · · · ·                                      |
| -*                                                                                                    | Exchange device                                                                                                    |                                                                            |
| <u>.</u>                                                                                                    | Delete device                                                                                                    |                                                                            |
|                                                                                                    | Properties < COM3>H/                                                                                                    |                                                                            |
|                                                                                                    |                                                                                                    |                                                                            |
| nication interface                                                                                                   | HART modem                                                                                                    |                                                                            |
| unication interface                                                                                                  | HART modem<br>COM3 (\Device\VCP0)                                                                                                    | v                                                                          |
| nunication interface<br>I Interface<br>T protocol                                                                    | HART modem<br>COM3 (\Device\VCP0)<br>Master                                                                                                    | ✓<br>✓                                                                     |
| munication interface<br>al Interface<br>RT protocol                                                                  | HART modem<br>COM3 (\Device\VCP0)<br>Master<br>Preamble                                                                                                    | ✓<br>Primary Master ✓<br>5 ✓                                               |
| munication interface<br>al Interface<br>IT protocol                                                                  | HART modem<br>COM3 (\Device\VCP0)<br>Master<br>Preamble<br>Number of communication<br>refrees                                                                    | V       Primary Master       5       3                                     |
| nunication interface<br>I Interface<br>T protocol                                                                    | HART modem<br>COM3 (\Device\VCP0)<br>Master<br>Preamble<br>Number of communication<br>retries                                                                    | Y       Primary Master       5       3                                     |
| unication interface<br>Interface<br>T protocol                                                                       | HART modem<br>COM3 (\Device\VCP0)<br>Master<br>Preamble<br>Number of communication<br>retries<br>Start address<br>End address                                    | Y       Primary Master       5       3       0       0                     |
| unication interface<br>Interface<br>protocol<br>18 scan                                                              | HART modem<br>COM3 (\Device\VCP0)<br>Master<br>Preamble<br>Number of communication<br>retries<br>Start address<br>End address                                    | V       Primary Master       5       3       0       0       0             |
| cation interface<br>xface<br>otocol<br>xcan<br>zation timeout                                                        | HART modem<br>COM3 (\Device\VCP0)<br>Master<br>Preamble<br>Number of communication<br>retries<br>Start address<br>End address<br>2 	v seconds                    | V       Primary Master       5       3       0       0       V             |
| nunication interface<br>I Interface<br>T protocol<br>ess scan<br>nunication timeout                                  | HART modem<br>COM3 (\Device\VCP0)<br>Master<br>Preamble<br>Number of communication<br>retries<br>Start address<br>End address<br>2 seconds<br>address            | V           Primary Master           5           3           0           V |
| munication interface<br>Il Interface<br>T protocol<br>ess scan<br>munication timeout<br>fultimaster and Burst n      | HART modem<br>COM3 (\Device\VCP0)<br>Master<br>Preamble<br>Number of communication<br>retries<br>Start address<br>End address<br>End address<br>2 seconds        | V           Primary Master           5           3           0           V |
| nunication interface<br>I Interface<br>T protocol<br>ess scan<br>nunication timeout<br>Jultimaster and Burst n       | HART modem<br>COM3 (\Device\VCP0)<br>Master<br>Preamble<br>Number of communication<br>retries<br>Start address<br>End address<br>2 	vote support                 | V       Primary Master       5       3       0       V                     |
| munication interface<br>I Interface<br>T protocol<br>ess scan<br>munication timeout<br>fultimaster and Burst m       | HART modem<br>COM3 (\Device\VCP0)<br>Master<br>Preamble<br>Number of communication<br>retries<br>Start address<br>End address<br>2 v seconds<br>node support     | Y       Primary Master       5       3       0       Y                     |
| imunication interface<br>al Interface<br>RT protocol<br>iress scan<br>imunication timeout<br>Multimaster and Burst n | HART modem<br>COM3 (\Device\VCP0)<br>Master<br>Preamble<br>Number of communication<br>retries<br>Start address<br>End address<br>2                               | Y       Primary Master       5       3       0       0                     |
| Imunication interface<br>al Interface<br>RT protocol<br>Iress scan<br>Imunication timeout<br>Multimaster and Burst n | HART modem<br>COM3 (\Device\VCP0)<br>Master<br>Preamble<br>Number of communication<br>retries<br>Start address<br>End address<br>2                               | V       Primary Master       5       3       0       0       0             |
| imunication interface<br>al Interface<br>RT protocol<br>Iress scan<br>imunication timeout<br>Multimaster and Burst n | HART modem<br>COM3 (\Device\VCP0)<br>Master<br>Preamble<br>Number of communication<br>retries<br>Start address<br>End address<br>2 	v seconds<br>node support    | V       Primary Master       5       3       0       0       0             |
| munication interface<br>al Interface<br>RT protocol<br>iress scan<br>munication timeout<br>Multimaster and Burst n   | HART modem<br>COM3 (\Device\VCP0)<br>Master<br>Preamble<br>Number of communication<br>retries<br>Start address<br>End address<br>2 	v seconds<br>node support    | V       Primary Master       5       3       0       0       0             |
| unication interface<br>Interface<br>F protocol<br>iss scan<br>unication timeout<br>utimaster and Burst n             | HART modem<br>COM3 (\Device\VCP0)<br>Master<br>Preamble<br>Number of communication<br>retries<br>Start address<br>End address<br>2 seconds<br>node support       | ✓           Primary Master           5           3           0           ✓ |
| nication interface<br>terface<br>vrotocol<br>s scan<br>nication timeout<br>imaster and Burst n                       | HART modem<br>COM3 (\Device\VCP0)<br>Master<br>Preamble<br>Number of communication<br>retries<br>Start address<br>End address<br>2                               | V       Primary Master       5       3       0       0       0             |
| n interface<br>e<br>sl<br>n timeout<br>r and Burst n                                                                 | HART modem<br>COM3 (\Device\VCP0)<br>Master<br>Preamble<br>Number of communication<br>retries<br>Start address<br>End address<br>2 	vode support<br>vode support | V       Primary Master       5       3       0       0       0             |

#### Fig.80. Communication DTM (COM parameter setting)

Adjust the item of Serial Interface to COM of HART modem to use.

Set the item of Master to "Secondary Master", the item of Communication timeout to "3" seconds and click the "OK" button at the lower right of the screen.

The setting value becomes valid, the COM parameter setting screen disappears and "Project screen" and "Matsushima\_DTM" are displayed.

| Communication interface | HART modem                                               | ~                |
|-------------------------|----------------------------------------------------------|------------------|
| Serial Interface        | COM3 (\Device\VCP0)                                      |                  |
| HART protocol           | Master<br>Preamble<br>Number of communication<br>retries | Secondary Master |
| Address scan            | Start address<br>End address                             | 0 ~<br>0 ~       |
| Communication timeout   | 3 v seconds                                              | <b></b>          |
| Multimaster and Burst r | node support                                             |                  |

Fig.81. Communication DTM ( COM parameter setting (enlarged) )

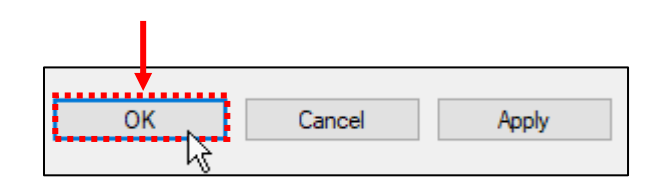

| Fig | 1.82. | COM | parameter | setting | > Setting | button | (enlarged | ) |
|-----|-------|-----|-----------|---------|-----------|--------|-----------|---|
| _   |       |     |           |         |           |        |           | _ |

| MatsushimaDTM.PW5 - PACTware  | Fotos Mendaus II.da                 |                              |                |             | - o ×           |
|-------------------------------|-------------------------------------|------------------------------|----------------|-------------|-----------------|
| File Edit View Project Device | Extras window Help                  |                              |                |             |                 |
| Project 4 ×                   | + MWIM PR26 HART DTM V2.0 Parame    | erization                    |                |             | 4 b <b>x</b>    |
| Device tag 🚺 🧕 🖧 Channel      | File Language Help                  |                              |                |             |                 |
| 圖 HOST PC                     | MWLM-PR26 HART                      | Device type<br>Serial number | MWLM-PR26<br>1 |             | Matsushima      |
| MWLM PR26 -F KID HARTCH       | Basic setting                       | MWLM-PR26 HART               |                |             |                 |
| ▲ · · · · ·                   | Sensor adjustment     Graph display | Distance                     | 20.000 m       |             |                 |
|                               | - A Reset                           | 0.000 m                      |                | 71.000 m    | 560 C           |
|                               |                                     | 0.000 m                      |                | 11.000 11   | herd            |
| Project screen                | ⊕ 🎄 Information                     | Level distance               | 50.000 m       |             |                 |
|                               |                                     | 0.000 m                      |                | 71.000 m    | -               |
|                               |                                     | Level percent                | 71.43 %        |             |                 |
|                               |                                     | -10.00 %                     |                | 110.00 %    |                 |
|                               |                                     | Constructor                  | 15 439         |             |                 |
|                               |                                     | culterit value               | 10.423 104     |             | <b>1</b> 1      |
|                               |                                     | 0.000 mA                     |                | 22.000 mA   |                 |
|                               |                                     |                              |                |             |                 |
|                               |                                     |                              |                |             |                 |
|                               | Offline                             |                              |                |             |                 |
|                               | Display value Distance ~            |                              | Matsushi       | ma DTM scre | en              |
|                               | Distance 0.000 m                    |                              |                |             |                 |
|                               | Current value 0.000 mA              |                              |                |             |                 |
|                               |                                     |                              |                |             | Of Canada Anala |
|                               |                                     |                              |                |             | on consu Appy   |
| < >                           |                                     |                              |                |             |                 |
| ペレ * ① MatsushimaDTM.PW5      | Administrator                       |                              |                |             |                 |

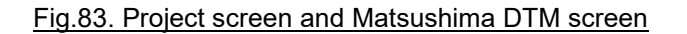

Move the cursor to "MWLM PR26 HART" displayed in the Project screen, right click Select "Additional functions" and click "Target address".

The target address setting screen is displayed on the right of the screen.

This screen is for setting the target address when connecting to the level meter with the maintenance PC. Target address setting is not done here. However, if the target address is not "0", set it to "0".

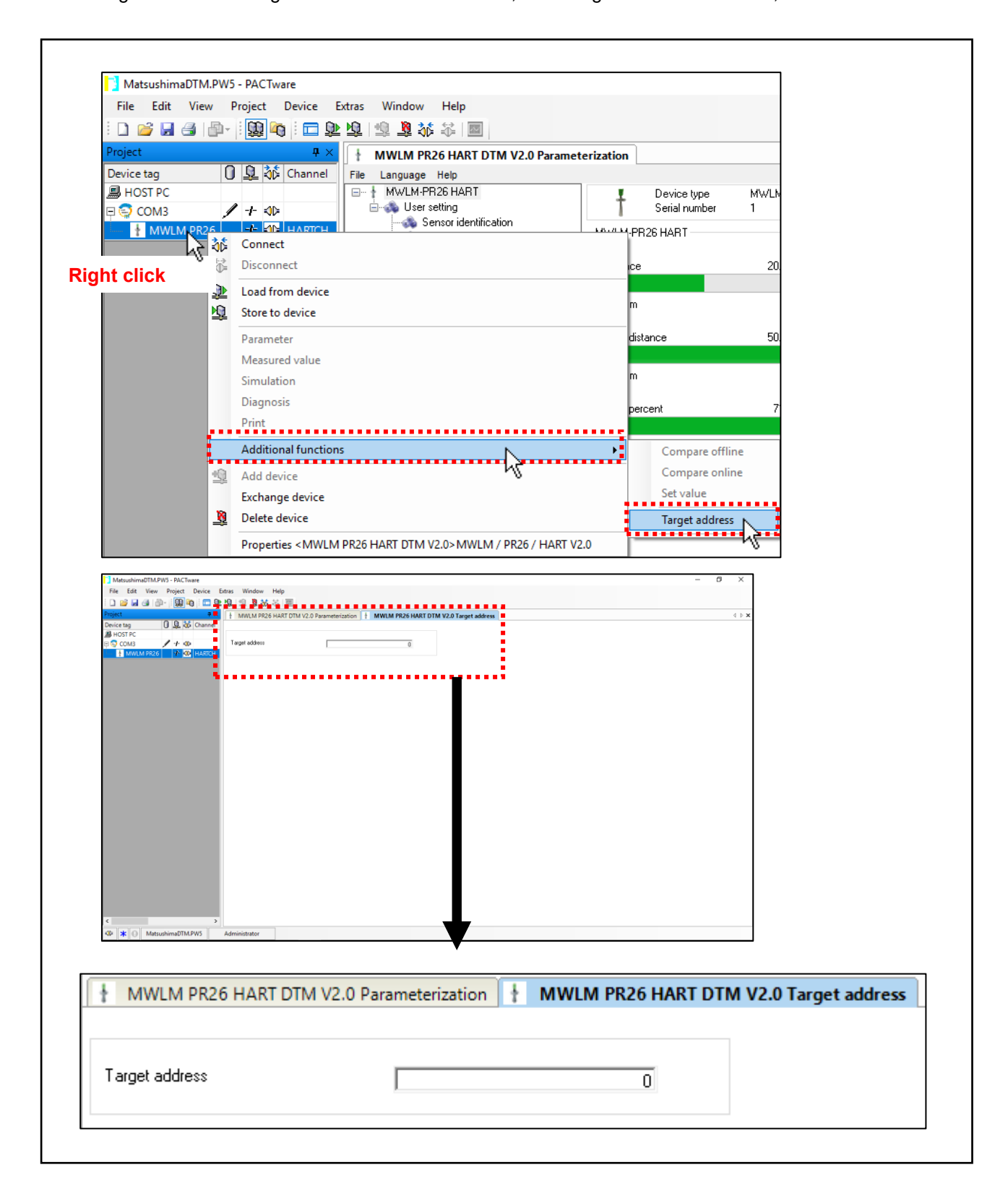

Fig.84. Target address setting screen

Please click "MWLM PR26 HART DTM V2. \* Parameterization" tab and display "Matsushima DTM".

| H MWLM PR26 HART D | TM V2.0 Parameterization | MWLM PR26 HART DT | M V2.0 Target address |
|--------------------|--------------------------|-------------------|-----------------------|
| Target address     |                          | 0                 |                       |
|                    | 1                        | 0                 |                       |

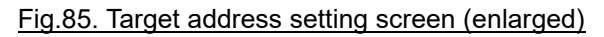

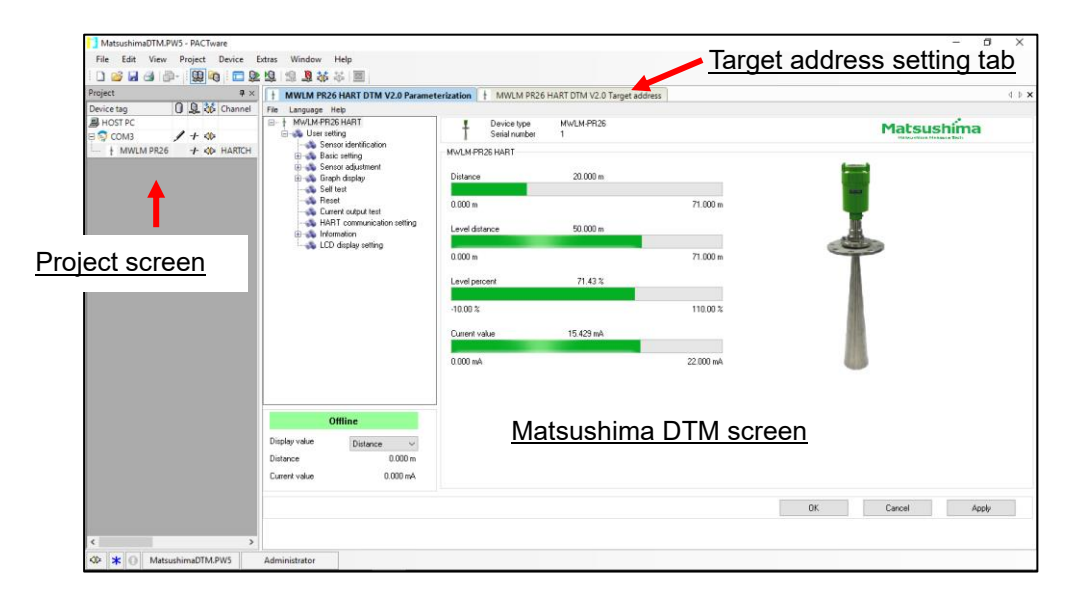

Fig.86. Project screen and Matsushima DTM screen and Target address setting tab

Please click "x" on "Project screen".

"Project screen" disappears and "Matsushima\_DTM screen" and "Target address tab" are displayed.

| 40                                                                               |                                                                                                    |                                                                                                    |
|----------------------------------------------------------------------------------|----------------------------------------------------------------------------------------------------|----------------------------------------------------------------------------------------------------|
| 40                                                                               |                                                                                                    |                                                                                                    |
| 904 - C                                                                          |                                                                                                    |                                                                                                    |
| I HARTCH                                                                         |                                                                                                    |                                                                                                    |
| ART DTM V2.0 Target address                                                      | et address setting tab                                                                                                    | X D<br>×                                                                                                    |
| MWLM-PR26<br>1                                                                   | Matsushi                                                                                                    | na                                                                                                    |
| 20.000 m<br>77.000 m<br>50.000 m<br>77.000 m<br>71.40 %<br>118.00 %<br>15.429 mA |                                                                                                    |                                                                                                    |
| <u>Matsushima DT</u>                                                             | <u>M screen</u>                                                                                                    |                                                                                                    |
|                                                                                  | ART OTM V2.0 Terget address<br>MVLUA PR25<br>2000 m<br>71.000 m<br>71.000 m<br>70.000 m<br>70.0000 m<br>70.000 m<br>70.000 m<br>70.000 m<br>70.000 m<br>70.000 m<br>70.000 m<br>70.000 m<br>70.0000 m<br>70.0000 m<br>70.0000 m<br>70.0000 m<br>70.0000 m<br>70.0000 m<br>70.0000 m<br>70.0000 m<br>70.0000 m<br>70.0000 m<br>70.0000 m<br>70.0000 m<br>70.0000 m<br>70.0000 m<br>70.00000 m<br>70.00000 m<br>70.00000 m<br>70.00000 m<br>70.00000 m<br>70.000000 m<br>70.00000 m<br>70.00000 m<br>70.000000 m<br>70.00000000000000000000000000000000000 | Target address setting tab<br>Target address setting tab<br>Transfer address setting tab<br>Matsushina<br>Transfer address setting tab<br>Matsushina<br>Transfer address setting tab |

Fig.87. Clear Project screen

Save the setting value. If you want to overwrite "Matsushima DTM.PW5". Click "Toolbar"> "File"> "Save". File Edit View Project Device Extras W New Ctrl+N 2 Open Ctrl+O Open template Close Ctrl+S Save Save as... Save as template 1 C:¥Users¥M17 ... ¥Matsushima\_DTM.PW5 Exit UADT communication cotting If you want to change the name and save, Click "Toolbar"> "File"> "Save as". Enter the change file name and click "Save". File Edit View Project Device Extras Wi New Ctrl+N 2 Ctrl+O Open Open template Close Ctrl+S 🚽 🛛 Save Save as... k Save as template 1 C:¥Users¥M17 ... ¥Matsushima\_DTM.PW5 Enter the change file name Exit LIADTYR File <u>n</u>ame:  $\sim$ 6 Save as type: PACTware 5.x (\*.PW5)  $\sim$ ∧ Hide Folders Save Cancel . . . . .

#### Fig.88. Save Project

In order to validate the saved setting value, it is necessary to terminate the program once. Please select "Exit" in File in the tool bar and click.

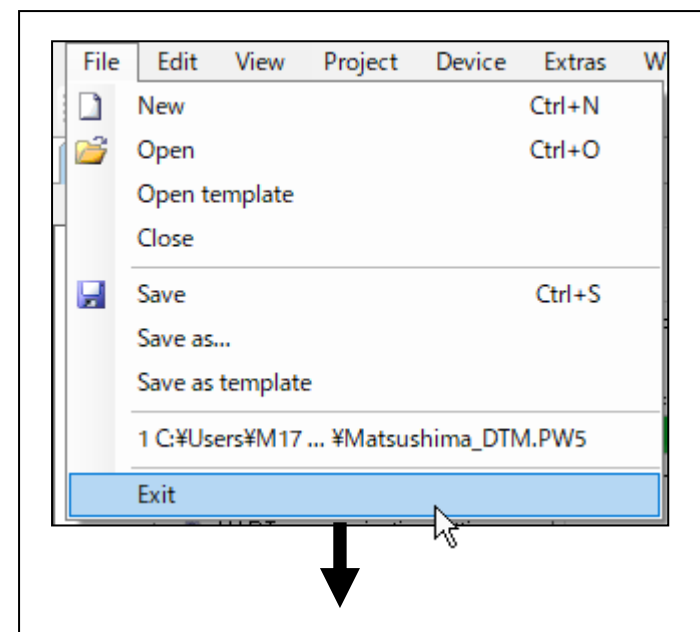

The confirmation dialog of "Do you want to close the DTM?" may be displayed. Please click the "Yes" button.

| MWLM-PR26 DTM    |              |        | × |
|------------------|--------------|--------|---|
| ? Do you want to | close the DT | M ?    |   |
|                  |              |        |   |
| <u>Y</u> es      | <u>N</u> o   | Cancel |   |
| L.               | L            |        |   |
|                  |              |        |   |

The confirmation dialog of "You have changed PACTware data, Save changes?" may be displayed. Please click the "No" button.

| PACTwa    | are data changed                                 | × |
|-----------|--------------------------------------------------|---|
| ⚠         | You have changed PACTware data.<br>Save changes? |   |
|           | Yes <u>N</u> o <u>C</u> ancel <u>H</u> elp       |   |
|           | μξ.                                              |   |
| This cond | cludes termination of the program.               |   |
|           |                                                  |   |
|           |                                                  |   |

Fig.89. Termination of the program

Important: HART communication setting (Multi-drop setting of the level meter) This setting is to connect the PC to the level meter not set to multi-drop setting and to set the level meter to multi-drop setting. Before wiring the level meter to the multi-drop, wire the level meter separately as shown in Fig.1. (See Fig.1, Example connection between the level meter and the computer). Please connect the PC to the level meter and set the level meter to multi-drop setting one by one.

This setting can also be set in the LCD display unit "Graphic Com: GC".

#### 10-4-1. Starting the program

Double click "Matsushima DTM" icon on the desktop and start "Matsushima DTM". Double click to display the password input (Login) screen.

If you do not enter the password and click the "OK" button, the initial screen will be displayed.

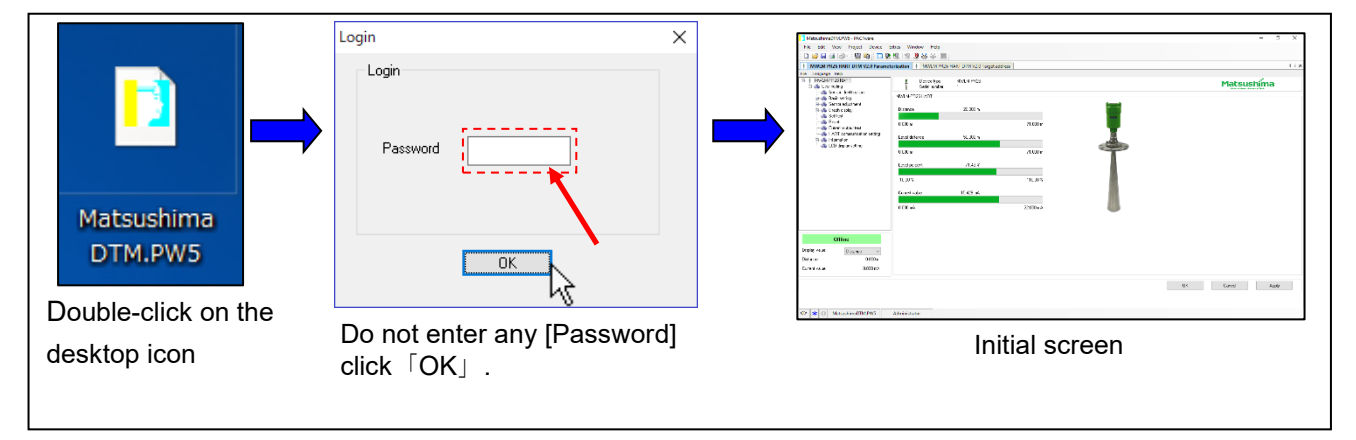

Fig.90. Procedure of starting the Matsushima DTM

#### 10-4-2. Confirmation of the target address

Please click the tab of "MWLM PR 26 HART DTM V2.\* Target address" on the initial screen after starting "Matsushima DTM" and display "Target address setting screen".

Please confirm that the target address of "Target address setting screen" is "0".

If the level meter is not set to multi-drop setting, the target address is "0".

When the target address is other than "0", please set the target address to "0" because it can not communicate with the level meter that is not set to multi-drop setting.

After confirming "target address", please click the tab of "MWLM PR26 HART DTM V2.\* Parameterization" and display "Matsushima DTM screen".

|                | r drumetenzution | 11 | MWLM PR26 HAR | T DTM V2.0 Target address |
|----------------|------------------|----|---------------|---------------------------|
|                |                  |    |               |                           |
| Target address | (                |    | 0             |                           |

Fig.91. Target address setting screen

Click "Toolbar"> "Device"> "Connect" to connect the PC to the level meter. Upload confirmation dialog will be displayed, please click "OK". Communication between the PC and the level meter starts. "Matsushima DTM" will be "online" after communication is over.

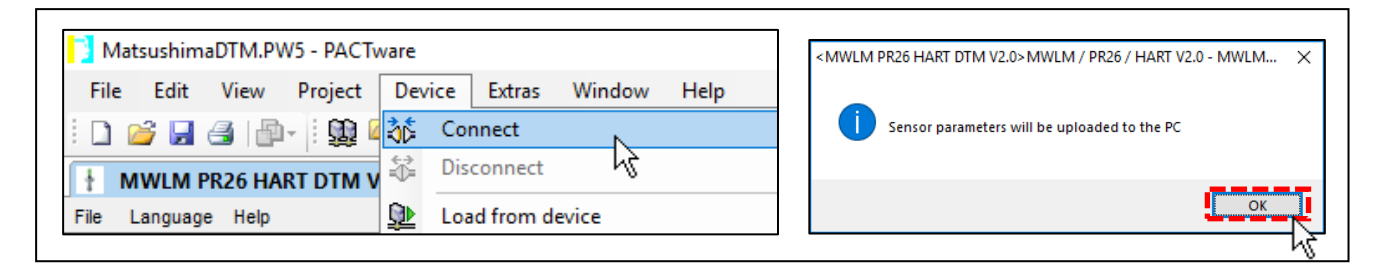

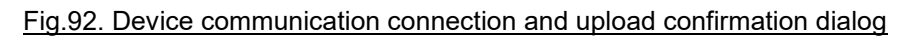

10-4-4. HART communication setting (Multi-drop setting)

Click "User setting"> "HART communication setting". "HART communication setting screen" is displayed. Set the items of polling address sequentially from 1 up to the number of connected devices. Set the item of multi-drop mode to "Enable". Set PV, SV, TV, for the item of dynamic variable. Please click the "Apply" button at the bottom right of the screen after setting. The set value is transferred to the level meter.

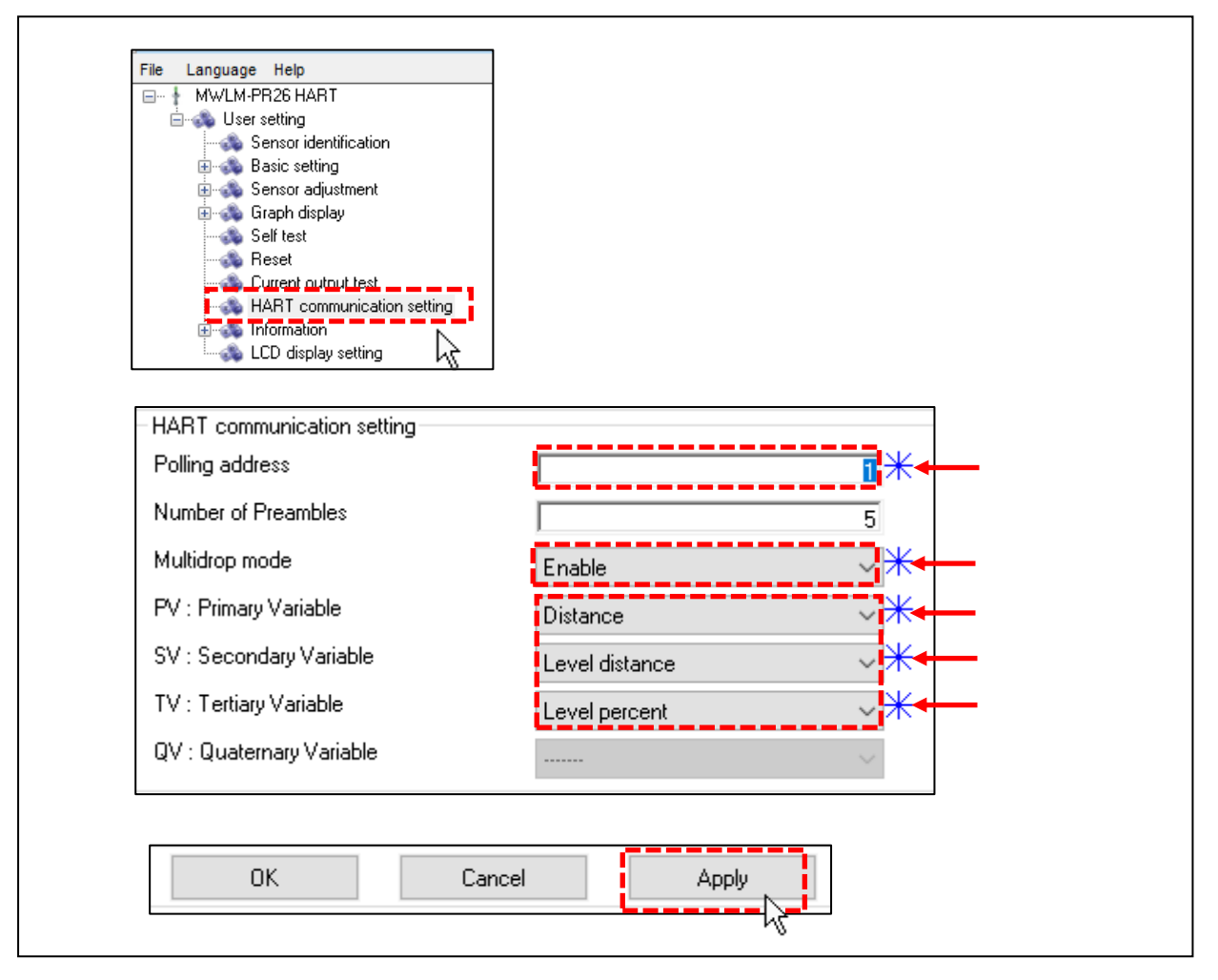

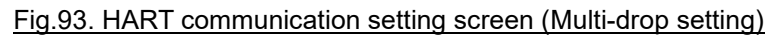

After the transfer of the HART communication setting value, the target address becomes the setting address.

Example) If you set to "1" the polling address, the target address is "1".

| MWLM PR26 HART DTM V2.0 | ) # Parameterization | ł | MWLM PR26 HART D | TM V2.0 # Target address |
|-------------------------|----------------------|---|------------------|--------------------------|
|                         |                      |   |                  |                          |
| Target address          |                      |   | 1 *              |                          |

#### Fig.94. Target address setting screen (after setting)

#### 10-4-5. Disconnection of the communication

Click "Toolbar"> "Device"> "Disconnect" to disconnect communication.

| 📑 Mat  | MatsushimaDTM.PW5 - PACTware |         |          |          |     |          |        |      |  |
|--------|------------------------------|---------|----------|----------|-----|----------|--------|------|--|
| File   | Edit                         | View    | Project  | Dev      | ice | Extras   | Window | Help |  |
| 1 🗋 🛛  | 3 🛃                          | 3 🗗     | - 🗄 👥 🖉  | **       | Со  | nnect    |        |      |  |
| t M    | WLM F                        | PR26 HA | RT DTM V | €        | Dis | connect  |        | N    |  |
| File L | anguag                       | e Help  |          | <u>@</u> | Loa | d from d | evice  | ЧÇ   |  |

Fig.95. Device communication disconnection

#### <When setting multiple level meters>

In the order of the following items, please set the level meter to multi-drop setting one by one.

10-4-2. Confirmation of the target address

10-4-3. Connection of the communication

- 10-4-4. HART communication setting (multi-drop setting)
- 10-4-5. Disconnection of the communication

In the item of "10-4-2. Confirmation of the target address", please set the target address to "0" and connect with a level meter that is not set to multi-drop setting.

#### 10-4-6. Termination of the program

After setting, exit the program with "Toolbar"> "File"> "Exit".

| File | Edit     | View     | Project | Device    | Extras | V |
|------|----------|----------|---------|-----------|--------|---|
|      | New      |          |         |           | Ctrl+N |   |
| 12   | Open     |          |         |           | Ctrl+O |   |
|      | Open te  | emplate  |         |           |        |   |
|      | Close    |          |         |           |        |   |
|      | Save     |          |         |           | Ctrl+S |   |
|      | Save as. |          |         |           |        |   |
|      | Save as  | template | e       |           |        |   |
|      | 1 C:¥Us  | ers¥M17  | ¥Matsus | shima_DTN | M.PW5  |   |
|      | Exit     |          |         |           |        |   |

The confirmation dialog of "Do you want to close the DTM?" may be displayed.

| Please | CIICK | the | "Yes" | button. |  |
|--------|-------|-----|-------|---------|--|
|        |       |     |       |         |  |

|             | >                         |
|-------------|---------------------------|
| close the D | TM ?                      |
|             |                           |
| <u>N</u> o  | Cancel                    |
|             | close the D<br><u>N</u> o |

The confirmation dialog of "You have changed PACTware data, Save changes?" may be displayed. Please click the "No" button.

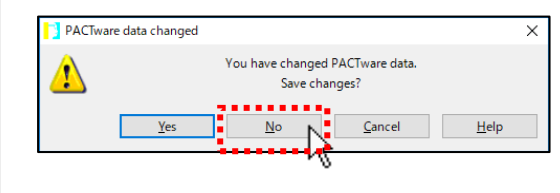

Fig.96. Termination of the program

#### 10-5-1. About multi-drop wiring

When wiring the level meter to the multi-drop, please wire the level meter that is set to multi-drop setting. If the level meter is not set to multidrop setting, set the level meter to multidrop setting by doing the following settings.

10-2. PC settings

10-3. Setting of the communication DTM and setting of the Target address setting screen

10-4. HART communication setting (multi-drop setting of level meter)

#### 10-5-2. About the host PC

Please follow the host PC software you use.

Please set the HART master setting of the host PC to "Primary Master".

#### 10-5-3. About the maintenance PC

Be sure to do the following settings.

10-2. PC settings

- 10-3. Setting of the communication DTM and setting of the Target address setting screen
- (1). Connection of the communication of the level meter ("Device"> "Connect")

Please connect the communication of the level meter after set the address of the level meter that you want to connect on the target address setting screen at the offline state that is disconnected the communication of the level meter. ("Device"> "Connect")

When level meter adjustment completed, Please disconnect the communication of the level meter and do it the offline state. ("Device"> "Disconnect")

#### <Target address setting>

Click the tab of "MWLM PR26 HART DTM V2. \* Target address" to display the "Target address setting screen" and set the target address to the address of the level meter to be connected. After setting the "Target address", please click the tab of "MWLM PR26 HART DTM V2. \* Parameterization" to display "Matsushima DTM screen".

Example) When you want to connect to the level meter of polling address "1" Please set the target address to "1".

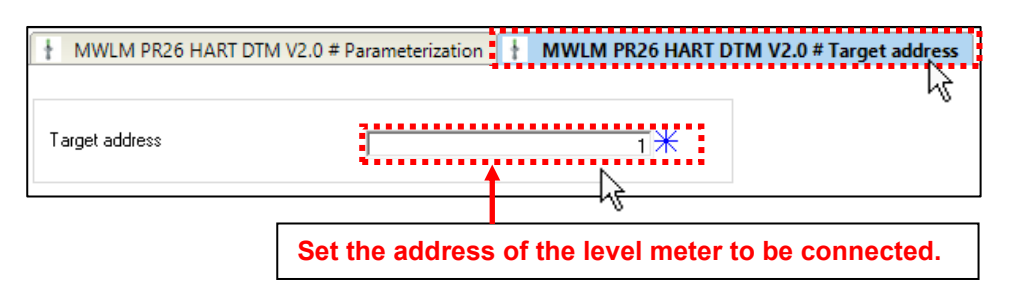

Fig.97. Setting of Target address

Important: Connection of the communication of the level meter

The level meter and the maintenance PC are 1: 1 communication.

You can not access other level meters when online.

In order to access other level meter, disconnect the communication of the level meter and do offline, connect the communication of the level meter after setting the target address.

(2). Adjustment of the level meter

Adjust the level meter with "7. Adjustment of measurement parameter".

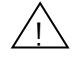

Important: In case of multi-drop setting

"7-4. Current output setting" and "7-7. Current output test" can not be set because the fixed current 4 mA output.